# Oracle Banking Digital Experience

Installer Pre-Requisite Setup Guide Release 18.3.0.0.0

Part No. F12056-01

December 2018

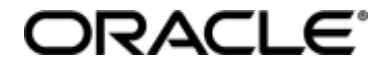

Installer Pre-Requisite Setup Guide December 2018

Oracle Financial Services Software Limited Oracle Park Off Western Express Highway Goregaon (East) Mumbai, Maharashtra 400 063 India Worldwide Inquiries: Phone: +91 22 6718 3000 Fax:+91 22 6718 3001 www.oracle.com/financialservices/

Copyright © 2018, Oracle and/or its affiliates. All rights reserved.

Oracle and Java are registered trademarks of Oracle and/or its affiliates. Other names may be trademarks of their respective owners.

U.S. GOVERNMENT END USERS: Oracle programs, including any operating system, integrated software, any programs installed on the hardware, and/or documentation, delivered to U.S. Government end users are "commercial computer software" pursuant to the applicable Federal Acquisition Regulation and agency-specific supplemental regulations. As such, use, duplication, disclosure, modification, and adaptation of the programs, including any operating system, integrated software, any programs installed on the hardware, and/or documentation, shall be subject to license terms and license restrictions applicable to the programs. No other rights are granted to the U.S. Government.

This software or hardware is developed for general use in a variety of information management applications. It is not developed or intended for use in any inherently dangerous applications, including applications that may create a risk of personal injury. If you use this software or hardware in dangerous applications, then you shall be responsible to take all appropriate failsafe, backup, redundancy, and other measures to ensure its safe use. Oracle Corporation and its affiliates disclaim any liability for any damages caused by use of this software or hardware in dangerous applications.

This software and related documentation are provided under a license agreement containing restrictions on use and disclosure and are protected by intellectual property laws. Except as expressly permitted in your license agreement or allowed by law, you may not use, copy, reproduce, translate, broadcast, modify, license, transmit, distribute, exhibit, perform, publish or display any part, in any form, or by any means. Reverse engineering, disassembly, or decompilation of this software, unless required by law for interoperability, is prohibited.

The information contained herein is subject to change without notice and is not warranted to be error-free. If you find any errors, please report them to us in writing.

This software or hardware and documentation may provide access to or information on content, products and services from third parties. Oracle Corporation and its affiliates are not responsible for and expressly disclaim all warranties of any kind with respect to third-party content, products, and services. Oracle Corporation and its affiliates will not be responsible for any loss, costs, or damages incurred due to your access to or use of third-party content, products, or services.

| 1.          | Pre            | face                                                              | 5  |
|-------------|----------------|-------------------------------------------------------------------|----|
| 1           | .1             | Intended Audience                                                 | 5  |
| 1           | .2             | Documentation Accessibility                                       | 5  |
| 1           | .3             | Access to Oracle Support                                          | 5  |
| 1           | .4             | Structure                                                         | 5  |
| 1           | .5             | Related Information Sources                                       | 5  |
| 2.          | Intr           | oduction                                                          | 6  |
| 2           | .1             | Software List                                                     | 6  |
| 2           | .2             | Pre-requisite software installation for OBDX Installer            | 7  |
| 3.          | Inst           | talling and Configuring Weblogic Infrastructure 12c               | 9  |
| 3           | .1             | Installing Stand-alone Weblogic Infrastructure                    | 9  |
|             | 3.1.           | 1 Pre-requisite - Installing Java 1.8                             | 9  |
|             | 3.1.           | 2 Installing Weblogic                                             | 9  |
|             | 3.1.           | 3 Verifying the Installation                                      | 19 |
| 4.          | Ora            | cle HTTP Server Installation                                      | 20 |
| 4           | .1             | Installing and Configuring Oracle HTTP Server (OHS)               | 20 |
| 4           | .2             | Verifying the Installation                                        | 41 |
| 5.          | Ora            | cle HTTP Server Webgate Installation and Configuration            | 43 |
| 5           | .1             | Configuring Oracle Webgate                                        | 43 |
| 5           | .2             | Verifying the configuration of Oracle HTTP Server 12c WebGate     | 44 |
| 5           | .3             | Registering the New Oracle HTTP Server 12c WebGate                | 44 |
| 6.          | Ora            | cle Identity and Access Management Installation and Configuration | 46 |
| 6<br>Instal | .1<br>ller Pre | Pre-requisite - Installing Java 1.8                               | 46 |

# **Table of Contents**

|    | 6.2          | Pre-requisite - Installing Weblogic 12.2.1.3                                         | 46          |
|----|--------------|--------------------------------------------------------------------------------------|-------------|
|    | 6.2.         | .1 Installing Weblogic                                                               | 47          |
|    | 6.2.         | .2 Verifying the Installation                                                        | 51          |
|    | 6.3          | Installing Oracle Identity and Access Management                                     | 51          |
|    | 6.3.         | Installing and Configuring Oracle Identity and Access Management                     | 51          |
|    | 6.3.         | .2 Verifying the Installation                                                        | 60          |
| 7. | Ora          | acle Access Management Installation and Configuration                                | 69          |
|    | 7.1          | Installing Oracle Access Manager                                                     | 69          |
|    | 7.2          | Post-Installation Tasks                                                              | 91          |
|    | 7.3          | Verifying the Installation                                                           | 92          |
| 8. | Со           | nfiguring OBDX Application and Mobile Banking using OAM and Weblogic                 | 93          |
|    | 8.1<br>on OA | REST API configurations for Mobile Banking (2-Legged OAuth Flows) Creating WebGate A | \gent<br>93 |
|    | 8.2          | Creating Custom Login Scheme                                                         | 95          |
|    | 8.3          | Manage Application Domain and Resources                                              | 99          |
|    | 8.4          | Scripts for OBDX Schema                                                              | 107         |
|    | 8.5          | Setting up OHS                                                                       | 107         |
|    | 8.6          | API configurations for Mobile Banking (2-Legged OAuth Flows)                         | 107         |
|    | 8.7          | Creating Groups and System Admin user on LDAP server                                 | 114         |
| 9. | Ora          | acle Business Intelligence Publisher Installation                                    | 118         |

## 1. Preface

## **1.1 Intended Audience**

This document is intended for the following audience:

- Customers
- Partners

## **1.2** Documentation Accessibility

For information about Oracle's commitment to accessibility, visit the Oracle Accessibility Program website at <a href="http://www.oracle.com/pls/topic/lookup?ctx=acc&id=docacc">http://www.oracle.com/pls/topic/lookup?ctx=acc&id=docacc</a>.

## 1.3 Access to Oracle Support

Oracle customers have access to electronic support through My Oracle Support. For information, visit

http://www.oracle.com/pls/topic/lookup?ctx=accandid=info or visit

http://www.oracle.com/pls/topic/lookup?ctx=accandid=trs if you are hearing impaired.

### 1.4 Structure

This manual is organized into the following categories:

*Preface* gives information on the intended audience. It also describes the overall structure of the User Manual.

The subsequent chapters describes following details:

- Introduction
- Configuration / Installation of pre-requisite software's

## 1.5 Related Information Sources

For more information on Oracle Banking Digital Experience Release 18.3.0.0.0, refer to the following documents:

• Oracle Banking Digital Experience Licensing Guide

# 2. Introduction

This guide helps you to do the pre-requisite setup required before the execution of OBDX 18.3.0.0.0 Installer.

More details about each task are explained in detail in following sections.

## 2.1 Software List

| Software Name                                        | Version          | Mandatory<br>Software |
|------------------------------------------------------|------------------|-----------------------|
| Operating System                                     | ORACLE LINUX 7.x | Y                     |
| Oracle Database                                      | 12.2.0.1.0       | Y                     |
| Oracle Java Development Kit                          | 1.8.0_172        | Y                     |
| Oracle Weblogic Infrastructure                       | 12.2.1.3.0       | Y                     |
| Oracle HTTP Server                                   | 12.2.1.3.0       | Y                     |
| Oracle Identity and Access<br>Management Suite (IAM) | 12.2.1.3.0       | N*                    |
| LDAP (OUD)                                           | 12.2.1.3.0       | N*                    |
| Oracle Business Intelligence<br>Publisher            | 12.2.1.3.0       | N**                   |
| IBCS                                                 | 18.1.1           | N***                  |
| Python                                               | 2.7.5            | Y                     |
| Python Package: cx_Oracle                            | 5.2.1            | Y                     |
| Python Package: urwid                                | 1.3.1            | Y                     |

| Software Name                                                                                          | Version                                          | Mandatory<br>Software                 |  |  |
|----------------------------------------------------------------------------------------------------|--------------------------------------------------|---------------------------------------|--|--|
| Oracle Client                                                                                          | 12.2.0.1                                         | Y                                     |  |  |
| Oracle Outside In                                                                                      | 8.5.4                                            | Required for MS<br>Excel file uploads |  |  |
| * Required if OBDX Native A managing Authentication                                                    | Authentication is not u                          | ised and OAM is                       |  |  |
| <ul><li>** Required if Integration with Oracle</li><li>*** Required if OBDX Chat bot Banking</li></ul> | Business Intelligence Publing Features are used. | lisher is needed.                     |  |  |

## 2.2 Pre-requisite software installation for OBDX Installer

Below steps assume Python 2.7.5 and Oracle Instant client is installed and available on server. You can verify the Python and Oracle client version by executing the command as shown below:

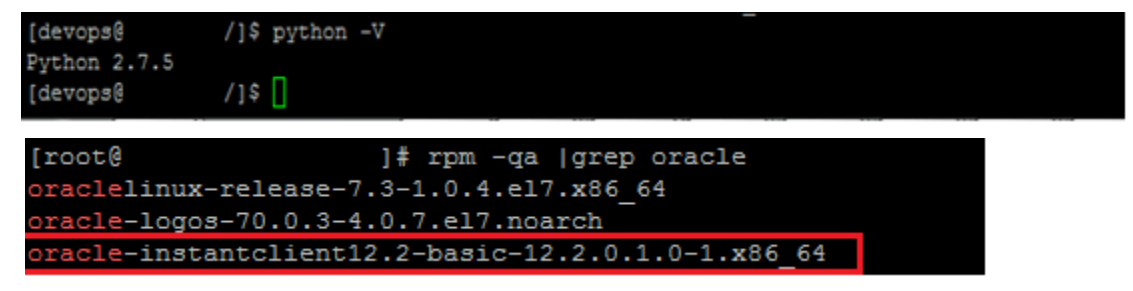

**Note**: Below steps require root login on server where OBDX software pre-requisite are performed (i.e. Server which host Oracle Weblogic)

#### cx\_Oracle

Step 1: Download cx\_Oracle from Python packages website.

Note: Kindly ensure correct rpm package is downloaded as per Python (2.7.5) and Oracle database (12c) version.

For .e.g.: cx\_Oracle-5.2.1-12c-py27-1.x86\_64.rpm for Python 2.7.5 and Oracle 12c

<u>Step 2</u>: Login as root onto the server and install the cx\_Oracle rpm package (downloaded in earlier section).

For e.g.: We can use below command for installation

# rpm -- ivh cx\_Oracle-5.2.1-12c-py27-1.x86\_64.rpm

| [root@          | setup]# : | rpm -ivh | cx_Orac | :le-5.2. | 1-12c-p | y27-1.x8 | 5_64.rpm  |        |
|-----------------|-----------|----------|---------|----------|---------|----------|-----------|--------|
| Preparing       |           |          | +       | *******  | ******  | *******  | ********  | [100%] |
| Updating / inst | talling   |          |         |          |         |          |           |        |
| 1:cx Oracle     | -5.2.1-1  |          | #       | ******   | ******  | *******  | ********* | [100%] |

#### Urwid

Step 1: Download Urwid from Urwid (or urwid.org) website.

Note: Support version for Urwid is 1.3.1 (urwid-1.3.1.tar.gz)

Step 2: Extract the tar file as shown below

| [root@      | setup]# tar -     | -zxvf u | urwid-1.3 | .1.tar.gz |  |
|-------------|-------------------|---------|-----------|-----------|--|
| urwid-1.3.1 | /urwid/tests/test | t_conta | ainer.py  |           |  |
| urwid-1.3.1 | /urwid/tests/test | t_util. | рy        |           |  |
| urwid-1.3.1 | /urwid/tests/test | t_vterm | a.py      |           |  |
| urwid-1.3.1 | /urwid/tests/test | t graph | nics.py   |           |  |
| urwid-1.3.1 | /urwid/tests/test | t listh | pox.py    |           |  |
| urwid-1.3.1 | /urwid/tests/test | t widge | et.py     |           |  |
| urwid-1.3.1 | /urwid/tests/ in  | nit .p  | y         |           |  |
| urwid-1.3.1 | /urwid/tests/test | t docte | ests.pv   |           |  |

Step 3: Browse into the extracted directory and run below command

# python setup.py build\_py

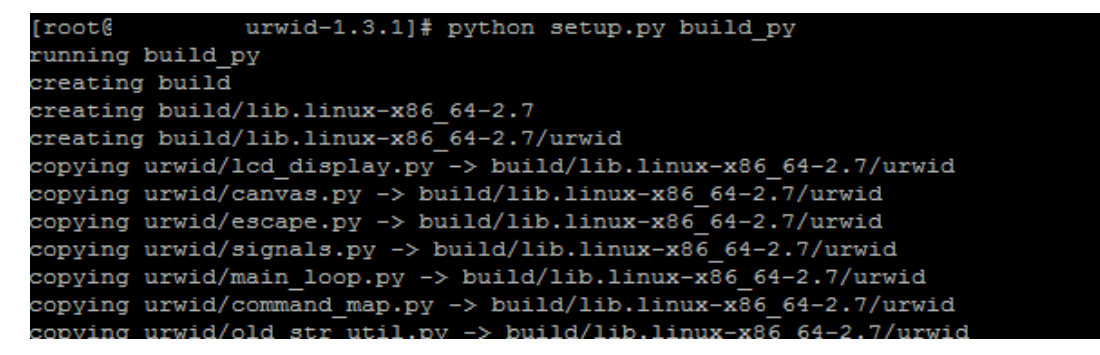

**Note:** Ensure Python 2.7.5 version should be available in PATH variable. Above execution should be done using Python 2.7.5.

Step 4: Execute below command to perform Urwid installation

# python setup.py install

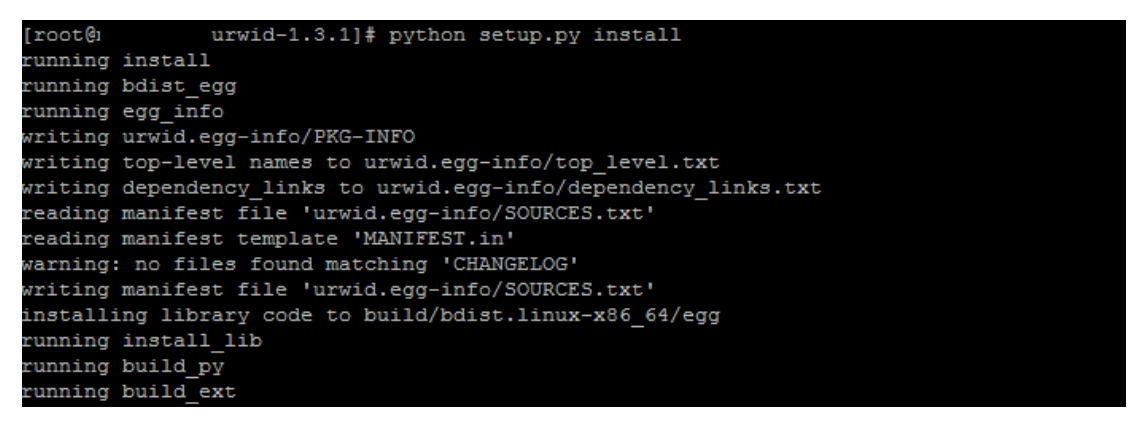

**Note:** Ensure Python 2.7.5 version should be available in PATH variable. Above execution should be done using Python 2.7.5.

<u>Home</u>

# 3. Installing and Configuring Weblogic Infrastructure 12c

This chapter describes the steps for installing the Weblogic Infrastructureversion 12.2.1.3.0:

• Section 3.1, "Installing Stand-alone Weblogic"

## 3.1 Installing Stand-alone Weblogic Infrastructure

Oracle WebLogic Server is a scalable, enterprise-ready Java Platform, Enterprise Edition (Java EE) application server. The WebLogic Server infrastructure supports the deployment of many types of distributed applications

This chapter describes the installation tasks which contains the following sections:

- Section 3.1.1, "Pre-requisite Installing Java 1.8"
- Section 3.1.2, "Installing Weblogic Infrastructure"
- Section 3.1.3, "Verifying the Installation"

#### 3.1.1 Pre-requisite - Installing Java 1.8

- Obtain the Java tarball pack from the Oracle Java Downloads. Download <u>jdk-8u172-linux-x64.tar.gz</u> file to a directory.
- Change the directory in which you want to install,

#### cd <Directory\_Path>

• Unpack the tarball and install Java using the following command:

tar zxvf <Path>/ jdk-8u172-linux-x64.tar.gz

**Note:** You must enter the absolute path of the folder where the TAR file is located.

• Now, set the path and environment variable for Java as:

#### export JAVA\_HOME=<Java\_Install\_Path>/jdk1.8.0\_172

#### export PATH=\$JAVA\_HOME/bin:\$PATH

#### 3.1.2 Installing Weblogic

- Obtain Weblogic Infrastructure 12.2.1.3.0 zip from the Oracle Fusion Middleware Downloads. Extract the downloaded zip to get *fmw\_12.2.1.3.0\_infrastructure.jar* file to a directory.
- Now to start the installer, go to the directory where you have extracted the jar file.
- Start the installer from the same directory using the below command:

#### java – jar <Path>/fmw\_12.2.1.3.0\_infrastructure.jar

**Note:** You must enter the absolute path of the folder where the JAR file is located.

If you are installing on a UNIX system, and if this is the first time any Oracle product is being installed on your system with the Oracle Universal Installer, you are asked to provide the location of an inventory directory. This is where the installer sets up subdirectories and maintains inventory data for each Oracle product that is installed on this system.

#### Installation Inventory Setup Screen

| Oracle Fusion Middleware                                                                                                    | -                                                                 | - 🗆                   | ×      |  |
|----------------------------------------------------------------------------------------------------|-------------------------------------------------------------------|-----------------------|--------|--|
| Installation Invo                                                                                                    |                                                                   |                       | )      |  |
| <b>Central Inventory Directory</b><br>Enter the Central inventory directory for all your oracle installations. The installer will create a new central inventory directory if it does not exist.                                                                                          |                                                                   |                       |        |  |
| Inventory Directory:                                                                                                    | /home/devops/oralnventory<br>Enter the full path for the director | у.                    | Browse |  |
| Operating System Group :                                                                                                    | devops<br>Specify a group with write permiss<br>directory         | sion to the inventory | •      |  |
| Central Inventory Pointer                                                                                                    | File                                                              |                       |        |  |
| Click OK to create a script (createCentralInventory.sh) in the inventory directory. Run this script to<br>create a pointer file, which is used to identity the location of the central inventory for future<br>installations and administrative operations, such as patching and upgrade. |                                                                   |                       |        |  |
| Help OK Cancel                                                                                                    |                                                                   |                       |        |  |
|                                                                                                    |                                                                   |                       |        |  |

Specify the Oracle inventory directory and group permissions for that directory. The group must have write permissions to the Oracle inventory directory.

Click OK to continue.

#### Oracle Fusion Middleware 12c Infrastructure Installation - Step 1 of 8 $\times$ ORACLE Welcome FUSION MIDDLEWARE Welcome Welcome to the Oracle Fusion Middleware 12c (12.2.1.3.0) Infrastructure Installer. Auto Updates Installation Location Use this installer to create a new Oracle home that contains the Oracle Fusion Middleware ¢ Infrastructure software. You can then install additional Fusion Middleware products that require the Installation Type Infrastructure into the Oracle home, or you can use the Infrastructure to configure a WebLogic Ý Server domain for the deployment of Java and Oracle ADF applications. Prerequisite Checks For more information, see Install, Patch, and Upgrade in the Oracle Fusion Middleware Installation Summary documentation library. Installation Progress Context-sensitive online help is available from the Help button. Installation Complete Copyright © 1996, 2017, Oracle and/or its affiliates. All rights reserved. <u>H</u>elp < <u>B</u>ack <u>N</u>ext > <u>F</u>inish Cancel

#### Welcome Screen

The Welcome screen is displayed each time you start the installer.

Click Next to continue.

| C | Oracle Fusion Middleware 12c Ir | nfrastructure Installa | tion - Step 2 of 8       |      |                              | -        |               | ×  |
|---|---------------------------------|------------------------|--------------------------|------|------------------------------|----------|---------------|----|
| A | uto Updates                     |                        |                          |      |                              |          |               |    |
| φ | Welcome                         |                        |                          |      |                              |          |               |    |
| 0 | Auto Updates                    | Skip <u>A</u> uto Upo  | lates                    |      |                              |          |               |    |
| Ý | Installation Location           | Select patches         | s from <u>d</u> irectory |      |                              |          |               |    |
| Ý | Installation Type               | Location:              |                          |      |                              |          | Br <u>o</u> w | se |
| Ý | Prerequisite Checks             | O Search <u>My</u> Ora | acle Support for Upd     | ates |                              |          |               |    |
| Ý | Installation Summary            | <u>U</u> sername:      |                          |      |                              |          |               |    |
| Ý | Installation Progress           | Password:              |                          |      |                              |          |               |    |
| 0 | Installation Complete           |                        | Provy Sattings           | )    |                              | Test     | Connectiv     |    |
|   |                                 |                        |                          | J    |                              | Test     | connectio     |    |
|   |                                 | Search                 |                          |      |                              |          |               |    |
|   |                                 |                        |                          |      |                              |          |               |    |
|   |                                 |                        |                          |      |                              |          |               |    |
|   |                                 |                        |                          |      |                              |          |               |    |
|   |                                 |                        |                          |      |                              |          |               |    |
|   |                                 |                        |                          |      |                              |          |               |    |
|   |                                 |                        |                          |      |                              |          |               |    |
|   |                                 |                        |                          |      |                              |          |               |    |
|   |                                 |                        |                          |      |                              |          |               |    |
|   |                                 |                        |                          |      |                              |          |               |    |
|   |                                 |                        |                          |      |                              |          |               |    |
|   |                                 |                        |                          |      |                              |          |               |    |
|   | Usta                            |                        |                          |      | d Parala                     | 1 Finish |               |    |
|   | Telb                            |                        |                          |      | < <u>Back</u> <u>N</u> ext > | Einish   | Cano          | ei |

#### Auto Updates Screen

Select "Skip Auto Updates" option and click Next to continue. (Kindly follow recommended practices regarding updates depending on the setup requirements or usage.)

| Oracle Fusion Middleware 12c I | nfrastructure Installation - Step 3 of 8               |                                | - 🗆              | Х   |
|--------------------------------|--------------------------------------------------------|--------------------------------|------------------|-----|
| Installation Location          |                                                        |                                |                  | )   |
| Welcome                        | <u>O</u> racle Home:                                   |                                |                  |     |
| Auto Updates                   | /home/devops/Oracle/Middleware/Oracle_Home             |                                | - Brow           | se  |
| Installation Location          | Feature Sets Installed At Selected Oracle Home: View   |                                |                  |     |
| Installation Type              |                                                        |                                |                  |     |
| Prerequisite Checks            |                                                        |                                |                  |     |
| Installation Summary           |                                                        |                                |                  |     |
| Unstallation Progress          |                                                        |                                |                  |     |
| ပ် Installation Complete       |                                                        |                                |                  |     |
|                                |                                                        |                                |                  |     |
|                                |                                                        |                                |                  |     |
|                                |                                                        |                                |                  |     |
|                                |                                                        |                                |                  |     |
|                                |                                                        |                                |                  |     |
|                                |                                                        |                                |                  |     |
|                                |                                                        |                                |                  |     |
|                                |                                                        |                                |                  |     |
|                                |                                                        |                                |                  |     |
|                                |                                                        |                                |                  |     |
|                                | Oracle Home may only contain alphanumeric underscore ( | () hyphen (-) or dot() chara   | cters and it mu  | ist |
|                                | begin with an alphanumeric character.                  | _), hypnen (-) or dot(.) chara | icters and it mu | 151 |
|                                |                                                        |                                |                  |     |
| Help                           |                                                        | < <u>Back N</u> ext > Ei       | nish Can         | cel |

#### **Specify Installation Location Screen**

Specify the following installation locations:

• Oracle Middleware Home

This is the absolute path to the directory where the WebLogic Server will be installed. Click Next to continue.

| Oracle Fusion Middleware 12c Infrastructure Installation - Step 4 of 8                           |                                                                                                    |        |  |  |
|--------------------------------------------------------------------------------------------------|----------------------------------------------------------------------------------------------------|--------|--|--|
| Installation Type                                                                                |                                                                                                    |        |  |  |
| <u>Welcome</u> <u>Auto Updates</u> Installation Location                                         | Fusion <u>M</u> iddleware Infrastructure With Examples                                                                                                    |        |  |  |
| Installation Type                                                                                | Eusion Middleware Infrastructure     Eusion Middleware Infrastructure     Eus |        |  |  |
| Prerequisite Checks     Installation Summary     Installation Progress     Installation Complete | <ul> <li>○ Oracle Fusion Middleware 12c Infrastructure 12.2.1.3.0</li> <li>○ Core Server</li> <li>○ Core Application Server 12.2.1.3.0</li> <li>○ Coherence Product Files 12.2.1.3.0</li> <li>○ Web 2.0 HTTP Pub-Sub Server 12.2.1.3.0</li> <li>○ WebLogic SCA 12.2.1.3.0</li> <li>○ WebLogic Client Jars 12.2.1.3.0</li> <li>○ Administrative Tools</li> <li>Administration Console Additional Language Help Files 12.2.1.3.0</li> <li>○ Interprise manager 12.2.1.3.0</li> <li>○ Database Support</li> <li>Third party JDBC Drivers 12.2.1.3.0</li> <li>○ Open Source Components         Fusion Middleware Maven Support 12.2.1.3.0</li> <li>○ JRF and Enterprise Manager         WLS for FMW 12.2.1.3.0</li> <li>○ Oracle Automatic Diagnostic Repository Feature Set Group</li> </ul>                                                                                                    |        |  |  |
| Help                                                                                             | < <u>Back</u> <u>N</u> ext > <u>Finish</u>                                                                                                    | Cancel |  |  |

#### **Specify Installation Type Screen**

Following are the installation types:

- Fusion Middleware Infrastructure with Examples
- Fusion Middleware Infrastructure

Select Fusion Middleware Infrastructure and Click Next to continue.

| Prerequisite Checks                                                                      |                                                                                                    |
|------------------------------------------------------------------------------------------|----------------------------------------------------------------------------------------------------|
| <u>Welcome</u> <u>Auto Updates</u>                                                       | 100%                                                                                                    |
| Installation Location     Installation Type     Prerequisite Checks     Security Updates | Checking operating system certification         Checking Java version used to launch the installer                                                                                                    |
| Installation Summary<br>Installation Progress                                            |                                                                                                    |
|                                                                                          | ∑top       Rerun       Skip       ✓ View Successful Tasks       View Log         Image: State of the state of the state |
| Help                                                                                     | < <u>Back</u> Next> Einish Cancel                                                                                                    |

#### Prerequisite Checks Screen

This screen shows whether the system requirements are met in order to install the software.

If there is a problem, a short error message appears in the bottom portion of the screen. Fix the error, and click Retry to try again.

Click Next to continue.

| Oracle Fusion Middleware 12c I            | nfrastructure Installation - Step 6 of 8 - 🗆 🗙                                                                                     |
|-------------------------------------------|----------------------------------------------------------------------------------------------------|
| Installation Summary                      |                                                                                                    |
| Welcome                                   | 😑 Install Oracle Fusion Middleware 12c Infrastructure                                                                              |
| Auto Updates                              | Installation Location                                                                                                    |
|                                           | Oracle Home Location: /home/devops/Oracle/Middleware/Oracle_Home2                                                                  |
| Installation Type                         | Log File Location: /tmp/Oralnstall2018-07-06_04-01-04AM/install2018-07-06_04-01-04A<br>M.log                                       |
|                                           |                                                                                                    |
| Prerequisite Checks                       | Required: 2111 MB                                                                                                    |
| Installation Summary                      | Available: 17953 MB                                                                                                    |
| O Installation Progress                   | □ Feature Sets to Install                                                                                                    |
|                                           | Core Application Server 12.2.1.3.0                                                                                                 |
| <ul> <li>Installation Complete</li> </ul> | Coherence Product Files 12.2.1.3.0                                                                                                 |
|                                           | Web 2.0 HTTP Pub-Sub Server 12.2.1.3.0                                                                                             |
|                                           | WebLogic SCA 12.2.1.3.0                                                                                                    |
|                                           | WebLogic Client Jars 12.2.1.3.0                                                                                                    |
|                                           | Third party JDBC Drivers 12.2.1.3.0                                                                                                |
|                                           | WebLogic Evaluation Database 12.2.1.3.0                                                                                            |
|                                           | Fusion Middleware Maven Support 12.2.1.3.0                                                                                         |
|                                           | Administration Console Additional Language Help Files 12.2.1.3.0                                                                   |
|                                           | CIE WLS Config 12.2.1.3.0                                                                                                    |
|                                           | Enterprise manager 12.2.1.3.0                                                                                                    |
|                                           | WLS for FMW 12.2.1.3.0                                                                                                    |
|                                           | FMW Platform Generic 12.2.1.3.0                                                                                                    |
|                                           | OPatch 13.9.2.0.0                                                                                                    |
|                                           | Toplink Developer 12.2.1.3.0                                                                                                    |
|                                           | Save Response File                                                                                                    |
|                                           | Select Install to accept the above options and start the installation.                                                             |
|                                           | To change the above options before starting the installation, select the option to change in the left pane or use the Back button. |
| Help                                      | < <u>Back</u> <u>Next</u> <u>Install</u> Cancel                                                                                    |

#### **Installation Summary Screen**

Review the information on this screen. The operations summarized on this page will be performed when you click Install.

If you want to make any changes to the configuration before starting the installation, use the navigation pane, and select the topic you want to edit.

If you want to save this configuration to a text file (called a response file), click Save. You will be prompted for the location of name of the file you want to create (for example, silent\_install.rsp). This file can be used later if you choose to perform the same installation from the command line.

Click Install.

Then screen shows the progress of the installation.

| Oracle Fusion Middleware 12c Infras | ructure Installation - Step 7 of 8                    | - 🗆 X                                       |
|-------------------------------------|-------------------------------------------------------|---------------------------------------------|
| Installation Progress               | FUSION                                                |                                             |
| Q Welcome                           |                                                       |                                             |
| Auto Updates                        | 31%                                                   |                                             |
| Installation Location               | Prepare                                               |                                             |
| O Installation Type                 |                                                       |                                             |
| Prerequisite Checks                 | Generating Libraries                                  |                                             |
| Unstallation Summary                | Performing String Substitutions                       |                                             |
| Installation Progress               | Linking                                               |                                             |
| O Installation Complete             | Setup                                                 |                                             |
|                                     | Saving the inventory                                  |                                             |
|                                     | Post install scripts                                  |                                             |
|                                     |                                                       |                                             |
|                                     |                                                       |                                             |
|                                     |                                                       |                                             |
|                                     |                                                       |                                             |
|                                     |                                                       |                                             |
|                                     |                                                       |                                             |
|                                     |                                                       |                                             |
|                                     | View <u>M</u> essages ✓ <u>V</u> iew Successful Tasks | View <u>L</u> og                            |
|                                     |                                                       |                                             |
|                                     | Hardv<br>Engine                                       | vare and Software<br>ered to Work Together  |
| Help                                | < <u>B</u> ack                                        | <u>N</u> ext > <u>F</u> inish <b>Cancel</b> |

#### Installation Progress Screen

| Oracle Fusion Middleware 12c Infrast | ructure Installation - Step 7 of 8 -                 | ×           |
|--------------------------------------|------------------------------------------------------|-------------|
| Installation Progress                |                                                      | )           |
| Welcome     Auto Updates             | 100%                                                 |             |
| Installation Location                | Drenare                                              |             |
| Installation Type                    | Copy                                                 |             |
| Installation Summary                 | Generating Libraries                                 |             |
| Installation Progress                | Linking                                              |             |
| Installation Complete                | Setup                                                |             |
| ~                                    | Post install scripts                                 |             |
|                                      |                                                      |             |
|                                      |                                                      |             |
|                                      |                                                      |             |
|                                      |                                                      |             |
|                                      |                                                      |             |
|                                      | View Messages ✓ View Successful Tasks View           | <u>L</u> og |
|                                      | Hardware and Software<br>Engineered to Work Together |             |
| Help                                 | < <u>Back</u> <u>N</u> ext > <u>F</u> inish Car      | icel        |

This screen shows the progress of the installation. Click Next.

If you want to quit before the installation is completed, click Cancel.

| Oracle Fusion Middleware 12c Ir | frastructure Installation - Step 8 of 8 - 🗆 🗙                                                |  |  |  |
|---------------------------------|----------------------------------------------------------------------------------------------|--|--|--|
| Installation Complete           |                                                                                              |  |  |  |
| ♀ Welcome                       | Install Oracle Fusion Middleware 12c Infrastructure                                          |  |  |  |
| 4 Auto Updates                  | Installation Location                                                                        |  |  |  |
| 0 Installation Location         | Oracle Home Location: /home/devops/Oracle/Middleware/Oracle_Home2                            |  |  |  |
| O Installation Type             | Log File Location: /tmp/Orainstall2018-07-06_04-01-04AM/install2018-07-06_04-01-04A<br>M.log |  |  |  |
|                                 | Feature Sets Installed Successfully                                                          |  |  |  |
| Prerequisite Checks             | Core Application Server 12.2.1.3.0                                                           |  |  |  |
| Installation Summary            | Coherence Product Files 12.2.1.3.0                                                           |  |  |  |
| Installation Progress           | Web 2.0 HTTP Pub-Sub Server 12.2.1.3.0                                                       |  |  |  |
|                                 | WebLogic SCA 12.2.1.3.0                                                                      |  |  |  |
| Installation Complete           | WebLogic Client Jars 12.2.1.3.0                                                              |  |  |  |
|                                 | Third party JDBC Drivers 12.2.1.3.0                                                          |  |  |  |
|                                 | WebLogic Evaluation Database 12.2.1.3.0                                                      |  |  |  |
|                                 | Fusion Middleware Maven Support 12.2.1.3.0                                                   |  |  |  |
|                                 | Administration Console Additional Language Help Files 12.2.1.3.0                             |  |  |  |
|                                 | CIE WLS Config 12.2.1.3.0                                                                    |  |  |  |
|                                 | Enterprise manager 12.2.1.3.0                                                                |  |  |  |
|                                 | WLS for FMW 12.2.1.3.0                                                                       |  |  |  |
|                                 | FMW Platform Generic 12.2.1.3.0                                                              |  |  |  |
|                                 | OPatch 13.9.2.0.0                                                                            |  |  |  |
|                                 | Toplink Developer 12.2.1.3.0                                                                 |  |  |  |
|                                 | Next Step(s):                                                                                |  |  |  |
|                                 | See the online help for next steps after installation.                                       |  |  |  |
|                                 | Oracle Fusion Middleware 12c Infrastructure installation completed successfully              |  |  |  |
| Help                            |                                                                                              |  |  |  |
| Пер                             |                                                                                              |  |  |  |

#### Installation Complete Screen

This screen summarizes the installation that was just completed.

At the end of the summary information, there is a section called Installation Location which states the Oracle Home Location & the Log File Location along with the list of features installed.

Click Finish

#### 3.1.3 Verifying the Installation

You can perform the following tasks to verify that your installation was successful:

- Verifying the Installation Logs: Check for the presence of installation log files in logs directory. The location of the file is shown at the end of installation in the Installation Complete Screen.
- Verifying the Installation Directory: Check if Oracle Home directory is exists or not.

Home

## 4. Oracle HTTP Server Installation

Oracle Webtier is the Web server component for Oracle Fusion Middleware. The Oracle Web Tier installation gives you the option of installing Oracle HTTP Server and Oracle Web Cache. OPMN is installed, by default, and you do not have the option of deselecting this product.

Together, these products are responsible for managing incoming HTTP requests, caching web messages, and sending XML and HTML back to the client. Also, it provides a listener for Oracle WebLogic Server and the framework for hosting static pages, dynamic pages, and applications over the Web. Oracle Web Tier contains the following components:

- <u>Oracle HTTP Server:</u> Oracle HTTP Server 11g includes modules developed specifically by Oracle. The features of single sign-on, clustered deployment, and high availability enhance the operation of the Oracle HTTP Server.
- <u>Oracle Web Cache:</u> Oracle Web Cache is a content-aware server accelerator, or reverse proxy, for the Web tier that improves the performance, scalability, and availability of Web sites that run on Oracle HTTP Server. Oracle Web Cache is the primary caching mechanism provided with Oracle Fusion Middleware. Caching improves the performance, scalability, and availability of websites that run on Oracle WebLogic Server by storing frequently accessed URLs in memory.
- <u>Oracle Process Manager and Notification Server (OPMN)</u>: OPMN provides a command-line interface for you to monitor and manage Oracle Fusion Middleware components and sub-components. The OPMN server should be started as soon as possible, after turning on the computer. OPMN must be running whenever OPMN-managed components are turned on or off.

There are different Methods to install Webtier. An Oracle Web Tier solution can be built in one of the following ways:

- <u>In stand-alone mode:</u> Oracle Web Tier is configured without a domain, and administered from the command line. See Section 1.3.1 for an overview of the installation procedure.
- <u>Using Oracle Enterprise Manager Fusion Middleware Control:</u> In order to use the Oracle Enterprise Manager Fusion Middleware Control, WebLogic Server domain needs to be configured using both the Enterprise Manager and the Java Required Files (JRF) domain templates.

Here, we install Oracle Web Tier in stand-alone mode and following are the sections lists the steps for it:

- Section 4.1, "Installing and Configuring Oracle HTTP Server (Webtier)"
- Section 4.2, "Verifying the Installation"

## 4.1 Installing and Configuring Oracle HTTP Server (OHS)

Obtain Oracle Web Tier from the Oracle Fusion Middleware Downloads. Download webtier.zip file to a directory, and unpack the downloaded archive that contains the installer.

To start the installer, go to the directory where you unpacked the archive file. Now, start the installer using the below command:

./fmw\_12.2.1.3.0\_ohs\_linux64.bin Now, follow the instructions as shown below to install Webtier,

#### Specify Inventory Directory Screen

| Oracle Fusion Middleware                                                                                                    | 12c HTTP Server (OHS) Installation                                           | I                        | _          |                | ×  |
|----------------------------------------------------------------------------------------------------|------------------------------------------------------------------------------|--------------------------|------------|----------------|----|
| Installation Invo                                                                                                    | entory Setup                                                                 |                          | RE         |                |    |
| Central Inventory Director<br>Enter the Central inventory<br>central inventory directory                                                                                                    | ' <b>y</b><br>directory for all your oracle install<br>if it does not exist. | ations.The installer wil | l create   | a new          |    |
| Inventory Directory:                                                                                                    | /home/devops/oralnventory<br>Enter the full path for the director            | у.                       |            | <u>B</u> rowse | )  |
| Operating System Group :                                                                                                    | devops<br>Specify a group with write permiss<br>directory                    | sion to the inventory    | •          |                |    |
| Central Inventory Pointer                                                                                                    | File                                                                         |                          |            |                |    |
| Click OK to create a script (createCentralInventory.sh) in the inventory directory. Run this script to<br>create a pointer file, which is used to identity the location of the central inventory for future<br>installations and administrative operations, such as patching and upgrade. |                                                                              |                          |            |                |    |
| Help                                                                                                    |                                                                              |                          | <u>0</u> K | Canc           | el |
|                                                                                                    |                                                                              |                          |            |                |    |

This screen appears for UNIX systems only; if this is your first Oracle installation on this host, you must specify the location of the inventory directory. This inventory directory is used by the installer to keep track of all Oracle products installed on the computer. The default inventory location is USER\_HOME/oraInventory.

In the Operating System Group name field, select the group whose members you want to grant access to the inventory directory; all members of this group will be able to install products on this system. Click Ok to continue.

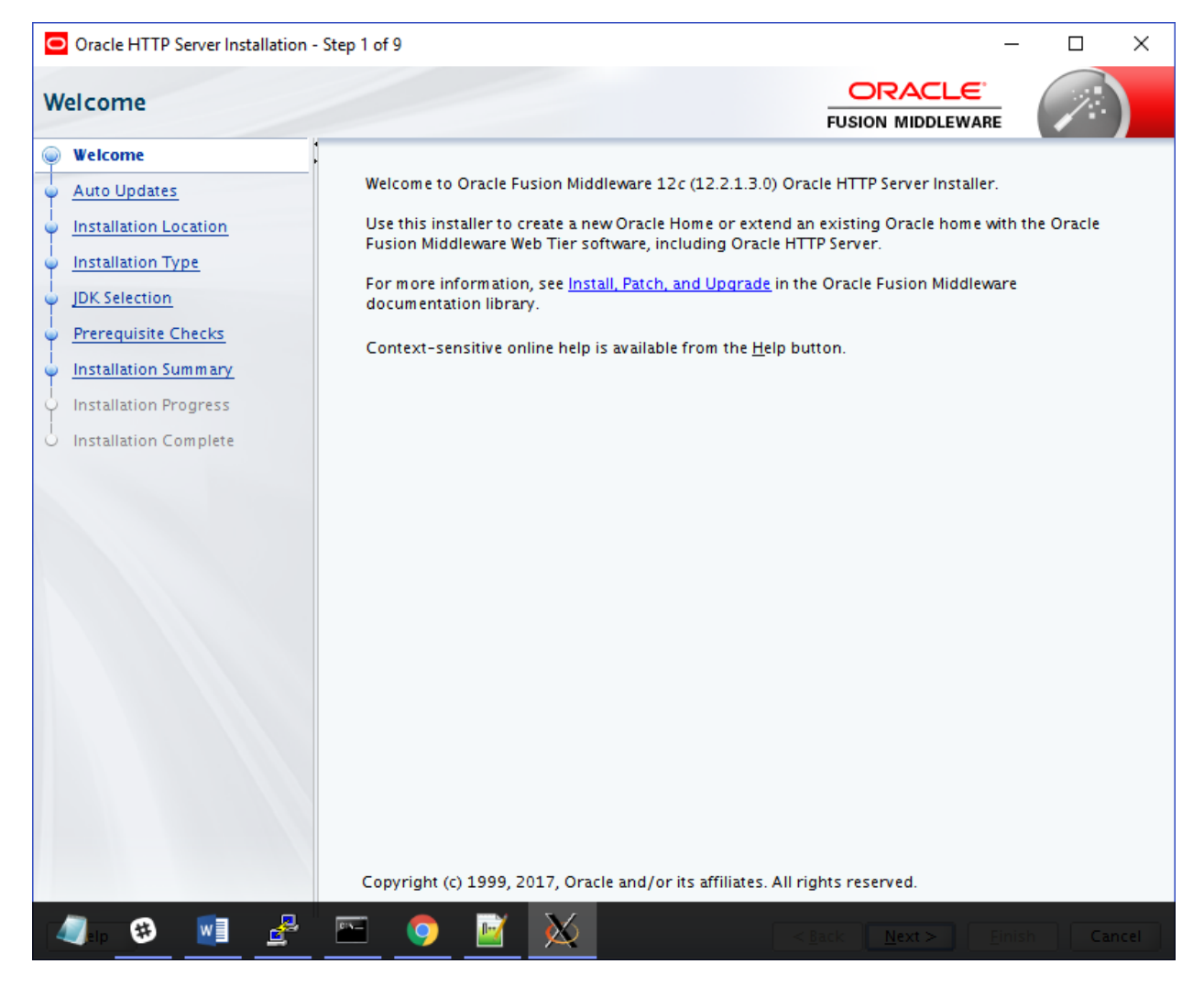

#### Welcome Screen

The Welcome screen is displayed each time you start the installer.

Click Next to continue.

**Install Software Updates Screen** 

| Oracle HTTP Server Installation                                                                                                    | - Step 2 of 9                                                                                                    | - 🗆 X                                       |
|----------------------------------------------------------------------------------------------------|----------------------------------------------------------------------------------------------------|---------------------------------------------|
| Auto Updates                                                                                                    |                                                                                                    |                                             |
| Welcome         Auto Updates         Installation Location         Installation Type         JDK Selection         Prerequisite Checks         Installation Summary         Installation Complete | Skip <u>A</u> uto Updates Select patches from <u>directory</u> Location: Search <u>My</u> Oracle Support for Updates <u>U</u> sername: Password: Proxy Settings Search Search | FUSION MIDDLEWARE         Brgwse            |
| Help                                                                                                    |                                                                                                    | < <u>B</u> ack <u>N</u> ext > Einish Cancel |

Select "Skip Software Updates" and Click Next to continue. (Kindly follow recommended practices regarding updates depending on the setup requirements or usage.)

#### Select Installation Location

| Oracle HTTP Server Installation | - Step 3 of 9                                                                                    | -                                 | - 🗆 X             |
|---------------------------------|--------------------------------------------------------------------------------------------------|-----------------------------------|-------------------|
| Installation Location           |                                                                                                  |                                   |                   |
|                                 | <u>O</u> racle Home:                                                                             |                                   |                   |
| Auto Updates                    | /home/devops/Oracle/Middleware/Oracle_Home                                                       |                                   | ▼ Browse          |
| Installation Location           | Feature Sets Installed At Selected Oracle Home: View                                             |                                   |                   |
| Installation Type               |                                                                                                  |                                   |                   |
| UDK Selection                   |                                                                                                  |                                   |                   |
| Prerequisite Checks             |                                                                                                  |                                   |                   |
| Installation Summary            |                                                                                                  |                                   |                   |
| 4 Installation Progress         |                                                                                                  |                                   |                   |
| o Installation Complete         |                                                                                                  |                                   |                   |
|                                 | Oracle Home may only contain alphanumeric, underscore (<br>begin with an alphanumeric character. | _), hyphen (-) or dot(.) chara    | cters and it must |
| Help                            |                                                                                                  | < <u>B</u> ack <u>N</u> ext > Eir | ish Cancel        |

Specify the following installation locations:

• Oracle Middleware Home: The absolute path to the directory where Oracle HTTP Server will be installed.

#### Select Installation Type Screen

| Oracle HTTP Server Installation                                                                                                    | - Step 4 of 9                                                                                                    | -                                          |        | ×    |
|----------------------------------------------------------------------------------------------------|----------------------------------------------------------------------------------------------------|--------------------------------------------|--------|------|
| Installation Type                                                                                                    |                                                                                                    |                                            |        | )    |
| <ul> <li>Welcome</li> <li>Auto Updates</li> <li>Installation Location</li> <li>Installation Type</li> <li>JDK Selection</li> <li>Prerequisite Checks</li> <li>Installation Summary</li> <li>Installation Progress</li> <li>Installation Complete</li> </ul> | <ul> <li>Standalone HTTP Server (Managed independently of<br/>Collocated HTTP Server (Managed through WebLogi</li> <li>Oracle HTTP Server 12.2.1.3.0</li> <li>Oracle HTTP Server 12.2.1.3.0</li> <li>Java Runtime Environment<br/>Oracle JRE 12.2.1.3.0</li> <li>Oracle Common Configuration Infrastructure<br/>CIE CAM Shared Config 12.2.1.3.0</li> <li>Infrastructure<br/>Database Client 12.1.0.2.0<br/>FMW Upgrade 12.2.1.3.0</li> <li>OAM WebCate For Oracle HTTP Server 12.2.1.3.0</li> <li>DAP 12.2.1.3.0</li> </ul> | WebLogic server)                           |        |      |
| Help                                                                                                    | (                                                                                                    | < <u>B</u> ack <u>N</u> ext > <u>F</u> ini | sh Car | ncel |

The following are the Installation Types available.

• Standalone HTTP Server (Managed Independently of Weblogic Server)Collocated HTTP Server (Managed through Weblogic server)

Choose installation type as per requirement. Select Standalone HTTP Server (Managed Independently of Weblogic Server). Click Next to continue.

#### Select JDK home

| Oracle HTTP Server Installation | - Step 5 of 9 - 🗆 🗙                                                                                                   |
|---------------------------------|----------------------------------------------------------------------------------------------------|
| JDK Selection                   |                                                                                                    |
| Welcome                         | IDK Home:                                                                                                    |
| Auto Updates                    | /home/devops/Oracle/Middleware/Oracle_Home/oracle_common/idk/ire                                                      |
| Installation Location           |                                                                                                    |
| Linstallation Type              |                                                                                                    |
| JDK Selection                   |                                                                                                    |
| Prerequisite Checks             |                                                                                                    |
| Installation Summary            |                                                                                                    |
| Unstallation Progress           |                                                                                                    |
| O Installation Complete         |                                                                                                    |
|                                 | The selected JDK /home/devops/Oracle/Middleware/Oracle_Home3/oracle_common/jdk/jre will be used for this installation |
| Help                            | < <u>Back</u> <u>Next</u> > <u>Finish</u> Cancel                                                                      |

#### **Click Next to continue**

Prerequisite Checks Screen

| Oracle HTTP Server Installation -                                                                                                    | Step 6 of 9                                                                                                    | _                                                |         |
|----------------------------------------------------------------------------------------------------|----------------------------------------------------------------------------------------------------|--------------------------------------------------|---------|
| Prerequisite Checks                                                                                                    |                                                                                                    |                                                  |         |
| Welcome                                                                                                    |                                                                                                    | 100%                                             |         |
| Installation Location     Installation Type     JDK Selection     Prerequisite Checks     Installation Summary     Installation Progress     Installation Complete | <ul> <li>Checking operating system certifi</li> <li>Checking recommended operating</li> <li>Checking kernel parameters</li> <li>Checking physical memory</li> <li>Checking Java version used to laur</li> <li></li> </ul> | cation<br>g system packages<br>nch the installer |         |
|                                                                                                    | Stop Rerun Skip                                                                                                    | ✓ View Successful <u>T</u> asks<br>tem packages  | ViewLog |
|                                                                                                    | Checking kernel parameters<br>Checking physical memory<br>Checking Java version used to launch t                                                                                                    | he installer                                     |         |
| Help                                                                                                    |                                                                                                    | < <u>B</u> ack <u>N</u> ext > <u>F</u> inish     | Cancel  |

This screen shows whether the system requirements are met in order to install the software.

If there is a problem, a short error message appears in the bottom portion of the screen. Fix the error, and click Retry to try again.

Click Next to continue.

#### **Installation Summary**

| Oracle HTTP Server Installation           | - Step 7 of 9 - 🗆 🗙                                                                                                    |
|-------------------------------------------|----------------------------------------------------------------------------------------------------|
| Installation Summary                      |                                                                                                    |
| Welcome                                   | Install Oracle HTTP Server (OHS)                                                                                                    |
| Auto Updates                              | Installation Location                                                                                                    |
| Installation Location                     | Oracle Home Location: /home/devops/Oracle/Middleware/Oracle_Home3                                                                   |
|                                           | Log File Location: /tmp/OraInstall2018-07-06_05-14-45AM/install2018-07-06_05-14-45A<br>M.log                                        |
|                                           | Disk Space                                                                                                    |
| JDK Selection                             | Required: 1781 MB                                                                                                    |
| Prerequisite Checks                       | Available: 15408 MB                                                                                                    |
| Installation Summary                      | Feature Sets to Install                                                                                                    |
| Installation Progress                     | CIE CAM Shared Config 12.2.1.3.0                                                                                                    |
|                                           | Oracle HTTP Server 12.2.1.3.0                                                                                                    |
| <ul> <li>Installation Complete</li> </ul> | Oracle JKE 12.2.1.3.0<br>Database Client 12.1.0.2.0                                                                                 |
|                                           | FMW Lingrade 12 21 3 0                                                                                                    |
|                                           | OAM WebGate For Oracle HTTP Server 12.2.1.3.0                                                                                       |
|                                           | OPatch 13.9.2.0.0                                                                                                    |
|                                           | LDAP 12.2.1.3.0                                                                                                    |
|                                           |                                                                                                    |
|                                           |                                                                                                    |
|                                           |                                                                                                    |
|                                           |                                                                                                    |
|                                           |                                                                                                    |
|                                           |                                                                                                    |
|                                           |                                                                                                    |
|                                           | Save Response File                                                                                                    |
|                                           | Select leftall to accent the above options and start the installation                                                               |
|                                           | Select install to accept the above options and start the installation.                                                              |
|                                           | To change the above options before starting the installation, select the option to change in the left pane, or use the Back button. |
| Help                                      | < <u>Back</u> <u>N</u> ext > <u>Install</u> Cancel                                                                                  |

Review the information on this screen. The operations summarized on this page will be performed when you click Install.

If you want to make any changes to the configuration before starting the installation, use the navigation pane, and select the topic you want to edit.

If you want to save this configuration to a text file (called a response file), click Save. You will be prompted for the location of name of the file you want to create (for example, silent\_install.rsp). This file can be used later if you choose to perform the same installation from the command line.

Click Install.

#### Installation Progress Screen

| Oracle HTTP Server Installation - S       | tep 8 of 9                                      | – 🗆 X                                              |
|-------------------------------------------|-------------------------------------------------|----------------------------------------------------|
| Installation Progress                     |                                                 |                                                    |
| ⊖ Welcome                                 |                                                 |                                                    |
| 4 Auto Updates                            | 100%                                            |                                                    |
| Installation Location                     | Prenare                                         |                                                    |
| Installation Type                         |                                                 |                                                    |
| JDK Selection                             | Copy                                            |                                                    |
| Prerequisite Checks                       | Cenerating Libraries                            |                                                    |
| i<br>V Installation Summary               | Performing string substitutions                 |                                                    |
| Installation Progress                     |                                                 |                                                    |
| <ul> <li>Installation Complete</li> </ul> | Setup                                           |                                                    |
|                                           | Saving the inventory                            |                                                    |
|                                           | V Post install scripts                          |                                                    |
|                                           |                                                 |                                                    |
|                                           |                                                 |                                                    |
|                                           |                                                 |                                                    |
|                                           |                                                 |                                                    |
|                                           |                                                 |                                                    |
|                                           |                                                 |                                                    |
|                                           |                                                 |                                                    |
|                                           | View <u>M</u> essages ✓ <u>V</u> iew Successful | Tasks ViewLog                                      |
|                                           |                                                 |                                                    |
|                                           | H H                                             | ardware and Software<br>ngineered to Work Together |
| Help                                      | < <u>B</u>                                      | ack <u>N</u> ext > <u>Finish</u> Cancel            |

This screen shows the progress of the installation.

If you want to quit before the installation is completed, click Cancel. Click Next.

#### Installation Complete Screen

| Oracle HTTP Server Installation - | Step 9 of 9                                                       | -                                         | - 🗆 X        |
|-----------------------------------|-------------------------------------------------------------------|-------------------------------------------|--------------|
| Installation Complete             |                                                                   |                                           |              |
| Q Welcome                         | Install Oracle HTTP Server (OHS)                                  |                                           |              |
| Auto Updates                      | Installation Location                                             |                                           |              |
| i<br>O Installation Location      | Oracle Home Location: /home/devops/Oracle                         | /Middleware/Oracle_Home                   | 11 10 44 204 |
| O Installation Type               | Log File Location: /tmp/Orainstail2018-06-11<br>M.log             | L_10-44-20AM/Install2018-06-              | 11_10-44-20A |
|                                   | Feature sets Installed Successfully                               |                                           |              |
| JDK Selection                     | Oracle JRE 12.2.1.3.0                                             |                                           |              |
| Prerequisite Checks               | Oracle HTTP Server 12.2.1.3.0                                     |                                           |              |
| i<br>O Installation Summary       | CIE CAM Shared Config 12.2.1.3.0                                  |                                           |              |
| O Installation Progress           | Database Client 12.1.0.2.0                                        |                                           |              |
| - Installation Progress           | FMW Upgrade 12.2.1.3.0                                            |                                           |              |
| Installation Complete             | OAM WebGate For Oracle HTTP Server 12.2.1.3                       | 3.0                                       |              |
|                                   | OPatch 13.9.2.0.0                                                 |                                           |              |
|                                   |                                                                   |                                           |              |
|                                   | Next Steps:                                                       |                                           |              |
|                                   | 1. Create a domain using the Configuration Wizard.                |                                           |              |
|                                   | 2. Start Node Manager and Domain Servers.                         |                                           |              |
|                                   | See the <u>product installation quide</u> for detailed instructio | ons.                                      |              |
|                                   | Oracle HTTP Server (OHS) installation completed succes            | sfully.                                   |              |
|                                   |                                                                   |                                           |              |
| Help                              |                                                                   | < <u>B</u> ack <u>N</u> ext > <u>F</u> in | ish Cancel   |

This screen summarizes the installation that was just completed.

Click Finish to dismiss the screen.

Configure the HTTP server

Follow below steps to configure domain for HTTP server

- Browse <Middleware\_Home>/oracle\_common/common/bin directory
- Execute below command

#### ./config.sh Below screen will be displayed

| Fusion Middleware Configuration                                                                                                    | on Wizard - Page 1 of 6 | 5                                                  |               |                |               | _                       |      | ×     |
|----------------------------------------------------------------------------------------------------|-------------------------|----------------------------------------------------|---------------|----------------|---------------|-------------------------|------|-------|
| Configuration Type                                                                                                    |                         |                                                    |               | FU             |               | L <del>C</del><br>EWARE | /    |       |
| Configuration Type<br>Create Domain<br>Templates<br>IDK Selection<br>Configuration Summary<br>Configuration Progress<br>End Of Configuration | What do you want        | to do?<br>omain<br>ting domain<br>Dracle/Middlewar | e/Oracle_Home | /user_projec   | CRAC          | LE<br>EWARE             | in B | rowse |
| Halp                                                                                                    | Create a new domai      | in.                                                |               | - Rack         | Navt x        | Finish                  |      | ancel |
| пер                                                                                                    |                         |                                                    |               | < <u>p</u> ack | <u>Next</u> > | Einish                  |      | ancei |

Select "Create a new domain" option and select Domain location. Click Next

| Fusion Middleware Configuration | n Wizard - Page 1 of 6  |                       |                         | -                   | - [  | ) X    |
|---------------------------------|-------------------------|-----------------------|-------------------------|---------------------|------|--------|
| Configuration Type              |                         |                       | FUSIO                   |                     |      |        |
| 🙊 Create Domain                 |                         |                       |                         |                     |      |        |
| 🗼 <u>Templates</u>              |                         |                       |                         |                     |      |        |
| UDK Selection                   |                         |                       |                         |                     |      |        |
| Configuration Summary           |                         |                       |                         |                     |      |        |
| Configuration Progress          |                         |                       |                         |                     |      |        |
| C End Of Configuration          | What do you want to do? | ddleware/Oracle_Home/ | user_projects/d         | omains/base_dor     | 1ain | Browse |
|                                 | Create a new domain.    |                       |                         |                     |      |        |
| Help                            |                         |                       | < <u>B</u> ack <u>N</u> | ext > <u>F</u> inis | h    | Cancel |

Select Oracle HTTP Server option and click Next

| Fusion Middleware Configuration                                                                                                    | on Wizard - Page 2 of 8                    |                                                                                                    | -                                           | - 🗆 X          |
|----------------------------------------------------------------------------------------------------|--------------------------------------------|----------------------------------------------------------------------------------------------------|---------------------------------------------|----------------|
| Templates                                                                                                    |                                            |                                                                                                    |                                             |                |
| Create Domain<br>Templates<br>JDK Selection<br>System Components<br>OHS Server<br>Configuration Summary<br>Configuration Progress<br>End Of Configuration | Create Domain Using P<br>Filter Templates: | Product Templates:<br>Type here<br>Include all selected templates<br>2 System Component Domain - 12 ver (Standalone) - 12.2.1.3.0 [ohs | Include all previously app                  | lied templates |
| Help                                                                                                    |                                            |                                                                                                    | < <u>B</u> ack <u>N</u> ext > <u>F</u> ini: | sh Cancel      |

Click Next

| Fusion Middleware Configurat                                                                                                    | ion Wizard - Page 3 of 9                                |                          |                     | _             |            | ×               |
|----------------------------------------------------------------------------------------------------|---------------------------------------------------------|--------------------------|---------------------|---------------|------------|-----------------|
| JDK Selection                                                                                                    |                                                         |                          |                     |               |            |                 |
| Create Domain<br>Templates<br>JDK Selection<br>System Components<br>OHS Server<br>Node Manager<br>Configuration Summary<br>Configuration Progress<br>End Of Configuration | JDK<br>• Oracle HotSpot 1.8.0,<br>• Other JDK Location: | _131 /home/devops/Oracle | /Middleware/Orac    | :le_Home/orac | :le_common | /jdk/jre<br>wse |
| Help                                                                                                    |                                                         |                          | Back <u>N</u> ext > | Einisł        | Car        | ncel            |

Enter below details and click Next

System Component: Set the Instance name Component Type: Should be OHS Restart Interval Seconds: Set as per requirement. Defaults to 3600 Restart Delay Seconds: Set as per requirement. Defaults to 0

| Fusion Middleware Configurati                | on Wizard - Page 4 of 9 |                |                               | – 🗆 ×                      |
|----------------------------------------------|-------------------------|----------------|-------------------------------|----------------------------|
| System Components                            |                         |                |                               |                            |
| ☆ <u>Create Domain</u><br>☆ <u>Templates</u> | Add X Dele              | ite            | (                             | 🔊 Dis <u>c</u> ard Changes |
| JDK Selection                                | System Component        | Component Type | Restart Interval Seconds      | Restart Delay Seconds      |
| System Components                            | ohs1                    | OHS 🗸          | 3600                          | 0                          |
| OHS Server                                   |                         |                |                               |                            |
| 🎍 <u>Node Manager</u>                        |                         |                |                               |                            |
| Configuration Summary                        |                         |                |                               |                            |
| Configuration Progress                       |                         |                |                               |                            |
| o End Of Configuration                       |                         |                |                               |                            |
|                                              |                         |                |                               |                            |
|                                              |                         |                |                               |                            |
|                                              |                         |                |                               |                            |
|                                              |                         |                |                               |                            |
|                                              |                         |                |                               |                            |
|                                              |                         |                |                               |                            |
|                                              |                         |                |                               |                            |
|                                              |                         |                |                               |                            |
|                                              |                         |                |                               |                            |
|                                              |                         |                |                               |                            |
|                                              |                         |                |                               |                            |
|                                              |                         |                |                               |                            |
| Help                                         |                         |                | < <u>B</u> ack <u>N</u> ext > | Einish Cancel              |

> Configure Admin Host; Port; Listen Address and click Next

| Fusion Middleware Configuration                                                                                                    | n Wizard - Page 5 of 9                                                                                          |                                                                                                    |                |                | _              |    | ×     |
|----------------------------------------------------------------------------------------------------|----------------------------------------------------------------------------------------------------|----------------------------------------------------------------------------------------------------|----------------|----------------|----------------|----|-------|
| OHS Server                                                                                                    |                                                                                                    |                                                                                                    | F              |                |                |    |       |
| Create Domain<br>Templates<br>JDK Selection<br>System Components<br>OHS Server<br>Node Manager<br>Configuration Summary<br>Configuration Progress<br>End Of Configuration | System Component<br>Admin Host<br>Admin Port<br>Listen Address<br>Listen Port<br>SSL Listen Port<br>Server Name | ohs1<br>obdxohs.in.oracle.com<br>9999<br>obdxohs.in.oracle.com<br>7777<br>4443<br>http://obdxohs.in.oracle.com:77 | 777            |                |                |    |       |
| Help                                                                                                    |                                                                                                    |                                                                                                    | < <u>B</u> ack | <u>N</u> ext > | <u>F</u> inish | Ca | incel |

Select appropriate Node Manager Type; and enter Node Manager Credentials. Click Next.
| Fusion Middleware Configuration Wizard - Page 6 of 9                                                                                                    |                                                                                            | -                                    |        |
|----------------------------------------------------------------------------------------------------|--------------------------------------------------------------------------------------------|--------------------------------------|--------|
| Node Manager                                                                                                    |                                                                                            |                                      |        |
| Create Domain<br>Templates<br>JDK Selection<br>System Components<br>OHS Server<br>Node Manager<br>Configuration Summary<br>Configuration Progress<br>End Of Configuration<br>Node Manager Crede<br>Username:<br>Password:<br>Confirm Password | It Location<br>m Location<br>me: cle_Home/user_projects<br>tials<br>obdxohsnode<br>••••••• | s/domains/base_domain/nodemanager    | Browse |
| Help                                                                                                    |                                                                                            | < <u>Back N</u> ext > <u>F</u> inish | Cancel |

Review summary and click Create

| Fusion Middleware Configuration                                                                                                    | n Wizard - Page 7 of 9                                                                                                    | – 🗆 X                                                                                                    |
|----------------------------------------------------------------------------------------------------|----------------------------------------------------------------------------------------------------|----------------------------------------------------------------------------------------------------|
| Configuration Summary                                                                                                    |                                                                                                    |                                                                                                    |
| Create Domain<br>Templates<br>JDK Selection<br>System Components<br>OHS Server<br>Node Manager<br>Configuration Summary<br>Configuration Progress<br>End Of Configuration | View System Components System Components System Components Solution Select Create to accept the above options and start creaters above configuration before starting Domain Creation, go the left pane, or by using the Back button. | Admin Host: obdxohs.in.oracle.com<br>Admin Port: 9999<br>Listen Address: obdxohs.in.oracle.com<br>Listen Port: 7777<br>SSL Listen Port: 4443<br>Server Name: http://obdxohs.in.oracle.com:777 |
| Help                                                                                                    | ·(                                                                                                    | < <u>Back N</u> ext > Create Cancel                                                                                                    |

Below installation progress can be seen

| Fusion Middleware Configuratio | n Wizard - Page 8 of 9     |        |       | _           |   | ×   |
|--------------------------------|----------------------------|--------|-------|-------------|---|-----|
| Configuration Progress         |                            | FU     |       | .E'<br>WARE | 7 | )   |
| 🙊 Create Domain                | 1                          |        |       |             |   |     |
| Templates                      | 1                          | .5%    |       |             |   |     |
| JDK Selection                  | Copy Unprocessed Artifacts |        |       |             |   |     |
| Q System Components            | (b) Security Processing    |        |       |             |   |     |
| O OHS Server                   | Artifacts Generation       |        |       |             |   |     |
| O Node Manager                 | Post Processing            |        |       |             |   |     |
| Configuration Summary          |                            |        |       |             |   |     |
| Configuration Brograss         |                            |        |       |             |   |     |
| End Of Configuration           |                            |        |       |             |   |     |
| Halp                           |                            | - Pack | Nexts | Finish      |   | cal |

| Fusion Middleware Configuration Wizard - Page 8 of 9 |                |        | _      |      | ×   |
|------------------------------------------------------|----------------|--------|--------|------|-----|
| Configuration Progress                               | FU             |        | RE     | /    |     |
| R Create Domain                                      |                |        |        |      |     |
| Templates                                            | 100%           |        |        |      |     |
| Q JDK Selection                                      |                |        |        |      |     |
| System Components                                    |                |        |        |      |     |
| Artifacts Generation                                 |                |        |        |      |     |
| OHS Server     String Substitution                   |                |        |        |      |     |
| V Node Manager                                       |                |        |        |      |     |
| Configuration Summary                                |                |        |        |      |     |
| Configuration Progress                               |                |        |        |      |     |
| End Of Configuration                                 |                |        |        |      |     |
|                                                      |                |        |        |      |     |
| Help                                                 | < <u>B</u> ack | Next > | Finish | Cano | :el |

| Fusion Middleware Configuration                                                                                                    | Wizard - Page 9 of 9                                                                                                    |                |              | _              |         | Х   |
|----------------------------------------------------------------------------------------------------|----------------------------------------------------------------------------------------------------|----------------|--------------|----------------|---------|-----|
| End Of Configuration                                                                                                    |                                                                                                    | FU             |              |                |         | )   |
| Create Domain<br>Templates<br>JDK Selection<br>System Components<br>OHS Server<br>Node Manager<br>Configuration Summary<br>Configuration Progress<br>End Of Configuration | ✓ Domain Configuration Succeeded<br>Lew Domain base_domain Creation Succeeded<br>Domain Location<br>/home/devops/Oracle/Middleware/Oracle | FU             | SION MIDDLEY | mains/base     | _domain |     |
| Help                                                                                                    |                                                                                                    | < <u>B</u> ack | Next >       | <u>F</u> inish | Can     | cel |

# 4.2 Verifying the Installation

You can perform following tasks to verify that your installation was successful:

• Verifying the Installation Logs: Verify the installation logs using the Log file location available in installation complete screen (or <User home dir>/oralnventory/logs).

**Verifying the OPMN Status:** Run the below commands from the <Domain\_directory>/bin directory on UNIX, in your instance home location. For example:

• Start NodeManager

cd

/home/devops/Oracle/Middleware/Oracle\_Home/user\_projects/domains/base\_domain/bin ./startNodeManager.sh

Start component

./startComponent.sh ohs1

Use the listen port number to point your browser to the HTTP server to test installation. Use the format:

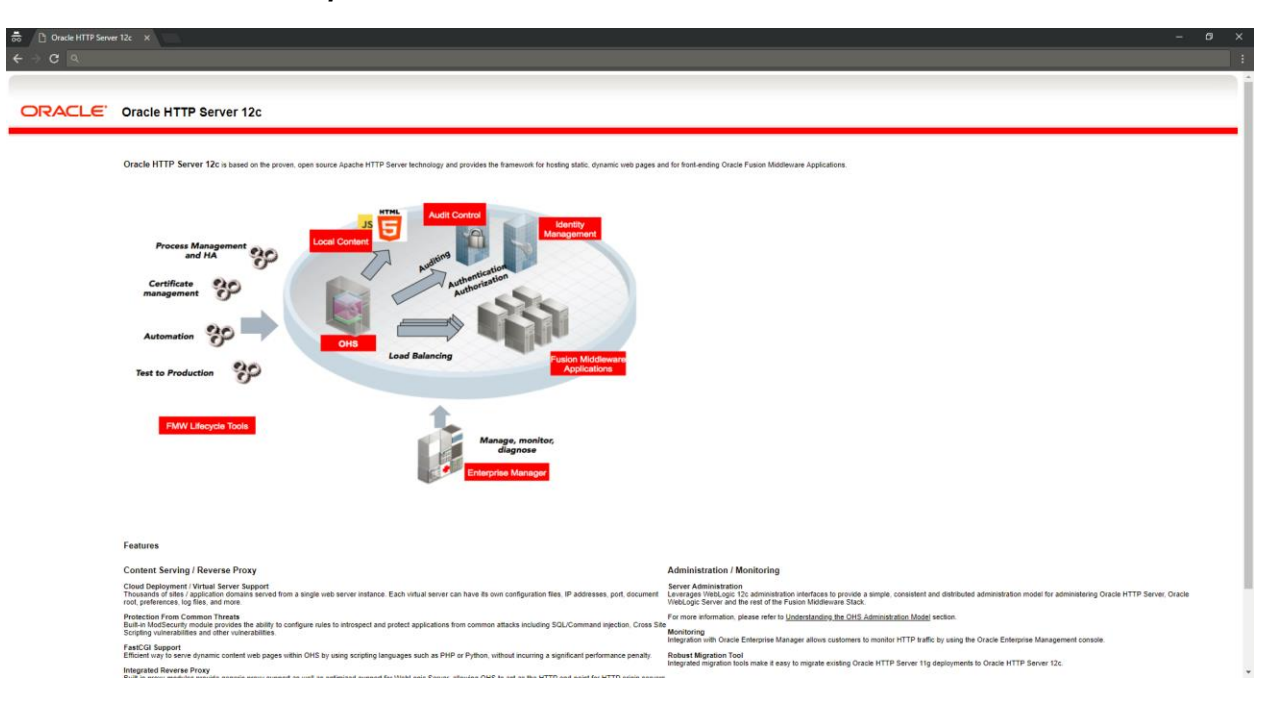

## http://<HTTPSERVERHOSTNAME>:<HTTPSERVERLISTENPORT>

Home

# 5. Oracle HTTP Server Webgate Installation and Configuration

A WebGate is a web-server plug-in for Oracle Access Manager (OAM) that intercepts HTTP requests and forwards them to the Access Server for authentication and authorization.

Installing a WebGate for Oracle Access Manager involves the following steps:

- Section 5.1, " Configuring Oracle Webgate"
- Section 5.2, "Post-Installation Steps for Oracle HTTP Server WebGate"
- Section 5.3, "Verifying the Installation and Configuration of Oracle HTTP Server WebGate"
- Section 5.4, "Registering the New Oracle HTTP Server 12c WebGate"

# 5.1 Configuring Oracle Webgate

You must complete the following steps after installing Oracle HTTP Server for Oracle Access Manager:

• Go to the Oracle\_Home/webgate/ohs/tools/deployWebGate directory by running the following command:

#### cd /home/devops/Oracle/Middleware/Oracle Home/webgate/ohs/tools/deployWebGate

• Run the following command to copy the required bits of agent from the *Oracle Home* directory to the *OHS Master Config Directory* location:

./deployWebGateInstance.sh -w OHS\_Master\_Config\_Directory oh Oracle\_Home For .e.g:

./deployWebGateInstance.sh -w /home/devops/Oracle/Middleware/Oracle\_Home/user\_projects/domains/bas e\_domain/config/fmwconfig/components/OHS/ohs1 -oh /home/devops/Oracle/Middleware/Oracle\_Home

[devops@ deployWebGate]\$ ./deployWebGateInstance.sh -w /home/devops/Oracle/Middleware/Oracle\_Home/user\_projects/domains/base\_domain/config/ fmwconfig/components/OHS/ohs1 -oh /home/devops/Oracle/Middleware/Oracle\_Home Copying files from WebGate Oracle Home to WebGate Instancedir

In this command:

**Oracle\_Home** is the directory in which you have installed Oracle HTTP Server WebGate. Example: /home/devops/Oracle/Middleware/Oracle\_Home

**OHS\_Master\_Config\_Directory** is the location of the directory where the main Oracle HTTP Server configuration files are kept. Example:

/home/devops/Oracle/Middleware/Oracle\_Home/user\_projects/domains/base\_domain/config/fmw config/components/OHS/ohs1 Run the following command to ensure that the LD\_LIBRARY\_PATH variable contains Oracle\_Home\_for\_Oracle\_HTTP\_Server/lib:

**export LD\_LIBRARY\_PATH=\$LD\_LIBRARY\_PATH**: Oracle\_Home/lib From your present working directory, move to directory:

Cd Oracle\_Home/webgate/ohs/tools/setup/InstallTools

cd

/home/devops/Oracle/Middleware/Oracle Home/webgate/ohs/tools/setup/In stallTools/ On the command line, run the following command to copy the apache webgate.template file from the Oracle Home directory to the Server configuration main Oracle HTTP directory (re-named to webgate.conf) and update the httpd.conf file to add one line to include the name Of webgate.conf:./EditHttpConf [w OHS Master Config Directory [-oh Oracle Home] o output file]

For e.g.:

./EditHttpConf -w /home/devops/Oracle/Middleware/Oracle\_Home/user\_projects/domains/bas e\_domain/config/fmwconfig/components/OHS/ohs1 -oh /home/devops/Oracle/Middleware/Oracle\_Home

[devops@ InstallTools]\$ ./EditHttpConf -w /home/devops/Oracle/Middleware/Oracle\_Home/user\_projects/domains/base\_domain/config/fmwconfig/com ponents/OHS/ohs1 -oh /home/devops/Oracle/Middleware/Oracle Home The web server configuration file was successfully updated /home/devops/Oracle/Middleware/Oracle\_Home/user\_projects/domains/base\_domain/config/fmwconfig/components/OHS/ohs1/httpd.conf has been backed up as /home/devops/Oracle/Middleware/Oracle\_Home/user\_projects/domains/base\_domain/config/fmwconfig/components/OHS/ohs1/httpd.conf.ORIG

In this command:

**Oracle\_Home** is the directory in which you have installed Oracle HTTP Server WebGate for Oracle Access Manager. Example: */home/devops/Oracle/Middleware/Oracle\_Home* 

OHS\_Master\_Config\_Directoryis the location of the directory where the main OracleHTTPServerconfigurationfilesarekept.Example:/home/devops/Oracle/Middleware/Oracle\_Home/user\_projects/domains/base\_domain/config/fmwconfig/components/OHS/ohs1

**output\_file** is the name of the WebGate configuration file generated by the tool. A default webgate.conf file is generated if you do not specify this option. Example: webgate.conf

Note: The -oh Oracle\_Home and -o output\_file parameters are optional.

# 5.2 Verifying the configuration of Oracle HTTP Server 12c WebGate

After installing Oracle HTTP Server 12*c* WebGate for Oracle Access Manager and completing the configuration steps, you can examine the *installDATE-TIME\_STAMP.out* log file to verify the installation. The default location of the log are as follows: The default location of the log is : *Oracle\_Home/oraInst.loc* 

# 5.3 Registering the New Oracle HTTP Server 12c WebGate

Before you can use the new Oracle HTTP Server 12c WebGate agent for Oracle Access Manager, you must register the new WebGate agent with Oracle Access Manager by using the Oracle Access Manager Administration Console.

Refer to the Section 8.1 "Creating WebGate Agent on OAM Console" under Oracle Access Management Configuration chapter.

<u>Home</u>

# 6. Oracle Identity and Access Management Installation and Configuration

Oracle Identity and Access Management (IAM) components enable enterprises to manage the end-to-end lifecycle of user identities across all enterprise resources - both within and beyond the firewall. With IAM, you can deploy applications faster, apply the most granular protection to enterprise resources, automatically eliminate latent access privileges, and much more. Following components are included in IAM:

- Oracle Identity Manager
- Oracle Access Management
- Oracle Adaptive Access Manager
- Oracle Entitlements Server
- Oracle Privileged Account Manager
- Oracle Access Management Mobile and Social
- Oracle Mobile Security Suite

This chapter provides information for installing IAM and includes the following topics:

- Section 6.1, "Pre-requisite Installing Java 1.8"
- Section 6.2, "Pre-requisite Installing Weblogic 12.2.1.3"
- Section 6.3, "Installing Oracle Identity and Access Management (IAM)"

# 6.1 Pre-requisite - Installing Java 1.8

Obtain the Java tarball pack from the Oracle Java Downloads. Download *jdk-8u131-linuxx64.tar.gz* file to a directory.

• Change the directory in which you want to install,

## cd <Directory\_Path>

• Unpack the tarball and install Java using the following command:

## tar zxvf <Path>/jdk-8u131-linux-x64.tar.gz

Note : You must enter the absolute path of the folder where the TAR file is located.

• Now, set the path and environment variable for Java as:

export JAVA\_HOME=<Java\_Install\_Path>/jdk1.8.0\_131

## export PATH=\$JAVA\_HOME/bin:\$PATH

# 6.2 Pre-requisite - Installing Weblogic 12.2.1.3

Oracle WebLogic Server is a scalable, enterprise-ready Java Platform, Enterprise Edition (Java EE) application server. The WebLogic Server infrastructure supports the deployment of many types of distributed applications.

This chapter describes the installation tasks which contains the following sections:

- Section 6.2.1, "Installing Weblogic"
- Section 6.2.2, "Verifying the Installation"

# 6.2.1 Installing Weblogic

Obtain Weblogic 12.2.1.3 JAR from the Oracle Fusion Middleware Downloads. Download *fmw\_12.2.1.3.0\_infrastructure.jar*file to a directory.

- Now to start the installer, go to the directory where you downloaded the file.
- Start the installer from the same directory using the below command:

#### java – jar <Path>/fmw\_12.2.1.3.0\_infrastructure.jar

**Note :** You must enter the absolute path of the folder where the JAR file is located.

Follow the instructions as shown below for installation:

#### Welcome Screen

| Oracle Fusi                                                                                                    | on Middleware 12c Infrastructure Installation - Step 1 of 8 $\_$ $\_$ $\times$                                                                                                    |
|----------------------------------------------------------------------------------------------------|----------------------------------------------------------------------------------------------------|
| Welcome                                                                                                    |                                                                                                    |
| Velcome     Auto Updates     Installation Location     Installation Type     Prerequisite Checks     Installation Summary     Installation Progress     Installation Complete | Welcome to the Oracle Fusion Middleware 12c (12.2.1.3.0) Infrastructure Installer.<br>Use this installer to create a new Oracle home that contains the Oracle Fusion Middleware<br>Infrastructure software. You can then install additional Fusion Middleware products that require the<br>Infrastructure into the Oracle home, or you can use the Infrastructure to configure a WebLogic<br>Server domain for the deployment of Java and Oracle ADF applications.<br>For more information, see <u>Install, Patch, and Upgrade</u> in the Oracle Fusion Middleware<br>documentation library.<br>Context-sensitive online help is available from the <u>H</u> elp button. |
| Help                                                                                                    | Copyright © 1996, 2017, Oracle and/or its affiliates. All rights reserved.                                                                                                    |

The Welcome screen is displayed each time you start the installer.

| 😑 Oracle Fu                                                                                                    | sion Middleware 12                                                                                                    | 2c Infrastructur                            | e Installatio | n - Step 2 of 8 | _          | . × |
|----------------------------------------------------------------------------------------------------|----------------------------------------------------------------------------------------------------|---------------------------------------------|---------------|-----------------|------------|-----|
| Auto Updates                                                                                                    |                                                                                                    |                                             |               |                 |            |     |
| Welcome     Auto Updates     Installation Location     Installation Type     Prerequisite Checks     Installation Summary     Installation Progress     Installation Complete | <ul> <li>Skip <u>A</u>uto Updates</li> <li>Select patches from <u>d</u><br/>Location:</li> <li>Search <u>My</u> Oracle Sup<br/><u>U</u>sername:</li> <li>Password:</li> <li><u>Prov</u></li> </ul> | irectory<br>port for Updates<br>cy Settings |               |                 | E Brow     | se  |
| Help                                                                                                    |                                                                                                    |                                             | <             | Back Next >     | inish Canc | el  |

Click "Skip Auto Updates" (Kindly follow recommended practices regarding updates depending on the setup requirements or usage.)

| Oracle Fu                          | sion Middleware 12c Infrastructure Installation - Step 3 of 8 _ ×                                                                                    |
|------------------------------------|----------------------------------------------------------------------------------------------------|
| Installation Location              |                                                                                                    |
| φ <u>Welcome</u>                   | <u>O</u> racle Home:                                                                                                    |
| 🖕 Auto Updates                     | /scratch/obdxuser/IDM12                                                                                                    |
| Installation Location              | Feature Sets Installed At Selected Oracle Home: View                                                                                                 |
| Installation Type                  |                                                                                                    |
| Prerequisite Checks                |                                                                                                    |
| Installation Summary               |                                                                                                    |
| $\downarrow$ Installation Progress |                                                                                                    |
| U Installation Complete            |                                                                                                    |
|                                    |                                                                                                    |
|                                    |                                                                                                    |
|                                    | •<br>Oracle Home may only contain alphanumeric, underscore (_), hyphen (-) or dot(.) characters and it must<br>begin with an alphanumeric character. |
| Help                               | < <u>B</u> ack <u>N</u> ext > <u>Finish</u> Cancel                                                                                                   |

## **Specify Middleware Home Screen**

Specify the following installation locations:

• Oracle Middleware Home

The absolute path to the directory where WebLogic Server will be installed.

| Installation Type                                                                           |                                                                                                    |        |
|---------------------------------------------------------------------------------------------|----------------------------------------------------------------------------------------------------|--------|
| Welcome<br>Auto Updates<br>Installation Location<br>Installation Type<br>Pranamisita Checks | Fusion <u>M</u> iddleware Infrastructure With Examples     Eusion Middleware Infrastructure                                                                                                    |        |
| Installation Summary<br>Installation Progress<br>Installation Complete                      | <ul> <li>Oracle rusion Middleware 122 Intrastructure 122.2.1.3.0</li> <li>Core Application Server 12.2.1.3.0</li> <li>Coherence Product Files 12.2.1.3.0</li> <li>Web 2.0 HTTP Pub-Sub Server 12.2.1.3.0</li> <li>WebLogic SCA 12.2.1.3.0</li> <li>WebLogic Client Jars 12.2.1.3.0</li> <li>Administrative Tools</li> <li>Administrative Tools</li> <li>Administration Console Additional Language Help Files 12.2.1.3.0</li> <li>CIE WLS Config 12.2.1.3.0</li> <li>Enterprise manager 12.2.1.3.0</li> <li>Database Support</li> <li>Third party JDBC Drivers 12.2.1.3.0</li> <li>Open Source Components</li> <li>Fusion Middleware Maven Support 12.2.1.3.0</li> <li>JRF and Enterprise Manager</li> <li>WLS for FMW 12.2.1.3.0</li> <li>Oracle Automatic Diagnostic Repository Feature Set Group</li> <li>FMW Platform Generic 12.2.1.3.0</li> </ul> |        |
| Help                                                                                        | < <u>Back</u> <u>N</u> ext > <u>Einish</u>                                                                                                    | Cancel |

Click next to continue

Select Yes and Click on Next.

Click Next on "Prerequisite Check" screen.

| Installation Summary     Install Oracle Fusion Middleware 12c Infrastructure       Image: Welcome     Image: Image: Imag |                                        |                     |
|----------------------------------------------------------------------------------------------------|----------------------------------------|---------------------|
|                                                                                                    |                                        |                     |
| <ul> <li>Atto Updates</li> <li>Installation Location</li> <li>Installation Location</li> <li>Installation Type</li> <li>Prerequisite Checks</li> <li>Installation Progress</li> <li>Installation Complete</li> <li>Feature Sets to Install</li> <li>Core Application Server 12.2.1.3.0</li> <li>WebLogic SCA 12.2.1.3.0</li> <li>WebLogic Client Jars 12.2.1.3.0</li> <li>WebLogic Client Jars 12.2.1.3.0</li> <li>Fusion Middleware Maven Support 12.2.1.3.0</li> <li>WebLogic Client Jars 12.2.1.3.0</li> <li>WebLogic Client Jars 12.2.1.3.0</li> <li>WebLogic Client Jars 12.2.1.3.0</li> <li>WebLogic Client Jars 12.2.1.3.0</li> <li>Select Install to accept the above options and start the installation.</li> </ul>                                                                                                    | 2.1.3.0                                | 1_12-38-09P         |
| To change the above options before starting the installation, select t<br>use the Back button.<br>Help                                                                                                    | he option to change <u>N</u> ext > Ins | in the left pane or |

Click Install to finish Weblogic Server installation

Click Done to dismiss the screen.

# 6.2.2 Verifying the Installation

You can perform the following tasks to verify that your installation was successful:

## • Verifying the Installation Directory

Check if Oracle Home directory exists or not.

# 6.3 Installing Oracle Identity and Access Management

This chapter describes the installation tasks which contains the following sections:

- Section 6.3.1, "Installing and Configuring Oracle Identity and Access Management"
- Section 6.3.2, "Verifying the Installation"

## 6.3.1 Installing and Configuring Oracle Identity and Access Management

Obtain IAM installer version 12.2.1.3.0 from the Oracle Fusion Middleware Downloads. Download the zip file's (respective installation files) to a directory, and unpack the downloaded archive that contains the installer.

•

- Now to start the installer, Start the installer./java –jar *fmw\_12.2.1.3.0\_oud.jar*
- If you are installing on a UNIX system, and if this is the first time any Oracle product is being installed on your system with the Oracle Universal Installer, you will are asked to provide the location of an inventory directory. This is where the installer sets up subdirectories and maintains inventory data for each Oracle product that is installed on this system.
- Follow the instructions in the below table to configure the inventory directory information. For more help, click on the screen name in the table below, or click the Help button in the GUI.

| Screen                                                   | Description and Action Required                                                                                                    |
|----------------------------------------------------------|----------------------------------------------------------------------------------------------------|
| Specify Inventory<br>Directory Screen (UNIX<br>Only)     | Specify the Oracle inventory directory and group<br>permissions for that directory. The group must have<br>write permissions to the Oracle inventory directory.<br>Click OK to continue. |
| Inventory Location<br>Confirmation Screen<br>(UNIX Only) | Run the createCentralInventory.sh script as root.<br>Click OK to continue.                                                                                                    |

**Table: Inventory Directory and Group Screens** 

Now, perform the steps as shown below to install and configure OUD after you start the OUD installer.

## Welcome Screen

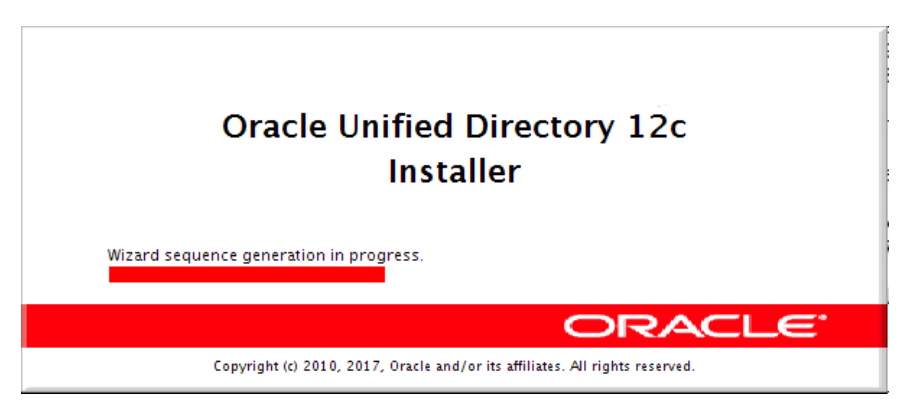

The Welcome screen is displayed each time you start the installer.

| 0                                         | Oracle Unified Directory Installation - Step 1 of 8 _ ×                                                                                                    |
|-------------------------------------------|----------------------------------------------------------------------------------------------------|
| Welcome                                   |                                                                                                    |
| 🥥 Welcome                                 |                                                                                                    |
| Auto Updates                              | Welcome to the Oracle Fusion Middleware 12c (12.2.1.3.0) Oracle Unified Directory Installer.                                                                                                    |
| <ul> <li>Installation Location</li> </ul> | Use this installer to create a new Oracle home or to extend an existing Oracle Home that contains<br>everything you need to evaluate or develop applications with the Oracle Unified Directory software. |
| A Installation Type                       | For more information, see Install, Patch and Ungrade in the Oracle Susion Middleware                                                                                                    |
| Prerequisite Checks                       | documentation library.                                                                                                    |
| Installation Summary                      | Context-sensitive online help is available from the Help button.                                                                                                    |
| 🔆 Installation Progress                   |                                                                                                    |
| Unstallation Complete                     |                                                                                                    |
|                                           |                                                                                                    |
|                                           |                                                                                                    |
|                                           |                                                                                                    |
|                                           | Copyright (c) 2010, 2017, Oracle and/or its affiliates. All rights reserved.                                                                                                    |
| Help                                      | < <u>Back</u> <u>Next</u> <u>Finish</u> Cancel                                                                                                    |

| •                                                                                                    | Oracle Unified Directory Installation - Ste                                                                                              | ep 2 of 8 _ ×                                                         |
|----------------------------------------------------------------------------------------------------|----------------------------------------------------------------------------------------------------|-----------------------------------------------------------------------|
| Auto Updates                                                                                                    |                                                                                                    |                                                                       |
| Auto Updates<br>Velcome<br>Auto Updates<br>Installation Location<br>Installation Type<br>Prerequisite Checks<br>Installation Progress<br>Installation Complete | Skip Auto Updates Select patches from directory Location: Search My Oracle Support for Updates Username: Password: Proxy Settings Search | EUSION MIDDLEWARE       Browse         Browse       Image: Connection |
| Help                                                                                                    |                                                                                                    | < <u>Back Next &gt; Einish Cancel</u>                                 |

#### Install Software Updates Screen

If you want to search for and download software updates from My Oracle Support, then do the following:

Select Search My Oracle Support for Updates.

Enter User name and Password.

Click Test Connection.

If you want to search your local directory for updates, then do the following:

Select Search Local Directory for Updates.

Click Search For Updates.

If you want to skip software updates, then select Skip Software Updates. (Kindly follow recommended practices regarding updates depending on the setup requirements or usage.)

| Oracle Unified Directory Installation - Step 3 of 8 |                                                                                                    |                                  |  |
|-----------------------------------------------------|----------------------------------------------------------------------------------------------------|----------------------------------|--|
| Installation Location                               |                                                                                                    |                                  |  |
| Y Welcome                                           | Oracle Home:                                                                                                    |                                  |  |
| Auto Updates                                        | /scratch/obdxuser/IDM12                                                                                          | ■ Browse                         |  |
| Installation Location                               | Feature Sets Installed At Selected Oracle Home: View                                                             |                                  |  |
| http://www.com/com/com/com/com/com/com/com/com/com/ |                                                                                                    |                                  |  |
| Prerequisite Checks                                 |                                                                                                    |                                  |  |
| Installation Summary                                |                                                                                                    |                                  |  |
| Installation Progress                               |                                                                                                    |                                  |  |
| U Installation Complete                             |                                                                                                    |                                  |  |
|                                                     |                                                                                                    |                                  |  |
|                                                     |                                                                                                    |                                  |  |
|                                                     |                                                                                                    |                                  |  |
|                                                     |                                                                                                    |                                  |  |
|                                                     |                                                                                                    |                                  |  |
|                                                     |                                                                                                    |                                  |  |
|                                                     |                                                                                                    |                                  |  |
|                                                     |                                                                                                    |                                  |  |
|                                                     |                                                                                                    |                                  |  |
|                                                     |                                                                                                    |                                  |  |
|                                                     |                                                                                                    |                                  |  |
|                                                     |                                                                                                    |                                  |  |
|                                                     | Oracle Home may only contain alphanumeric, underscore (_), hyphen (-) o<br>begin with an alphanumeric character. | or dot(.) characters and it must |  |
|                                                     |                                                                                                    |                                  |  |
| Halo                                                | Z Pacis M                                                                                                    | avt > Cinich Concel              |  |
| Г Псір                                              |                                                                                                    | Ennsti Cancel                    |  |

## **Specify Installation Location Screen**

Specify the following installation locations:

- Oracle Home
  - The absolute path to the directory where WebLogic Server was installed.

Oracle Home directory is where your products will be installed. All software binaries will reside in this directory, and no runtime process can write to this directory.

**Note:** This installation directory will be referred to as IDM\_ORACLE\_HOME throughout the remainder of this document. If you are performing an installation on a Windows operating system, be sure that your directory paths are valid, and do not contain double backslashes (\\).

# Installation Type Screen

|                                                                                                    | Oracle Unified Directory Installation - Step 4 of 8 _ ×                                                                                                    |
|----------------------------------------------------------------------------------------------------|----------------------------------------------------------------------------------------------------|
| Installation Type                                                                                                    |                                                                                                    |
| Welcome         Auto Updates         Installation Location         Installation Type         Prerequisite Checks         Installation Summary         Installation Progress         Installation Complete | FUSION MIDDLEWARE         Standalone Oracle Unified Directory Server (Managed independently of WebLogic server)         Collocated Oracle Unified Directory Server (Managed through WebLogic server)         Oracle Unified Directory 12.2.1.3.0         Internal Features         OPatch 13.9.2.0.0         Oracle Common Configuration Infrastructure         CIE CAM Shared Config 12.2.1.3.0 |
|                                                                                                    |                                                                                                    |
| Help                                                                                                    | < <u>Back</u> <u>Next</u> <u>Finish</u> Cancel                                                                                                    |

Select Collocated Oracle Unified Directory Server > Next

| 0                                         | Oracle | Unified Directory Installation - Step 5 of 8       | _ ×           |
|-------------------------------------------|--------|----------------------------------------------------|---------------|
| Prerequisite Checks                       | 5      |                                                    |               |
| 9 Welcome                                 | 1      |                                                    |               |
| 4 Auto Updates                            |        | 0%                                                 |               |
| Unstallation Location                     | 0      | Charling aparting system cartification             |               |
| L Installation Type                       |        | Checking operating system certification            |               |
| Prerequisite Checks                       |        | Checking Java version used to launch the installer |               |
| Installation Summary                      |        |                                                    |               |
| Installation Progress                     |        |                                                    |               |
| <ul> <li>Installation Complete</li> </ul> |        |                                                    | ViewLog       |
|                                           | **     |                                                    | k             |
| Help                                      |        | < <u>Back</u> Next >                               | Finish Cancel |

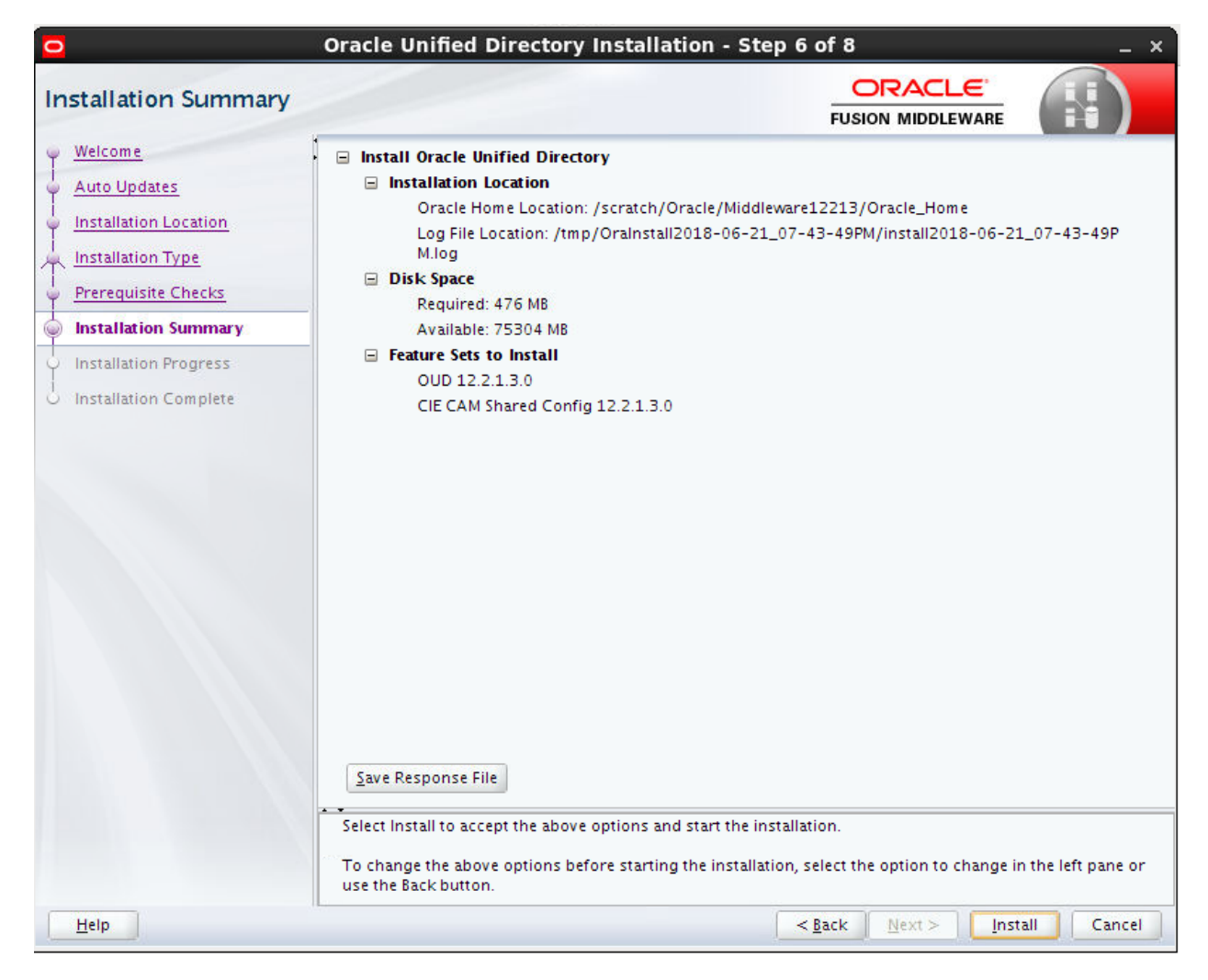

#### Installation Summary Screen

Review the information on this screen. The operations summarized on this page will be performed when you click Install.

If you want to make any changes to the configuration before starting the installation, use the navigation pane, and select the topic you want to edit.

Click Install.

Then screen shows the progress of the installation and exit after installation is completed.

# Installation Progress Screen

## Installation Complete Screen

# 6.3.2 Verifying the Installation

You can perform any combination of the following tasks to verify that your installation was successful:

- Verifying the Installation Logs: Check for the presence of installation log files in logs directory inside your Oracle Inventory directory.
- Verifying the IDM Home Directory: Check for the presence of IDM Home directory. Configuring OUD

From <ORACLE\_HOME>/oud start below command

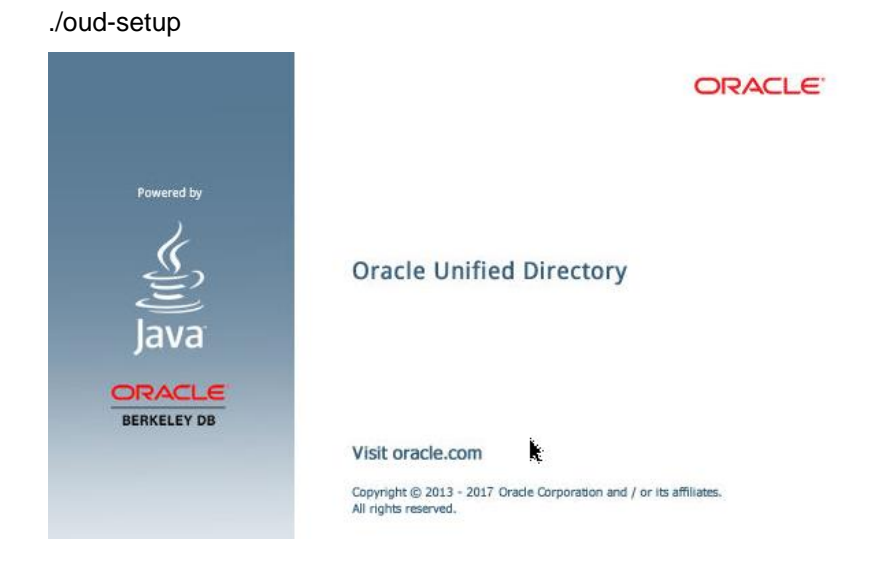

| Oracle Unified Directory Setup |                                                                                                    |      |
|--------------------------------|----------------------------------------------------------------------------------------------------|------|
| 🕏 Welcome                      | Welcome                                                                                                    |      |
| Server Administration Settings | The Oracle Unified Directory Setup tool will ask you for some basic server and data<br>configuration settings and will get your server up and running guickly. |      |
| Ports                          |                                                                                                    |      |
| Topology Options               |                                                                                                    |      |
| Oracle Components Integration  |                                                                                                    |      |
| Server Tuning                  |                                                                                                    |      |
| Review                         |                                                                                                    |      |
| Progress                       |                                                                                                    |      |
| Finished                       |                                                                                                    |      |
|                                |                                                                                                    |      |
|                                |                                                                                                    |      |
|                                |                                                                                                    |      |
|                                |                                                                                                    |      |
|                                |                                                                                                    |      |
|                                |                                                                                                    |      |
|                                |                                                                                                    |      |
|                                |                                                                                                    |      |
|                                | k                                                                                                    |      |
|                                |                                                                                                    |      |
|                                |                                                                                                    |      |
|                                | INEXT >                                                                                                    | Quit |

Click Next

| Welcome Server Administration Settings   Ports Instance Path:   Topology Options Instance Path:   Grade Components Integration Moti Name:   Review Could not used 444. Port in use or user not authorized.   Progress Root User DN:   Finished Serveradministration points (confirm):                                                                                                    | Oracle Unified Directory Setup _ 0                                                                            |                                                                                                    |                                                                                                    | o x  |
|----------------------------------------------------------------------------------------------------|----------------------------------------------------------------------------------------------------|----------------------------------------------------------------------------------------------------|----------------------------------------------------------------------------------------------------|------|
| <ul> <li>◆ Server Administration Settings         <ul> <li>Ports</li> <li>Topology Options</li> <li>Oracle Components Integration</li> <li>Server Tuning</li> <li>Review</li> </ul> </li> <li>Progress</li> <li>Finished</li> <li>Ensemble Administration only with LDAP</li> <li>Resource</li> <li>Resource</li> <li>Resourc</li></ul> | Welcome                                                                                                    | Server Administration Settings                                                                                                    |                                                                                                    |      |
| PortsInstance Path:/scratch/obdxuser/IDM12/asinst_2/OUDBrowseTopology OptionsHost Name:mum00aon.in.oracle.comOracle Components IntegrationAdministration Port(s):Enable Administration only with LDAPReviewLDAP Fort:6444ProgressRoot User DN:cm-orcladminFinishedPassword:**********Password (confirm):**********                                                                                                    | <br>Server Administration Settings                                                                            | Enter the path where the<br>HTTP protocols can be us                                                                                                    | instance will be created, the administration ports (both LDAP and<br>sed to manage the OUD server) and the credentials of the initial u | ser. |
| Password (confirm): ********                                                                                                    | Ports<br>Topology Options<br>Oracle Components Integration<br>Server Tuning<br>Review<br>Progress<br>Finished | Enter the path where the instance will be created, the administration ports (both LDA HTTP protocols can be used to manage the OUD server) and the credentials of the in Instance Path:         Instance Path:       /scratch/obdxuser/IDM 12/asinst_2/OUD         Host Name:       mum00aon.in.oracle.com         Administration Port(s):       Enable Administration only with LDAP         LDAP Port:       6444         Could not use 4444. Port in use or user not authorized.         Root User DN:       cn=orcladmin         Password:       ********* |                                                                                                    | ser. |
|                                                                                                    |                                                                                                    | Password (confirm):                                                                                                    | *****                                                                                                    | Juit |

Enter the details and OUD password > Next

|                                                                                                    | Oracle Unified Directory Setup                                                                                                    | . 🗆 🗙            |
|----------------------------------------------------------------------------------------------------|----------------------------------------------------------------------------------------------------|------------------|
| Welcome                                                                                                    | Ports                                                                                                    |                  |
| Welcome<br>Server Administration Settings<br>Ports<br>Topology Options<br>Oracle Components Integration<br>Server Tuning<br>Review<br>Progress<br>Finished | Ports Specify the different ports and protocols that clients can use to access the data in the server of use to encrypt the communication.  C Enable on Port: 3389 Enable StartTLS for LDAP Could not use 389. Port in use or user not authorized. | rver. If<br>will |
|                                                                                                    | < III<br>< Previous Next >                                                                                                    | V<br>Quit        |

Enter the LDAP Port > Next

|                                | Oracle Unified Directory Setup                                                                                      | _ □ |
|--------------------------------|----------------------------------------------------------------------------------------------------|-----|
| Welcome                        | Topology Options                                                                                                    |     |
| Server Administration Settings | Choose the Data Replication Options. You can change these settings later using the<br>'dsreplication' command-line. |     |
| Ports                          | This will be a stand alone server                                                                                   |     |
| Topology Options               | O This server will be part of a replication topology                                                                |     |
| Oracle Components Integration  | Replication Port: 8989 🔲 Configure as Secure                                                                        |     |
| Server Tuning                  | There is already a server in the topology                                                                           |     |
| Review                         | Host Name:                                                                                                    |     |
| Progress                       | Administration Connector Port. 4444                                                                                 |     |
| Finished                       | Admin Oser. Ch=Directory Manager                                                                                    |     |
|                                | Admin Password.                                                                                                    |     |
|                                | governmennen. Er skoppfalbigen politiker<br>I                                                                       |     |
|                                |                                                                                                    |     |
|                                |                                                                                                    |     |
|                                |                                                                                                    |     |
|                                |                                                                                                    |     |
|                                |                                                                                                    |     |
|                                |                                                                                                    |     |
|                                |                                                                                                    |     |
|                                |                                                                                                    |     |
|                                |                                                                                                    |     |
|                                |                                                                                                    |     |
|                                | < Previous Next >                                                                                                   | Qu  |

Select standalone server > Next

Add base DN > Next

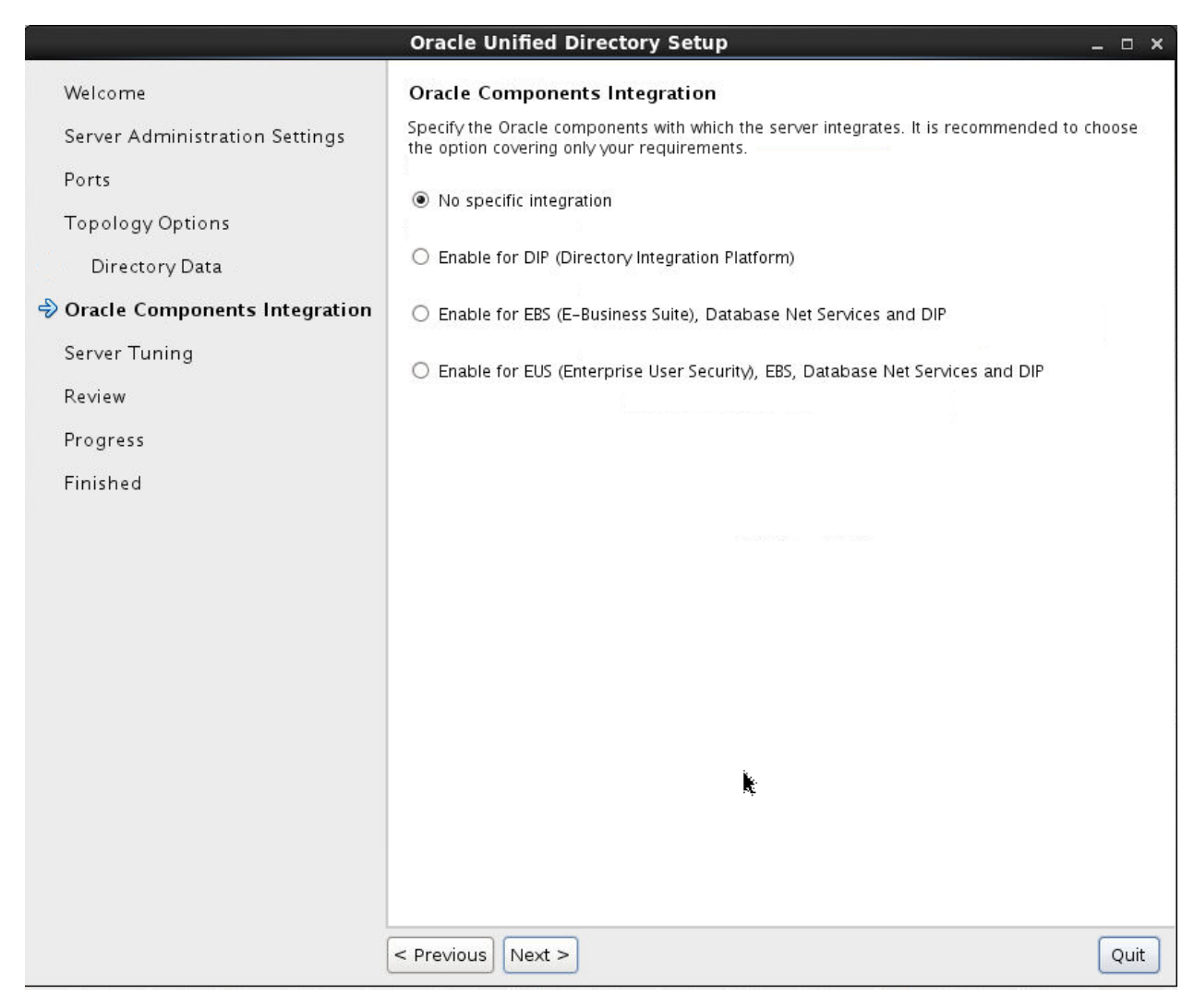

Next >

|                                | Oracle Unified Directory Setup _                                                                                                    | • ×    |
|--------------------------------|----------------------------------------------------------------------------------------------------|--------|
| Welcome                        | Server Tuning                                                                                                    |        |
| Server Administration Settings | Select how you want the OUD server to be tuned.<br>The default proposed settings are calculated based on the free memory available in the                                                        |        |
| Ports                          | machine. This is the recommended value if you do not have special requirements. You can<br>change these settings later using the 'dstune' command-line.                                          |        |
| Topology Options               | Options: Draviding the Memory to be used for OLD                                                                                                    |        |
| Directory Data                 | options: Providing the Memory to be used for OOD                                                                                                    |        |
| Oracle Components Integration  | The OUD server will be tuned based on the amount of memory you want to use for it. Th                                                                                                    | ie     |
| 🔷 Server Tuning                | memory you assign for OUD will be divided in two parts: the Java heap size of the OUD<br>process and the estimated memory that will be required for the file system cache. The                   |        |
| Review                         | off-line tools (such as import-Idif) will use the same Java heap size as the OUD server.                                                                                                    |        |
| Progress                       |                                                                                                    |        |
| Finished                       | 26 50 GB (89 15% of System Memory)                                                                                                    |        |
|                                | 11.92 GB (OUD Java Heap Size) + 14.58 GB (Estimated File System Cache)                                                                                                    |        |
|                                | I I I I I I I I I I 256 MB 768 MB I GB 1.50 GB 3 GB 6 GB 12 GB<br>Reset to Default<br>Data Memory Requirements<br>You have chosen to add only the base entry (there are no memory requirements). | 3      |
|                                | < Previous Next >                                                                                                    |        |
|                                | Oracle Unified                                                                                                    | d Dire |

Add sizing parameters > Next

|                                | Oracle Unified Directory Setup                              | )                               |                                                                             | - 0               | o x  |
|--------------------------------|-------------------------------------------------------------|---------------------------------|-----------------------------------------------------------------------------|-------------------|------|
| Welcome                        | Review                                                      |                                 |                                                                             |                   |      |
| Server Administration Settings | Review your settings and click Finish if th<br>are correct. | ey                              | Show Summary                                                                |                   | ~    |
| Ports                          |                                                             |                                 | 20<br>81 in:                                                                |                   |      |
| Topology Options               | Host Name:                                                  | mum00a                          | aon.in.oracle.com                                                           |                   |      |
| Directory Data                 | Root User DN:                                               | cn=orcla                        | admin                                                                       |                   |      |
| Oracle Components Integration  | LDAP Port:                                                  | 3389                            |                                                                             |                   | 3    |
| Server Tuning                  | Directory Data:                                             | Create N<br>Base DN<br>racle.dc | lew Base DN dc=in, dc=oracle, d<br>Data: Only Create Base Entry (d<br>=com) | c=com<br>c=in,dc= | = 0  |
| 🕏 Review                       | Integration with Oracle components:                         | No Integ                        | ration                                                                      |                   |      |
| Progress                       | Runtime Options:                                            | 26.50 G                         | B (89.15% of System Memory): 1                                              | 1.92 GB           | 3 (  |
| Finished                       |                                                             | OUD Jav<br>stem Ca              | a Heap Size) + 14.58 GB (Estim<br>che)                                      | ated File         | SV   |
|                                | ✓ Start Server when Configuration has 0 ✓ Previous Finish   | Completed                       |                                                                             | Q                 | yuit |

Click Finish to complete the configuration

Home

# 7. Oracle Access Management Installation and Configuration

Oracle Access Management includes components like Oracle Access Manager, Oracle Access Management Security Token Service, Oracle Access Management Identity Federation, Oracle Access Management Mobile and Social.

Following topics in this chapter provides detailed information on installing and configuring Oracle Access Management after installing Oracle Identity and Access Management:

- Section 7.1, "Installing Oracle Access Manager"
- Section 7.2, "Post-Installation Tasks"
- Section 7.3, "Verifying the Installation"

# 7.1 Installing Oracle Access Manager

- Before you start configuring Oracle Access Management, note that the **IDM HOME** is the path provided during IDM installation and is used to refer to the Oracle home directory.
- Run below command to start installation

java –jar fmw\_12.2.1.3.0\_idm.jar

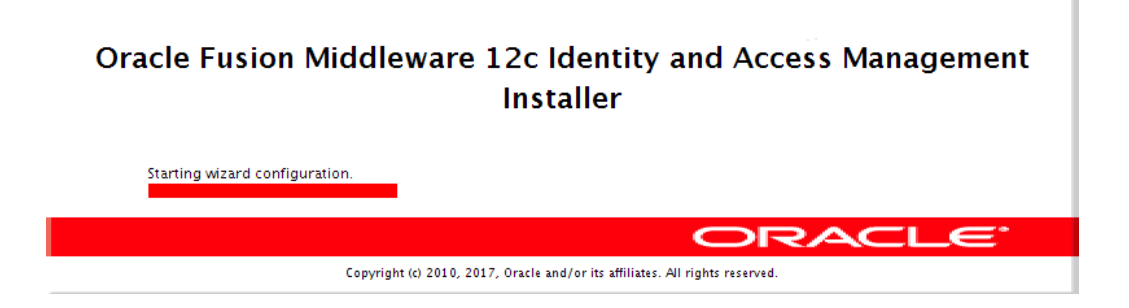

| W | /elcome               |                                                                                                    |
|---|-----------------------|----------------------------------------------------------------------------------------------------|
| 0 | Welcome               |                                                                                                    |
| - | Auto Updates          | Welcome to the Oracle Fusion Middleware 12c (12.2.1.3.0) Identity and Access Management Installer.                                                                              |
| Ļ | Installation Location | Use this installer to create a new Oracle Home or extend an existing Oracle Fusion Middleware<br>Infrastructure Oracle Home with Oracle Identity and Access Management software |
| 4 | Installation Type     |                                                                                                    |
| 4 | Prerequisite Checks   | Before proceeding, ensure that you have installed Oracle Fusion Middleware Infrastructure 12c.                                                                                  |
| Ļ | Installation Summary  | For more information, see <u>Install, Patch, and Upgrade i</u> n the Oracle Fusion Middleware<br>documentation library.                                                         |
| ý | Installation Progress |                                                                                                    |
| 9 | Installation Complete | Context-sensitive online help is available from the <u>H</u> elp button.                                                                                                    |
|   |                       |                                                                                                    |
|   |                       | Copyright (c) 2010, 2017, Oracle and/or its affiliates. All rights reserved.                                                                                                    |
| E | Help                  | < <u>Back</u> <u>Next</u> > <u>Finish</u> Cancel                                                                                                    |

Next >

| uto Updates             |                         |                         |                            |                 |
|-------------------------|-------------------------|-------------------------|----------------------------|-----------------|
| Welcome<br>Auto Updates | - Skip <u>A</u> uto Upd | ates                    |                            |                 |
| Installation Location   | O Select patches        | from <u>d</u> irectory  |                            |                 |
| Installation Type       | Location:               |                         | 1. CONTRACTOR (N. 1997) 18 | Br <u>o</u> wse |
| Prerequisite Checks     | O Search My Ora         | cle Support for Updates |                            |                 |
| Installation Summary    | <u>U</u> sername:       |                         |                            |                 |
| Installation Progress   | Password:               |                         |                            |                 |
| Installation Complete   | 1                       | Proxy Settings          |                            | Test Connection |
|                         | Search                  |                         |                            |                 |
|                         |                         |                         |                            |                 |
|                         |                         |                         |                            |                 |

Next >

| Oracle Fusion Middleware 12c Identity and Access Management Installation - Step 3 of 8 💦 🚬 🗴 |                       |                                                                                                |                                                  |  |  |
|----------------------------------------------------------------------------------------------|-----------------------|------------------------------------------------------------------------------------------------|--------------------------------------------------|--|--|
| Ir                                                                                           | stallation Location   |                                                                                                |                                                  |  |  |
| Ŷ                                                                                            | Welcome               | • <u>O</u> racle Home:                                                                         |                                                  |  |  |
| ψ                                                                                            | Auto Updates          | /scratch/Oracle/Middleware12213/Oracle_Home                                                    | Browse                                           |  |  |
| 0                                                                                            | Installation Location | Feature Sets Installed At Selected Oracle Home: View                                           |                                                  |  |  |
| *                                                                                            | Installation Type     |                                                                                                |                                                  |  |  |
| Ý                                                                                            | Prerequisite Checks   |                                                                                                |                                                  |  |  |
| Ý                                                                                            | Installation Summary  |                                                                                                |                                                  |  |  |
| 4                                                                                            | Installation Progress |                                                                                                |                                                  |  |  |
| 0                                                                                            | Installation Complete |                                                                                                |                                                  |  |  |
|                                                                                              |                       |                                                                                                |                                                  |  |  |
|                                                                                              |                       |                                                                                                |                                                  |  |  |
|                                                                                              |                       |                                                                                                |                                                  |  |  |
|                                                                                              |                       |                                                                                                |                                                  |  |  |
|                                                                                              |                       |                                                                                                |                                                  |  |  |
|                                                                                              |                       |                                                                                                |                                                  |  |  |
|                                                                                              |                       |                                                                                                |                                                  |  |  |
|                                                                                              |                       |                                                                                                |                                                  |  |  |
|                                                                                              |                       |                                                                                                |                                                  |  |  |
|                                                                                              |                       |                                                                                                |                                                  |  |  |
|                                                                                              |                       | * <b>*</b>                                                                                     |                                                  |  |  |
|                                                                                              |                       | Oracle Home may only contain alphanumeric, underscore<br>begin with an alphanumeric character. | (_), hyphen (-) or dot(.) characters and it must |  |  |
|                                                                                              |                       | na ser on ser enversere heradisered                                                            |                                                  |  |  |
| C                                                                                            | <u>H</u> elp          |                                                                                                | < <u>Back</u> Next > Einish Cancel               |  |  |

Select the same Weblogic as in Sec 6.2.1
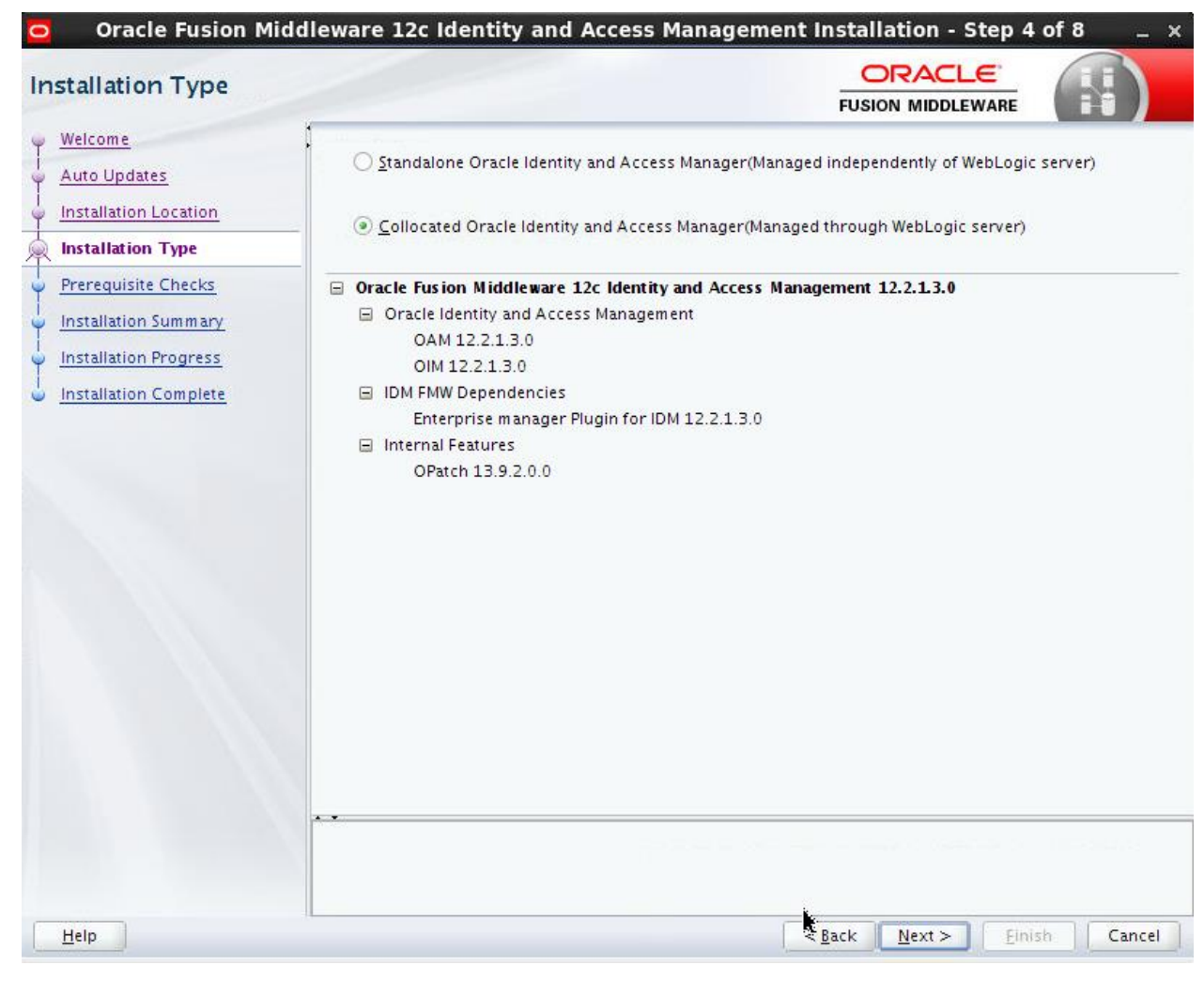

Next >

| erequisite Checks     |        |                                                      |                                      |               | FUSI               |     | ARE |                  |
|-----------------------|--------|------------------------------------------------------|--------------------------------------|---------------|--------------------|-----|-----|------------------|
| Welcome               | 1      | and a second                                         |                                      |               |                    |     |     | - Andrew         |
| Auto Updates          |        |                                                      |                                      | 100%          |                    |     |     |                  |
| Installation Location | I v    | Checking operating sy                                | ystem certificati                    | on            |                    |     |     |                  |
| Prerequisite Checks   | - 🔺    | Checking Java version                                | used to launch                       | the installer |                    |     |     |                  |
| Installation Summary  |        |                                                      |                                      |               |                    |     |     |                  |
| Installation Progress |        |                                                      |                                      |               |                    |     |     |                  |
| Installation Complete |        |                                                      |                                      |               |                    |     |     |                  |
|                       |        |                                                      |                                      |               |                    |     |     |                  |
|                       |        |                                                      |                                      |               |                    |     |     |                  |
|                       |        |                                                      |                                      |               |                    |     |     |                  |
|                       |        |                                                      |                                      |               |                    |     |     |                  |
|                       |        |                                                      |                                      |               |                    |     |     |                  |
|                       |        |                                                      |                                      |               |                    |     |     |                  |
|                       | Stop   | <u>R</u> erun S <u>k</u> ip                          |                                      | View Succ     | essful <u>T</u> as | sks |     | View <u>L</u> og |
|                       |        |                                                      |                                      |               |                    |     |     |                  |
|                       | ⊞… ≪Ch | ecking operating system<br>tecking lava version used | n certification<br>d to launch the i | nstaller      |                    |     |     |                  |
|                       |        | rectang jara tersion asec                            |                                      | no caner      |                    |     |     |                  |

Next >

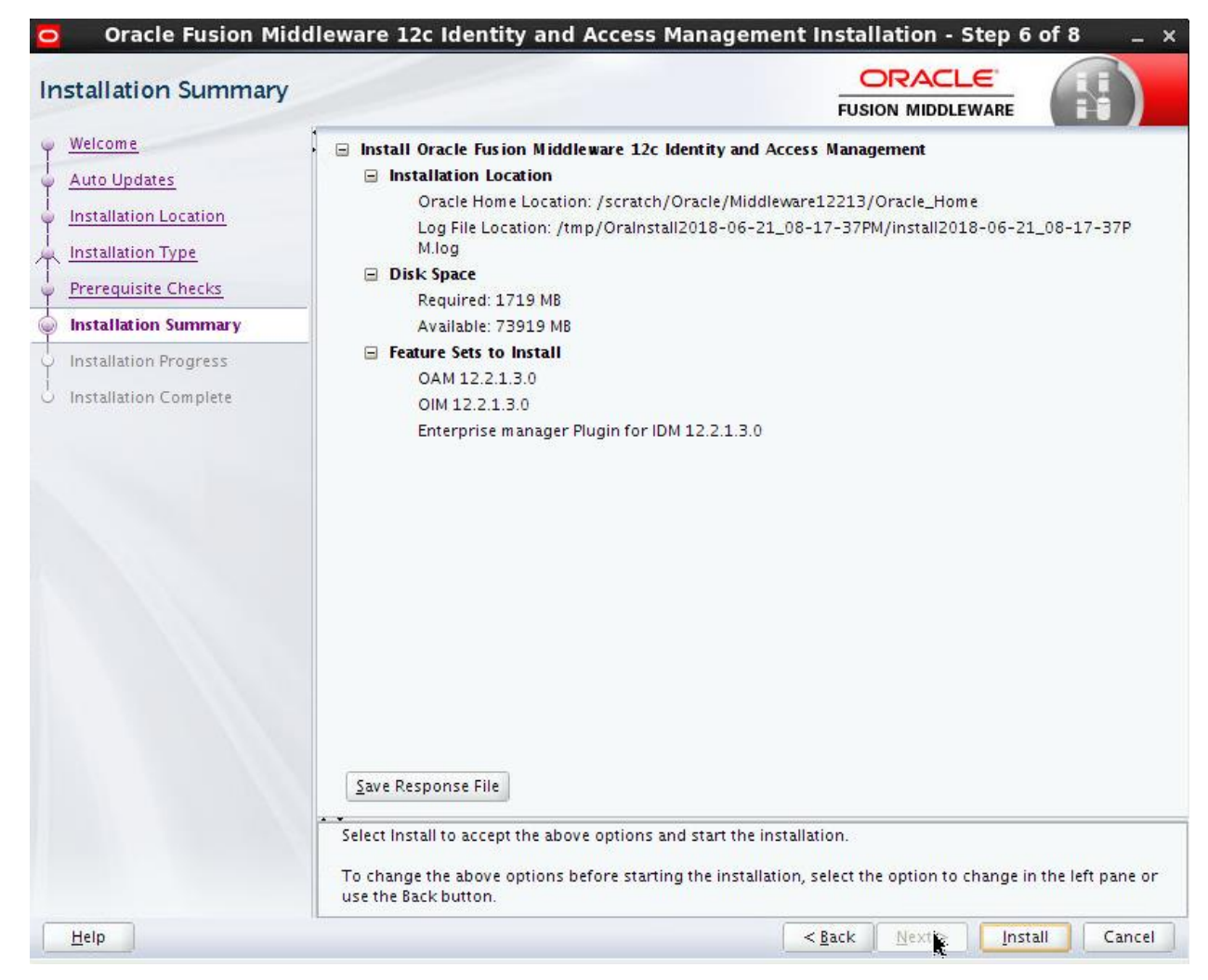

Click Install to complete the installation

Running the repository creation utility (RCU)

Run below command

<ORACLE\_HOME>/oracle\_common/bin

./rcu

| 0                                                                                                    | Repository Creation Utility - Step 1                                                                                                    | of 8                                                       | _ ×            |
|----------------------------------------------------------------------------------------------------|----------------------------------------------------------------------------------------------------|------------------------------------------------------------|----------------|
| Repository Creation Util                                                                                                    | ity                                                                                                    |                                                            | <              |
| <ul> <li>Welcome</li> <li>Create Repository</li> <li>Database Connection Details</li> <li>Select Components</li> <li>Schem a Passwords</li> <li>Map Tablespaces</li> <li>Summary</li> <li>Completion Summary</li> </ul> | Welcome to Repository Creation Utility 12.2.1.3.0 for Or<br>The Repository Creation Utility enables you to create and<br>Oracle Fusion Middleware products. | acle Fusion Middleware.<br>I drop database schemas that ar | e required for |
| Help                                                                                                    |                                                                                                    | < <u>Back</u> Next > E                                     | nish Cancel    |
|                                                                                                    |                                                                                                    |                                                            |                |

Next >

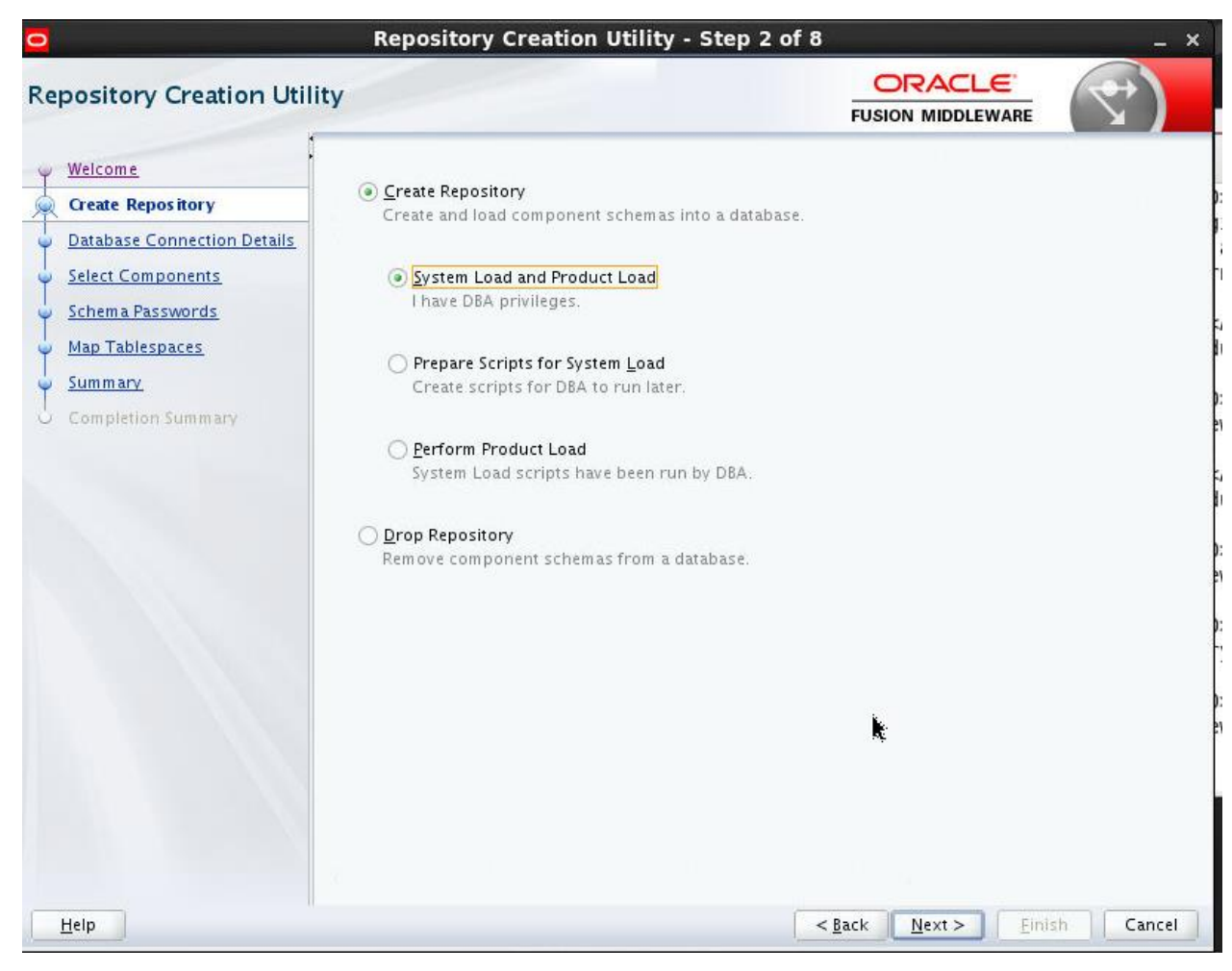

Next >

| epository Creation Utilit                         | у                                       |                                           |                         | DLEWARE  | 7)   |
|---------------------------------------------------|-----------------------------------------|-------------------------------------------|-------------------------|----------|------|
| Welcome<br>Create Repository                      | <u>D</u> atabase Type:                  | Oracle Database                           |                         |          |      |
| Database Connection Details Select Components     | Connection String Format:               | <ul> <li>Connection Parameters</li> </ul> | ○ Connection S <u>t</u> | ring     |      |
| <u>Schema Passwords</u><br><u>Map Tablespaces</u> | Host Na <u>m</u> e:                     | mum00apd.in.oracle.com                    |                         |          |      |
| Summary<br>Completion Summary                     | P <u>o</u> rt:<br><u>S</u> ervice Name: | 1522<br>ubsclip                           |                         |          |      |
|                                                   | <u>U</u> sername:<br><u>P</u> assword:  | sys                                       |                         |          |      |
|                                                   | <u>R</u> ole:                           | SYSDBA                                    |                         |          |      |
|                                                   |                                         |                                           |                         |          |      |
|                                                   |                                         |                                           |                         |          |      |
|                                                   | -                                       |                                           |                         |          |      |
|                                                   |                                         |                                           |                         |          |      |
| Help                                              |                                         |                                           | < Back Next >           | > Finish | Canc |

Provide connection parameter (Oracle 12c DB) > Next

|    | itializing repository configuration metadata | 00:05.857(sec) |
|----|----------------------------------------------|----------------|
| 0  | otain properties of the specified database   | 0              |
| CI | neck requirement for specified database      | 0              |

|                             | 1                                                                                   |                               |                                             |  |
|-----------------------------|-------------------------------------------------------------------------------------|-------------------------------|---------------------------------------------|--|
| Welcome                     | <ul> <li>Specify a unique prefix for all sc<br/>manage the schemas later</li> </ul> | hemas created in this sessior | n, so you can easily locate, reference, and |  |
|                             | manage the schemas later.                                                           |                               |                                             |  |
| Create Repository           |                                                                                     |                               |                                             |  |
| Database Connection Details | Select existing prefix:                                                             | DEV                           |                                             |  |
| Select Components           |                                                                                     |                               |                                             |  |
| 199                         | <ul> <li><u>Create new prefix:</u></li> </ul>                                       | DEV15                         |                                             |  |
| Schema Passwords            |                                                                                     | Alpha numeric only. Canr      | ot start with a number. No special characte |  |
| Map Tablespaces             |                                                                                     |                               |                                             |  |
| Summany                     | Component                                                                           |                               | Schema Owner                                |  |
| <u>Junnary</u>              | □□Oracle AS Repository                                                              | Components                    |                                             |  |
| Completion Summary          | AS Common Scher                                                                     | mas                           |                                             |  |
|                             | Common Infras                                                                       | structure Services *          | DEV15_STB                                   |  |
|                             | Oracle Platforn                                                                     | n Security Services           | DEV15_OPSS                                  |  |
|                             | User Messagin                                                                       | g Service                     | UMS                                         |  |
|                             | Audit Services                                                                      |                               | DEV15_IAU                                   |  |
|                             | Audit Services                                                                      | Append                        | DEV15_IAU_APPEND                            |  |
|                             | Audit Services                                                                      | Viewer                        | DEV15_IAU_VIEWER                            |  |
|                             | Metadata Servi                                                                      | ices                          | DEVIS_MDS                                   |  |
|                             |                                                                                     | ces                           | DEV 13_WD                                   |  |
|                             |                                                                                     | Manager                       | OIM                                         |  |
|                             |                                                                                     | Manager                       | DEV15 0AM                                   |  |
|                             | E oracie Access                                                                     | manager                       | DEVISION                                    |  |

### Provide prefix > Next

| 4 | Common Infrastructure Services    | 00:00.110(ms)  |
|---|-----------------------------------|----------------|
| ( | Oracle Platform Security Services | 00:00.110(ms)  |
| ( | Oracle Access Manager             | 00:03.323(sec) |
| 1 | Audit Services                    | 00:00.101(ms)  |
| 1 | Audit Services Append             | 00:00.101(ms)  |
| 1 | Audit Services Viewer             | 00:00.104(ms)  |
| 1 | Metadata Services                 | 00:00.112(ms)  |
| 1 | Weblogic Services                 | 00:00.109(ms)  |

| 0      |                                                                           | Repository C                                                                             | reation Utility - Step 5 of 8                                                |                                          | _ ×       |
|--------|---------------------------------------------------------------------------|------------------------------------------------------------------------------------------|------------------------------------------------------------------------------|------------------------------------------|-----------|
| Re     | pository Creation Util                                                    | lity                                                                                     |                                                                              |                                          | <         |
| U T    | <u>Welcome</u><br><u>Create Repository</u><br>Database Connection Details | <ul> <li>Define passwords for m</li> <li>Use same password</li> </ul>                    | nain and auxiliary schema users.<br>s for all schemas                        | 1                                        |           |
| -<br>- | Select Components Schema Pass words                                       | Tarren ar                                                                                | Alpha numeric only.Cannot start with a No special characters except: \$, # , | 」<br>number.                             |           |
|        | <u>Map Tablespaces</u><br><u>Summary</u><br>Completion Summary            | <u>C</u> onfirm Password:<br>Use <u>m</u> ain schema pa<br><u>S</u> pecify different pas | •••••••<br>asswords for auxiliary schemas<br>sswords for all schemas         |                                          |           |
|        |                                                                           |                                                                                          |                                                                              |                                          |           |
|        |                                                                           |                                                                                          |                                                                              |                                          |           |
|        |                                                                           |                                                                                          |                                                                              |                                          |           |
|        |                                                                           |                                                                                          |                                                                              |                                          |           |
|        | <u>H</u> elp                                                              |                                                                                          | <                                                                            | <u>B</u> ack <u>N</u> ext > <u>F</u> ini | sh Cancel |

Provide passwords > Next

|                                                                                  |                                                         |                                                       | FUSION MI                                            | DDLEWARE                                                      |
|----------------------------------------------------------------------------------|---------------------------------------------------------|-------------------------------------------------------|------------------------------------------------------|---------------------------------------------------------------|
| <u>Welcome</u><br><u>Create Repository</u><br><u>Database Connection Details</u> | Default and temporary tabl<br>To create new tablespaces | espaces for the selected<br>or modify existing tables | components appear in the<br>paces,use the Manage Tat | : table below.<br>blespaces Button<br>Manage <u>T</u> ablespa |
| Select Components                                                                | [                                                       | 1                                                     | Tanana                                               |                                                               |
| Schema Passwords                                                                 | Component                                               | Schema Owner                                          | Default Tablespace                                   | Temp Tablespace                                               |
| Nan Tablesnaces                                                                  | Common Infrastructur                                    | DEV15_STB                                             | *DEV15_STB                                           | *DEV15_IAS_TEMP                                               |
| Map Tablespaces                                                                  | Oracle Platform Securi                                  | DEV15_OPSS                                            | *DEV15_IAS_OPSS                                      | *DEV15_IAS_TEMP                                               |
| Summary                                                                          | Oracle Access Manager                                   | DEV15_OAM                                             | *DEV15_OAM                                           | *DEV15_OAM_TEMP                                               |
| Completion Summary                                                               | Audit Services                                          | DEV15_IAU                                             | *DEV15_IAU                                           | *DEV15_IAS_TEMP                                               |
| comprehension summary                                                            | Audit Services Append                                   | DEV15_IAU_APPEND                                      | *DEV15_IAU                                           | *DEV15_IAS_TEMP                                               |
|                                                                                  | Audit Services Viewer                                   | DEV15_IAU_VIEWER                                      | *DEV15_IAU                                           | *DEV15_IAS_TEMP                                               |
|                                                                                  | Metadata Services                                       | DEV15_MDS                                             | *DEV15_MDS                                           | *DEV15_IAS_TEMP                                               |
|                                                                                  |                                                         |                                                       |                                                      |                                                               |
|                                                                                  |                                                         |                                                       |                                                      |                                                               |
|                                                                                  | * Default tablespaces (spec                             | ified in the configuration                            | files) are to be created up                          | oon confirmation.                                             |

Click Next > Finish to complete installation of schemas

Configuring Weblogic Domain to use OUDSM and OAM

• Execute the below command, to launch the Weblogic Configuration Wizard:

#### <Oracle\_Home>/oracle\_common/common/bin/config.sh

**Note:** Oracle\_Home is the Middleware Home, which is the absolute path where Weblogic Server is installed.

• Follow the instructions as shown below for installation:

### Welcome Screen

The Welcome screen is displayed > Next

| D F                    | usion Middleware Configurati     | on Wizard - Page 1 of 8                   | _ ×               |
|------------------------|----------------------------------|-------------------------------------------|-------------------|
| Configuration Type     |                                  |                                           |                   |
| 👰 Create Domain        |                                  |                                           |                   |
| A Templates            |                                  |                                           |                   |
| Administrator Account  |                                  |                                           |                   |
| Domain Mode and JDK    |                                  |                                           |                   |
| Advanced Configuration |                                  |                                           |                   |
| Configuration Summary  |                                  |                                           |                   |
| Configuration Progress | What do you want to do?          |                                           |                   |
| End Of Configuration   |                                  |                                           |                   |
|                        | O Update an existing domain      |                                           |                   |
|                        | Domain Location: /scratch/obdxus | er/IDM12/user_projects/domains/idm1_domai | n B <u>r</u> owse |
| Help                   |                                  | < <u>B</u> ack Next > Eir                 | nish Cancel       |

Click Next to continue.

Select Domain Source Screen

| Templates                                                                                                    |                                                                                                    |
|----------------------------------------------------------------------------------------------------|----------------------------------------------------------------------------------------------------|
| Create Domain<br>Templates<br>Application Location<br>Administrator Account<br>Domain Mode and JDK<br>Database Configuration Type<br>Component Datasources<br>JDBC Test<br>Advanced Configuration<br>Configuration Summary<br>Configuration Progress<br>End Of Configuration | Oracle Domain Using Product Templates:   Filter Templates:   Include all gelected templates   Include all gelected templates   Available Templates   Basic WebLogic Server Domain - 12.2.1.3.0 [Wserver]*   Oracle Access Management Suite - 12.2.1.3.0 [idm]   Oracle Identity Manager - 12.2.1.3.0 [idm]   Oracle Enterprise Manager - 12.2.1.3.0 [idm]   Oracle Enterprise Manager - 12.2.1.3.0 [idm]   Oracle Unified Directory Services Manager - 12.2.1.3.0 [oud]   Oracle Unified Directory - 12.2.1.3.0 [oud]   Oracle User Messaging Services Basic - 12.2.1.3.0 [oracle_common]   Oracle User Messaging Services - 12.2.1.3.0 [oracle_common]   Oracle BK SOAP/JMS Web Services - 12.2.1.3.0 [oracle_common]   Oracle WSM Policy Manager - 12.2.1.3 [oracle_common]   Oracle WSM Policy Manager - 12.2.1.3 [oracle_common]   Create Domain Using Custom Template:   Template location: |
| Help                                                                                                    | < <u>Back</u> Next > Einish Cancel                                                                                                    |

Select options as shown above (Do not uncheck auto selected options) > Next

| Fu:                                                                                                    | sion Middleware                                                                   | Configuration Wizar                                                         | d - Page 4 of 12                             | _ ×           |
|----------------------------------------------------------------------------------------------------|-----------------------------------------------------------------------------------|-----------------------------------------------------------------------------|----------------------------------------------|---------------|
| Administrator Account                                                                                                    |                                                                                   |                                                                             |                                              |               |
| <ul> <li>Create Domain</li> <li>Templates</li> <li>Application Location</li> <li>Administrator Account</li> <li>Domain Mode and JDK</li> <li>Database Configuration Type</li> <li>Component Datasources</li> <li>JDBC Test</li> <li>Advanced Configuration</li> <li>Configuration Summary</li> <li>Configuration Progress</li> <li>End Of Configuration</li> </ul> | Name<br>Password<br>Confirm Password<br>Must be the same as<br>one number or spec | weblogic  ••••••  ••••••  ••••••  the password. Password mus ial character. | t contain at least 8 alphanumeric characters | with at least |
| Help                                                                                                    |                                                                                   |                                                                             | < <u>Back N</u> ext > Einish                 | Cancel        |

Enter domain password > Next

| 🛐 Fu                                                                                                    | sion Middleware Configuration                                                                                                    | Wizard - Page 5                                                           | of 12                                              | _ ×                       |
|----------------------------------------------------------------------------------------------------|----------------------------------------------------------------------------------------------------|---------------------------------------------------------------------------|----------------------------------------------------|---------------------------|
| Domain Mode and JDK                                                                                                    |                                                                                                    | Ē                                                                         |                                                    |                           |
| Create Domain<br>Templates<br>Application Location<br>Administrator Account<br>Domain Mode and JDK<br>Database Configuration Type<br>Component Datasources<br>IDBC Test<br>Advanced Configuration<br>Configuration Summary<br>Configuration Progress<br>End Of Configuration | Domain Mode<br>Development<br>Utilize boot.properties for usern<br>Production<br>Require the entry of a username<br>JDK<br>Oracle HotSpot 1.8.0_111 /scratc<br>Other JDK Location: | ame and password, and<br>and password, and do i<br>h/softwares/java/jdk1. | poll for applications to not poll for applications | o deploy.<br>s to deploy. |
| Help                                                                                                    |                                                                                                    | < <u>B</u> ack                                                            | <u>N</u> ext > <u>F</u> inis                       | h Cancel                  |

| 🛐 Fus                                                                                                    | sion Middleware Configuration Wizard - Page 6 of 12 | - ×                                    |
|----------------------------------------------------------------------------------------------------|-----------------------------------------------------|----------------------------------------|
| Database Configuration Ty                                                                                                    | ype ORACLE<br>FUSION MIDDLEWARE                     |                                        |
| Create Domain<br>Templates<br>Application Location<br>Administrator Account<br>Domain Mode and JDK<br>Database Configuration Type<br>Component Datasources<br>JDBC Test<br>Advanced Configuration<br>Configuration Summary<br>Configuration Progress<br>End Of Configuration | Specify AutoConfiguration Options Using:            | mon<br>connection to<br>ections; Ver • |
|                                                                                                    | Successfully Done.                                  |                                        |
| Help                                                                                                    | Click "Next" button to continue.                    | Cancel                                 |

Provide Database details as created by RCU previously (Use same schema prefix) > Get RCU Configuration > Next

| Courte Dispute                                                          | 1    |                                                                                                    |                                                                                                    |                                                                                                    | FUSION                                                                 | MIDDLEWARE                                                                                             |                 |
|-------------------------------------------------------------------------|------|----------------------------------------------------------------------------------------------------|----------------------------------------------------------------------------------------------------|----------------------------------------------------------------------------------------------------|------------------------------------------------------------------------|----------------------------------------------------------------------------------------------------|-----------------|
| Create Domain                                                           | Ven  | dor:                                                                                                    | - C                                                                                                  | Iriver:                                                                                                  |                                                                        |                                                                                                    |                 |
| Application Location                                                    | ۲    | Connection <u>P</u> arameters                                                                                                    | O Connecti                                                                                           | on <u>U</u> RL String                                                                                    |                                                                        |                                                                                                    |                 |
| Administrator Account                                                   | Hos  | t Name:                                                                                                    |                                                                                                    |                                                                                                    |                                                                        |                                                                                                    |                 |
| Domain Mode and JDK                                                     | DBN  | IS/Service:                                                                                                    | P                                                                                                    | ort:                                                                                                    |                                                                        |                                                                                                    |                 |
| Database Configuration Type                                             | Sch  | ema Owner:                                                                                                    | S                                                                                                    | chema Password:                                                                                          |                                                                        |                                                                                                    |                 |
| Advanced Configuration                                                  |      |                                                                                                    |                                                                                                    |                                                                                                    |                                                                        |                                                                                                    |                 |
| Configuration Summary                                                   | Edit | s to the data above will a                                                                                                    | affect all checke                                                                                    | d rows in the table                                                                                      | below.                                                                 |                                                                                                    |                 |
| Configuration Summary<br>Configuration Progress                         | Edit | s to the data above will a<br>Component Schema                                                                                                    | affect all checke<br>DBMS/Service                                                                    | d rows in the table<br>Host Name                                                                         | below.<br>Port                                                         | Schema Owner                                                                                           | Schema Password |
| Configuration Summary<br>Configuration Progress<br>End Of Configuration | Edit | s to the data above will a<br>Component Schema<br>LocalSvcTbl Schema                                                                                                 | affect all checker<br>DBMS/Service<br>UBSCLIP                                                        | d rows in the table<br>Host Name<br>mum00apd                                                             | below.<br>Port<br>1522                                                 | Schema Owner<br>IDM12AON_ST                                                                            | Schema Password |
| Configuration Summary<br>Configuration Progress<br>End Of Configuration | Edit | s to the data above will a<br>Component Schema<br>LocalSvcTbl Schema<br>WLS Schema                                                                                   | affect all checker<br>DBMS/Service<br>UBSCLIP<br>UBSCLIP                                             | d rows in the table<br>Host Name<br>mum00apd<br>mum00apd                                                 | below.<br>Port<br>1522<br>1522                                         | Schema Owner<br>IDM12AON_ST<br>IDM12AON_WI                                                             | Schema Password |
| Configuration Summary<br>Configuration Progress<br>End Of Configuration | Edit | s to the data above will a<br>Component Schema<br>LocalSvcTbl Schema<br>WLS Schema<br>OA& Infrastructure                                                             | affect all checker<br>DBMS/Service<br>UBSCLIP<br>UBSCLIP<br>UBSCLIP                                  | d rows in the table<br>Host Name<br>mum00apd<br>mum00apd<br>mum00apd                                     | below.<br>Port<br>1522<br>1522<br>1522                                 | Schema Owner<br>IDM12AON_ST<br>IDM12AON_WI<br>IDM12AON_O,                                              | Schema Password |
| Configuration Summary<br>Configuration Progress<br>End Of Configuration |      | s to the data above will a<br>Component Schema<br>LocalSvcTbl Schema<br>WLS Schema<br>OAL Infrastructure<br>OPSS Audit Schema                                        | affect all checker<br>DBMS/Service<br>UBSCLIP<br>UBSCLIP<br>UBSCLIP<br>UBSCLIP                       | d rows in the table<br>Host Name<br>mum00apd<br>mum00apd<br>mum00apd<br>mum00apd                         | below.<br>Port<br>1522<br>1522<br>1522<br>1522                         | Schema Owner<br>IDM12AON_ST<br>IDM12AON_WI<br>IDM12AON_O,<br>IDM12AON_IA                               | Schema Password |
| Configuration Summary<br>Configuration Progress<br>End Of Configuration | Edit | s to the data above will a<br>Component Schema<br>LocalSvcTbl Schema<br>WLS Schema<br>OA& Infrastructure<br>OPSS Audit Schema<br>OPSS Audit Viewer Sch               | affect all checker<br>DBMS/Service<br>UBSCLIP<br>UBSCLIP<br>UBSCLIP<br>UBSCLIP<br>UBSCLIP            | d rows in the table<br>Host Name<br>mum00apd<br>mum00apd<br>mum00apd<br>mum00apd<br>mum00apd             | below.<br>Port<br>1522<br>1522<br>1522<br>1522<br>1522                 | Schema Owner<br>IDM12AON_ST<br>IDM12AON_WI<br>IDM12AON_JA<br>IDM12AON_JA<br>IDM12AON_JA                | Schema Password |
| Configuration Summary<br>Configuration Progress<br>End Of Configuration |      | s to the data above will a<br>Component Schema<br>LocalSvcTbl Schema<br>WLS Schema<br>OA Infrastructure<br>OPSS Audit Schema<br>OPSS Audit Viewer Sch<br>OPSS Schema | affect all checker<br>DBMS/Service<br>UBSCLIP<br>UBSCLIP<br>UBSCLIP<br>UBSCLIP<br>UBSCLIP<br>UBSCLIP | d rows in the table<br>Host Name<br>mum00apd<br>mum00apd<br>mum00apd<br>mum00apd<br>mum00apd<br>mum00apd | below.<br>Port<br>1522<br>1522<br>1522<br>1522<br>1522<br>1522<br>1522 | Schema Owner<br>IDM12AON_ST<br>IDM12AON_WI<br>IDM12AON_O,<br>IDM12AON_IA<br>IDM12AON_IA<br>IDM12AON_IA | Schema Passwor  |

Next

| JDBC Component Schema                           | Test                                       |                                                                   |                                                                                                    |                                        |
|-------------------------------------------------|--------------------------------------------|-------------------------------------------------------------------|----------------------------------------------------------------------------------------------------|----------------------------------------|
| Create Domain                                   |                                            | Status                                                            | Component Schema                                                                                                    | JDBC Connection URL                    |
| Templates                                       |                                            | 1                                                                 | LocalSvcTbl Schema                                                                                                    | jdbc:oracle:thin:@//mum00apd:1522/UBSC |
| Application Location                            | -                                          | 1                                                                 | WLS Schema                                                                                                    | jdbc:oracle:thin:@//mum00apd:1522/UBS  |
|                                                 |                                            | 1                                                                 | OAM Infrastructure                                                                                                    | jdbc:oracle:thin:@//mum00apd:1522/UBS  |
| Administrator Account                           | -                                          | 1                                                                 | OPSS Audit Schema                                                                                                    | jdbc:oracle:thin:@//mum00apd:1522/UBS  |
| Domain Mode and JDK                             | 4                                          | 4                                                                 | OPSS Audit Viewer Schema                                                                                                    | jdbc:oracle:thin:@//mum00apd:1522/UBS  |
| Database Configuration Type                     |                                            | 1                                                                 | OPSS Schema                                                                                                    | jdbc:oracle:thin:@//mum00apd:1522/UBSC |
| Configuration Summary<br>Configuration Progress | Cor                                        | nnectio                                                           | n Result Log                                                                                                    |                                        |
| Configuration Progress                          | Corr<br>Driv<br>URL<br>User<br>Pass<br>SQL | nnectio<br>ponen<br>er=ora<br>=jdbc:<br>r=IDM3<br>word=<br>Test=! | n Result Log<br>t Schema=LocalSvcTbl Schema<br>cle.jdbc.OracleDriver<br>oracle:thin:@//mum00apd:1522/UBSCLIP<br>2AON_STB<br>********<br>ELECT 1 FROM DUAL |                                        |
|                                                 | CFG                                        | FWK-6                                                             | 1213: Test Successful!<br>1213: IDBC connection test was successful<br>20000                                                                              |                                        |

>Next

| Advanced Configuration                                                                                                    |                                                                                                    |
|----------------------------------------------------------------------------------------------------|----------------------------------------------------------------------------------------------------|
| <ul> <li><u>Create Domain</u></li> <li><u>Templates</u></li> <li><u>Application Location</u></li> <li><u>Administrator Account</u></li> <li><u>Domain Mode and JDK</u></li> <li><u>Database Configuration Type</u></li> <li><u>Component Datasources</u></li> <li><u>JDBC Test</u></li> <li><u>Advanced Configuration</u></li> <li><u>Configuration Summary</u></li> <li>Configuration Progress</li> <li>End Of Configuration</li> </ul> | Administration Server Modify Settings Node Manager Configure Node Manager Topology Add, Delete or Modify Settings for Managed Servers, Clusters, Virtual Targets and Coherence Domain Frontend Host Capture Configure Domain Frontend Host Deployments and Services Target to Servers or Clusters |
| Halp                                                                                                    | e Park Neurok Care                                                                                                    |

Change any ports if required by selecting required options > Next

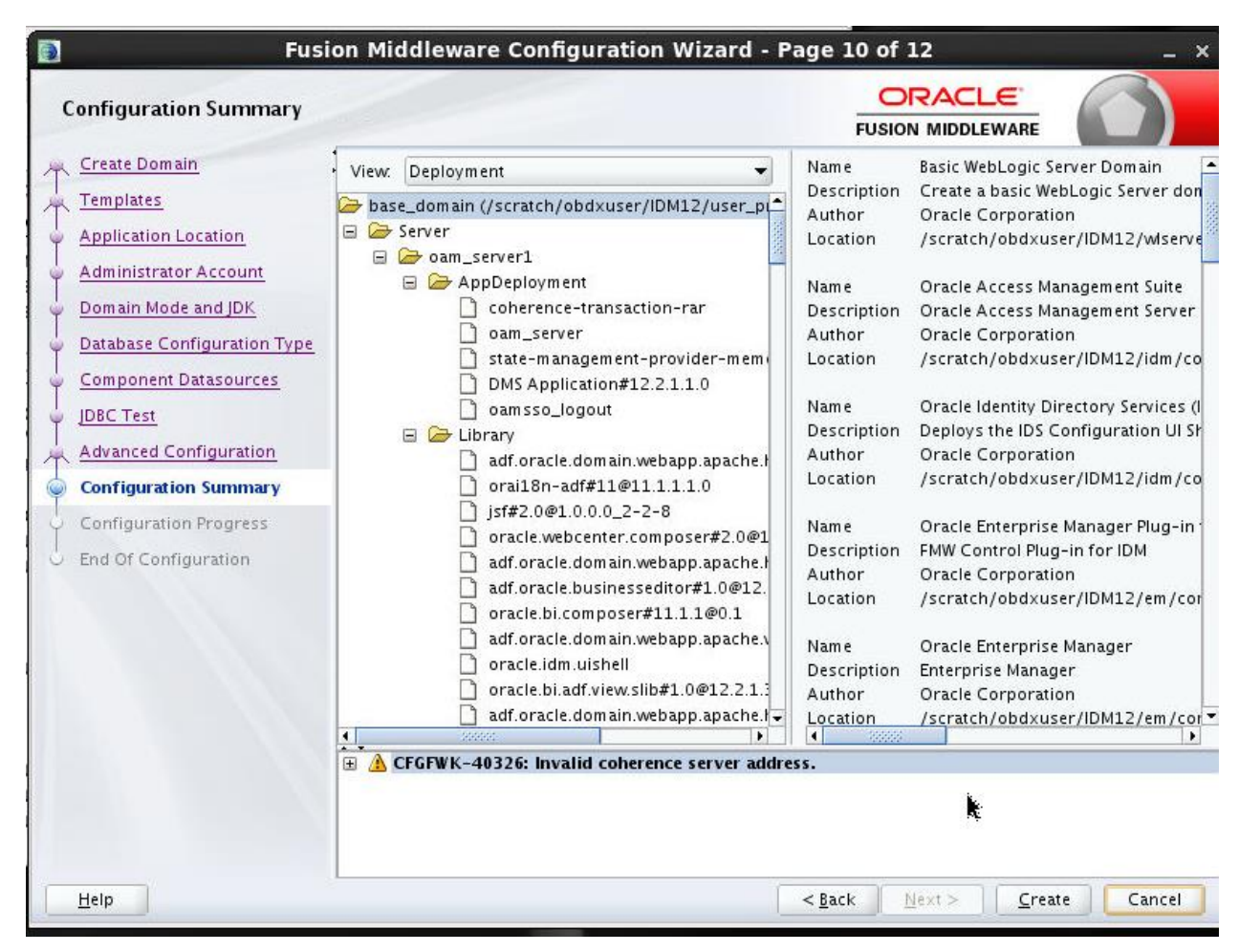

Click Create and then Finish to complete the configuration

Starting servers -

OUD

<ORACLE\_HOME>/asinst\_1/OUD/bin → ./start-ds

OAM

<Oracle\_Home>/user\_projects/domains/<OAM\_domain>/bin/startWeblogic.sh

<Oracle\_Home>/user\_projects/domains/<OAM\_domain>/bin/startManagedWeblogic.sh oam\_server1

## 7.2 Post-Installation Tasks

After installing and configuring Oracle Access Management, the user can perform the following steps:

- Configure your own LDAP to use instead of the default embedded LDAP, which comes with Oracle Weblogic Server.
- To do this, ensure that the Admin Server is running. Login to the Weblogic Console using the following URL:

### http://<hostname>:<oam\_admin\_port>/console

- Now, go to Security Realms > myrealm > Providers
- Click on '**DefaultAuthenticator**" provider and change the Control Flag to SUFFICIENT and Save the changes.
- Now, click on New and enter the below details and click Save.

Name : OUDAuthenticator

Type : IPlanetAuthenticator

Control Flag : SUFFICIENT

• Click on the new OUDAuthenticator Provider and under Provider Specific tab and set the details of LDAP where the server should point. Refer to the following table for more information:

| Property     | Value                                                            |
|--------------|------------------------------------------------------------------|
| Host         | This is the LDAP Server (OUD) Hostname                           |
| Port         | This is the LDAP Server (OUD) Port. E.g. 1389                    |
| Principal    | This is the Administrator Account name. E.g. <b>cn=orcladmin</b> |
| Credential   | This is the Administrator Account password.                      |
| UserBase DN  | This is the OUD user search base                                 |
|              | cn=Users, dc=in,dc=oracle,dc=com                                 |
| GroupBase DN | This is the OUD group search base                                |
|              | cn=Groups, dc=in,dc=oracle,dc=com                                |

- Click on Save to update the changes.
- Click on Save and reorder the providers so that LDAP Provider gets highest priority followed by DefaultAuthenticator.
- Click Save to apply the changes and shutdown the Admin Server for restart.
- Now, again restart the Admin Server using the command,

### <Oracle\_Home>/user\_projects/domains/<OAM\_domain>/bin/startWeblogic.sh

• Also, restart the OAM Managed Server (by default it is 'oam\_server1') as mentioned below:

### <Oracle\_Home>/user\_projects/domains/<OAM\_domain>/bin/startManagedWeblogic.s h oam\_server1

## 7.3 Verifying the Installation

- You can perform any combination of the following tasks to verify that your installation was successful:
  - Ensure that the Administration Server and Managed Servers are up and running.
  - Verifying the installation for Oracle Access Management
- Log in to the Administration Console for Oracle Access Management using the following URL:

### http://<hostname>:<oam\_admin\_port>/oamconsole

• You will be redirected to:

### http://<hostname>:<oamserver\_port>/oam/server

When you access this Administration Console running on the Administration Server, you are prompted to enter a user name and password. Note that you must have Administrator's role and privileges.

• Verifying the installation for Weblogic Server Administration Console

If the installation and configuration of Oracle Access Management are successful, this console shows the Administration Server in running mode.

Verifying the installation for OUD console

http://<host>:<admin port>/oudsm

<u>Home</u>

# 8. Configuring OBDX Application and Mobile Banking using OAM and Weblogic

Following topics in this chapter provides detailed information on configuring OBDX Application and Mobile Banking:

- Section 8.1, "Creating WebGate Agent on OAM Console"
- Section 8.2, "Creating Custom Login Scheme"
- Section 8.3, "Manage Application Domain and Resources"
- Section 8.4, "Creating Groups on LDAP Server"

## 8.1 REST API configurations for Mobile Banking (2-Legged OAuth Flows) Creating WebGate Agent on OAM Console

Before you can use the new Oracle HTTP Server 12c WebGate agent for Oracle Access Manager, you must register the new WebGate agent with Oracle Access Manager by using the Oracle Access Manager Administration Console. Following are the steps to register a WebGate Agent:

Login to OAM Console.

### E. g. http://<hostname>:<oam\_admin\_port>/oamconsole

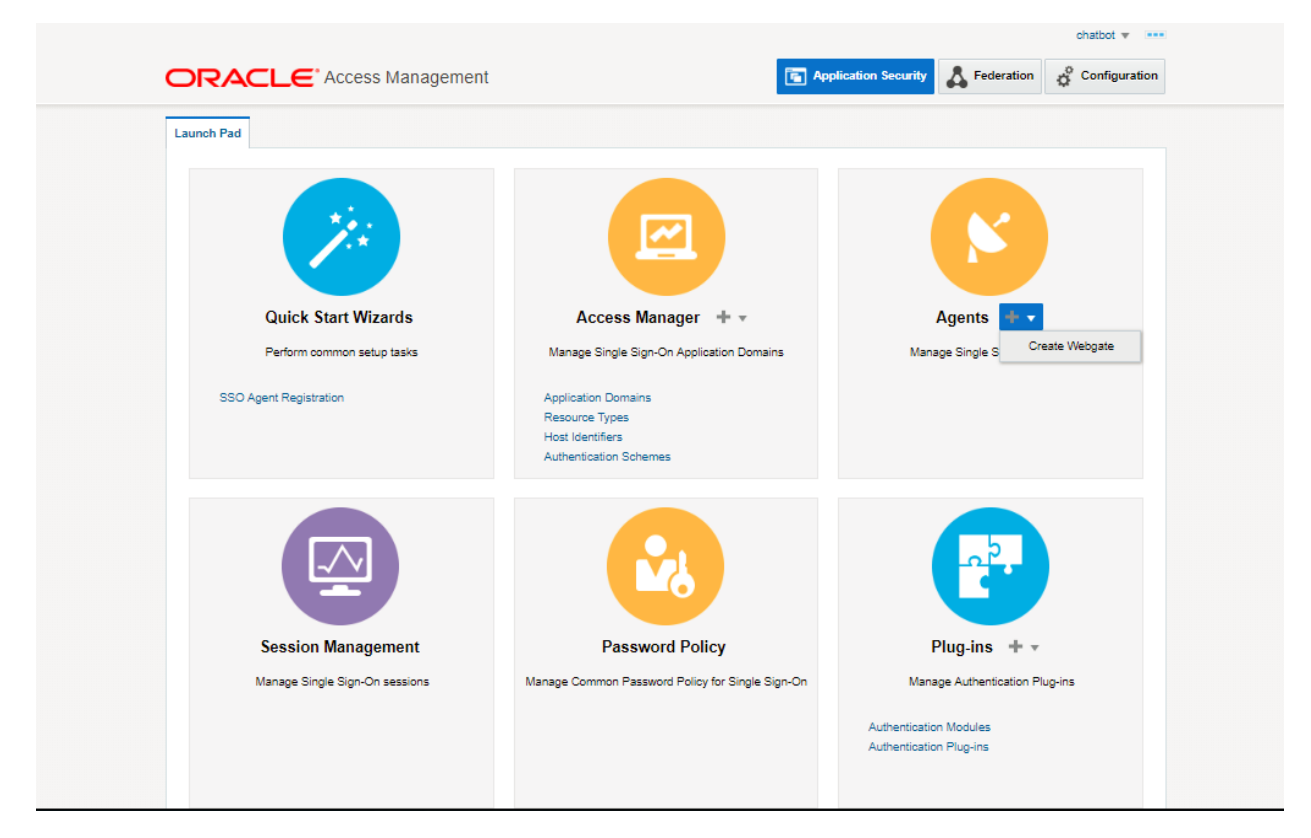

In the Agents block, Create Webgate.

| Launch Pad Create Webgate          | ×                             |                              |                                             |                                |          |
|------------------------------------|-------------------------------|------------------------------|---------------------------------------------|--------------------------------|----------|
| Access Manager >                   |                               |                              |                                             |                                |          |
| Create Webgate                     |                               |                              |                                             |                                | Apply    |
| Use the following screen to regist | er an OAM Agent. Before you i | register, ensure that at lea | ast one OAM Server is running in the same i | mode as the Agent to be regist | lered.   |
| * Name                             | mum00apd.in.oracle.com        |                              | * Security                                  | Open                           |          |
| Description                        | mum00and in oracle.com        |                              |                                             | Simple                         |          |
| Description                        | manioapa.in.oracie.com        |                              |                                             |                                |          |
| Base URL                           |                               |                              | Virtual host                                |                                |          |
| Access Client Password             |                               |                              | Auto Create Policies                        | ×                              |          |
| Access chent assword               |                               |                              | IP Validation                               |                                |          |
| Host Identifier                    | mum00apd.in.oracle.com        |                              |                                             |                                |          |
| User Defined Parameters            |                               |                              |                                             |                                |          |
|                                    |                               |                              |                                             |                                |          |
|                                    |                               |                              |                                             |                                |          |
| Resource Lists                     |                               |                              |                                             |                                |          |
|                                    |                               |                              |                                             |                                |          |
| Protected Resour                   | ce List                       | Add Delete                   | Public Resource List                        | Add                            | d Delete |
| Relative URI                       |                               |                              | Relative URI                                |                                |          |
| /**                                |                               |                              | No data to display                          |                                |          |

- Enter the hostname in Name field
- Click on Apply

|                                      | ess Mana                                    | ger    | ner   | It  | Application                              | Federati                                 | on Ç  | Configuration |
|--------------------------------------|---------------------------------------------|--------|-------|-----|------------------------------------------|------------------------------------------|-------|---------------|
| Launch Pad SSO Agents x              | mum00apd.in.c                               | oraci  | e.co  | m × |                                          |                                          |       |               |
| Access Manager >                     |                                             |        |       |     |                                          |                                          |       |               |
| mum00apd.in.oracle                   | com Web                                     | ga     | te    |     |                                          |                                          | Apply | Download      |
| Version                              | OAM Webgate                                 | 2      |       |     | Logout Target URL                        |                                          |       |               |
| Name                                 | mum00apd.in.                                | orac   | le.co | m   | Deny On Not Protected                    |                                          |       |               |
| Description                          |                                             |        |       |     | User Defined Parameters                  | URLInUTF8Format=tru                      |       |               |
| Access Client Password               |                                             |        |       |     |                                          | e<br>client_request_retry_at<br>tempts=1 |       |               |
| * Security                           | <ul> <li>Open</li> <li>Simple</li> </ul>    |        |       |     | * Sleep for (Seconds)                    | 60 A V                                   |       |               |
|                                      | <ul> <li>Cert</li> </ul>                    | ) Cert |       |     | Cache Pragma Header                      | no-cache                                 |       |               |
| * State                              | <ul> <li>Enable</li> <li>Disable</li> </ul> |        |       |     | Cache Control Header                     | no-cache                                 |       |               |
| * Max Cache Elements                 | 100000                                      | ^      | ~     |     | Debug                                    |                                          |       |               |
| * Cache Timeout (Seconds)            | 1800                                        | ^      | ~     |     | IP Validation                            |                                          |       |               |
| * Token Validity Period<br>(Seconds) | 3600                                        | ^      | ~     |     | Allow Management<br>Operations           |                                          |       |               |
| * Max Connections                    | 1                                           | ^      |       |     | Allow Token Scope<br>Operations          |                                          |       |               |
| * Max Session Time                   | 60                                          | ^      | ~     |     | Allow Master Token<br>Retrieval          |                                          |       |               |
| * Failover Threshold                 | 1                                           | ^      | ~     |     | Allow Credential Collector<br>Operations |                                          |       |               |
| * AAA Timeout Threshold              | 5                                           | ^      | *     |     | IIS Impersonation User                   |                                          |       |               |
| * Preferred Host                     | mum00apd.in.                                | orac   | le.co | m   | IIS Impersonation                        |                                          |       |               |

This creates the Webgate Agent for OAM. Download files for webgate by clicking the "Download" button. Extract below files from zip.

### cwallet.sso

ObAccessClient.xml

The user should copy the files from the above mentioned location to the <**WebTier\_Instance\_Home>/config/OHS/ohs1/webgate/config** directory and restart OHS server instance

**Note:** The hostname here will be the fully qualified hostname of the server where Webgate is installed.

## 8.2 Creating Custom Login Scheme

To add a Custom Login Page, go to Launch Pad on oamconsole.

|                                | • •                                                                                 | chatbot v ••••                                                                      |
|--------------------------------|-------------------------------------------------------------------------------------|-------------------------------------------------------------------------------------|
| Launch Pad                     |                                                                                     |                                                                                     |
|                                |                                                                                     |                                                                                     |
| Quick Start Wizards            | Access Manager + 🗸                                                                  | Agents + -                                                                          |
| Perform common setup tasks     | Manage Single Sign-On Application Domains                                           | Manage Single Sign-On agents                                                        |
| SSO Agent Registration         | Application Domains<br>Resource Types<br>Host Identifiers<br>Authentication Schemes |                                                                                     |
|                                | Search and edit Authen                                                              | tication Schemes                                                                    |
| Session Management             | Password Policy                                                                     | Plug-ins 🕂 👻                                                                        |
| Manage Single Sign-On sessions | Manage Common Password Policy for Single Sign-<br>On                                | Manage Authentication Plug-ins<br>Authentication Modules<br>Authentication Plug-ins |
|                                |                                                                                     |                                                                                     |

Click on Authentication Schemes from the Access Manager block.

| RA        |                | Access I              | Managemen               | t                   |            |                          | Application Security | Federation      | Configuration    |
|-----------|----------------|-----------------------|-------------------------|---------------------|------------|--------------------------|----------------------|-----------------|------------------|
| inch Pad  | Authentic      | ation Schemes         | s x                     |                     |            |                          |                      |                 |                  |
| ess Man   | ager >         |                       |                         |                     |            |                          |                      |                 |                  |
| arch      | Authent        | ication Sc            | hemes                   |                     |            |                          |                      | + Create Auther | ntication Scheme |
| rch for a | n existing Au  | thentication Sch      | neme or click the C     | reate Authenticatio | n Scheme b | utton to create a new or | ie.                  | -               |                  |
| Sear      | ch             |                       |                         |                     |            |                          |                      |                 |                  |
| Name      |                |                       |                         |                     |            |                          |                      |                 |                  |
|           |                |                       |                         |                     |            |                          |                      |                 | Search Reset     |
| arch D    | oculte         |                       |                         |                     |            |                          |                      |                 |                  |
| archin    | tesuits        | -                     |                         |                     |            |                          |                      |                 |                  |
| ctions 🔻  | View 🔻         | + Create              | Duplicate               | /Edit 🗙             | Delete     | m) Detach                |                      |                 |                  |
| ow        | Name           |                       |                         |                     |            | Description              |                      |                 |                  |
| o data to | display.       |                       |                         |                     |            |                          |                      |                 |                  |
|           |                |                       |                         |                     |            |                          |                      |                 |                  |
|           |                |                       |                         | -                   |            |                          |                      |                 |                  |
| ght © 200 | 00, 2017, Orac | le and/or its affilia | ates. All rights reserv | /ed.                |            |                          |                      |                 |                  |
|           |                |                       |                         |                     |            |                          |                      |                 |                  |
|           |                |                       |                         |                     |            |                          |                      |                 |                  |
|           |                |                       |                         |                     |            |                          |                      |                 |                  |
|           |                |                       |                         |                     |            |                          |                      |                 |                  |
|           |                |                       |                         |                     |            |                          |                      |                 |                  |
|           |                |                       |                         |                     |            |                          |                      |                 |                  |
|           |                |                       |                         |                     |            |                          |                      |                 |                  |

Click on Create Authentication Scheme

|                            | CLIPSchemeOUD12 X                                                       |                                            |                     |           |      |
|----------------------------|-------------------------------------------------------------------------|--------------------------------------------|---------------------|-----------|------|
| Access Manager >           |                                                                         |                                            |                     |           |      |
| OBDXLoginScher             | ne Authentication Scheme                                                |                                            | Set As Default      | Duplicate | Appl |
| An Authentication Scheme d | efines the challenge mechanism required to authenticate a user. Each Au | thentication Scheme must also include a de | fined Authenticatio | n Module. |      |
| * Name                     | OBDXLoginScheme                                                         |                                            |                     |           |      |
| Description                | OBDXLoginScheme                                                         |                                            |                     |           |      |
| * Authentication Level     | 2 🔺 🗸                                                                   |                                            |                     |           |      |
| Default                    |                                                                         |                                            |                     |           |      |
| * Challenge Method         | FORM V                                                                  |                                            |                     |           |      |
| Challenge Redirect URL     | /oam/server/                                                            |                                            |                     |           |      |
| * Authentication Module    | LDAP 🔻                                                                  |                                            |                     |           |      |
| * Challenge URL            | http://10.180.88.136:7779/?module=login                                 |                                            |                     |           |      |
| * Context Type             | external 🔻                                                              |                                            |                     |           |      |
| Challenge Parameters       |                                                                         |                                            |                     |           |      |
|                            |                                                                         |                                            |                     |           |      |
|                            |                                                                         |                                            |                     |           |      |

Specify the following details:

- Provide a name for the Scheme. E.g. OBDXLoginScheme
- Select the authentication level as 2.
- Choose the Challenge Method as FORM
- Enter the Challenge Re-direct URL. E.g. /oam/server
- Select the Authentication Module as LDAP
- Enter the Challenge URL which is the actual URL of the login page.
- Select the Context Type as External

Click on Apply to save the Scheme.

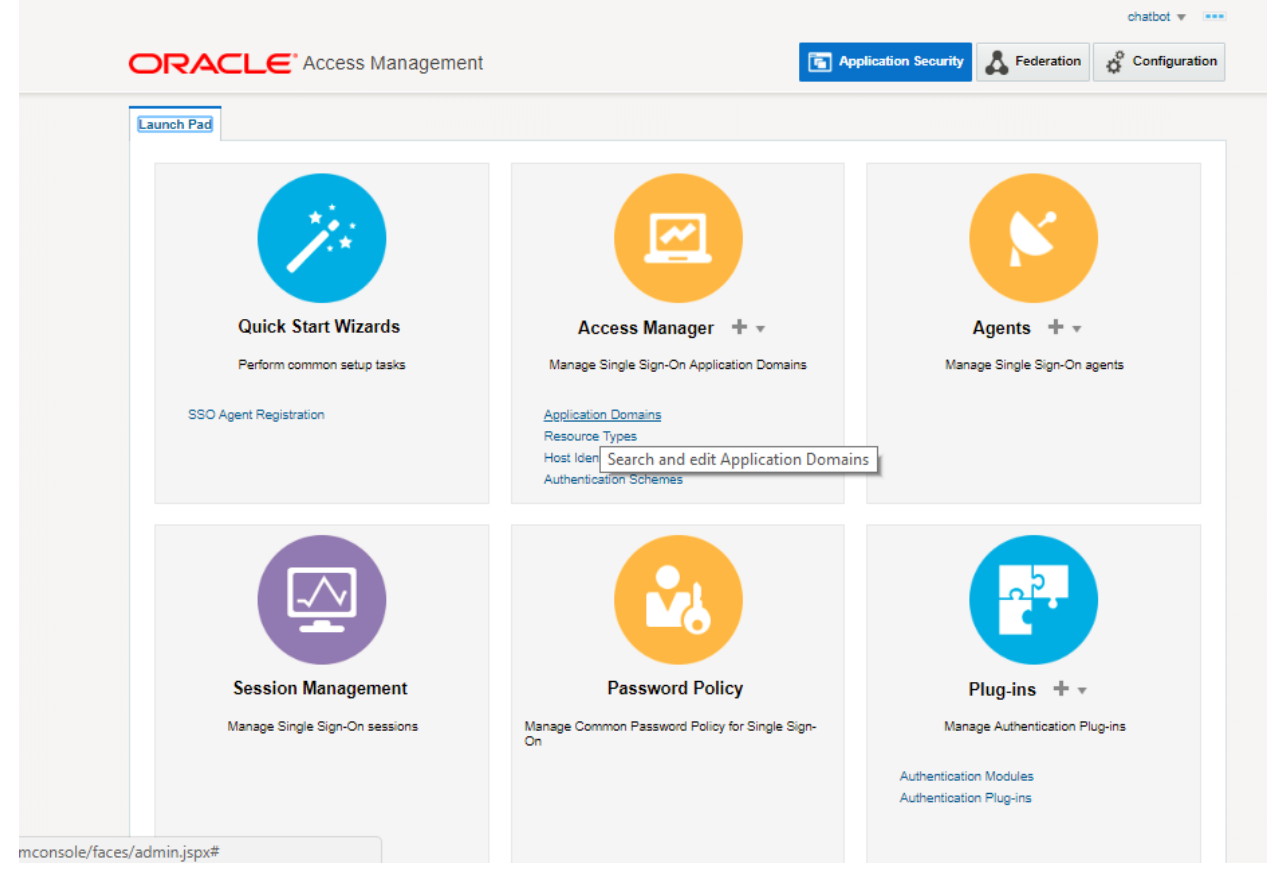

## 8.3 Manage Application Domain and Resources

Go to Launch Pad and search for an application domain.

Click on Applications Domain in the Access Manager tab.

| anon'i au Appin                                         | cation Domain ×             |                                      |                             |                                    |            |                    |
|---------------------------------------------------------|-----------------------------|--------------------------------------|-----------------------------|------------------------------------|------------|--------------------|
| cess Manager) ><br>earch Applic<br>e the search tool to | cation Domail               | <b>ns</b><br>lication Domain or clic | sk the Create Application [ | Domain button to create a new one. | + Create # | Application Domain |
| Search<br>Name                                          |                             |                                      |                             |                                    |            |                    |
| earch Results                                           | \$                          |                                      |                             |                                    |            | Search Reset       |
| Actions v View                                          | • + Create                  | 🖉 Edit 🛛 🗙 Dele                      | ete 📰 Detach                |                                    |            |                    |
| ow Nam                                                  | ie                          |                                      |                             | Description                        |            |                    |
| o data to display.                                      |                             |                                      |                             |                                    |            |                    |
|                                                         |                             |                                      |                             |                                    |            |                    |
| right © 2000, 2017, (                                   | Oracle and/or its affiliate | es. All rights reserved.             |                             |                                    |            |                    |
|                                                         |                             |                                      |                             |                                    |            |                    |
|                                                         |                             |                                      |                             |                                    |            |                    |
|                                                         |                             |                                      |                             |                                    |            |                    |
|                                                         |                             |                                      |                             |                                    |            |                    |

es/admin.jspx#

Click on Search

| Access Manag    | jer >                                                      |                                                                              |
|-----------------|------------------------------------------------------------|------------------------------------------------------------------------------|
| Search A        | pplication Domains                                         | - Create Application Domain                                                  |
| Jse the seard   | n tool to find an existing Application Domain or click the | Create Application Domain button to create a new one.                        |
| Searc           | h                                                          |                                                                              |
| Name            |                                                            |                                                                              |
|                 |                                                            | Carrola David                                                                |
|                 |                                                            | Search Reset                                                                 |
| Search Re       | sults                                                      |                                                                              |
| Actions 💌       | View 🔻 🕂 Create 📝 Edit 🗙 Delete                            | Detach                                                                       |
| Row             | Name                                                       | Description                                                                  |
| 1               | Fusion Apps Integration                                    | Policy objects enabling integration with Oracle Fusion Applications          |
| 2               | IAM Suite                                                  | Policy objects enabling OAM Agent to protect deployed IAM Suite applications |
| 3               | mum00apd.in.oracle.com                                     | Application Domain created through Agent Registration                        |
| 4               | obdxohs.in.oracle.com                                      | Application Domain created through Agent Registration                        |
| 5               | ofss310838.in.oracle.com                                   | Application Domain created through Agent Registration                        |
| 6               | sdate-lap.in.oracle.com                                    | Application Domain created through Agent Registration                        |
|                 |                                                            |                                                                              |
|                 |                                                            |                                                                              |
| ovright © 2000. | 2017. Oracle and/or its affiliates. All rights reserved.   |                                                                              |
| synght o 2000,  | corr, oracle and/or is annuces youngno reserved.           |                                                                              |
|                 |                                                            |                                                                              |
|                 |                                                            |                                                                              |

Click on the Domain Name you want to configure.

|                                      |                                                                                                    | chatbot 🔻 💷              |
|--------------------------------------|----------------------------------------------------------------------------------------------------|--------------------------|
|                                      | s Management 💽 Application Security 👗 Fed                                                                                  | eration of Configuration |
| aunch Pad Application Domain x       | mum00apd.in.oracle.com x                                                                                                   |                          |
| coess Manager >                      |                                                                                                    |                          |
| num00apd.in.oracle.co                | n Application Domain                                                                                                    |                          |
| pplication Domain provides a logical | container for resources or sets of resources, and the associated policies that dictate who can access specific protected r | resources.               |
| Summary Resources Authenti           | audi Folicies Audiolization Folicies Token issuance Policies Audinisiaation                                                |                          |
|                                      |                                                                                                    | Apply                    |
| * Name                               | mum00apd.in.oracle.com                                                                                                    |                          |
| Description                          | Application Domain created through Agent Registration                                                                      |                          |
|                                      |                                                                                                    |                          |
|                                      | h                                                                                                    |                          |
| * Session Idle Timeout (minutes)     | 0 • ·                                                                                                    |                          |
| Allow OAuth Token                    |                                                                                                    |                          |
| Allow Session Impersonation          |                                                                                                    |                          |
| Enable Policy Ordering               |                                                                                                    |                          |
|                                      |                                                                                                    |                          |

Click on the Resources Tab

|                                                                                                    | aiti • ···                                                                                                    |  |
|----------------------------------------------------------------------------------------------------|----------------------------------------------------------------------------------------------------|--|
| Locatified application Dormal , manification resorderum ,         And regretere         And regretere         And                                                                                                    | CRACLE Access Management                                                                                                    |  |
| Avere thanger   mmm00aam in oracle corr Application Points   Space Description of the section protects to point on the first sections and the sections field in the sections field in the sections field in the sections field in the sections field in the sections field in the sections field in the sections field in the sections field in the sections field in the section field in the section field in the sections field in the sections field in the sections field in the section field in the section field in th                                              | Laute Fail Applicate Donain , manifester assessment .                                                                                                    |  |
| Normany       Normany                                                                                                    | Access Manager -<br>mum00a.cm (in cracile.com, Apolitike Donain<br>Apolatile Danait powlers I opsil containe for resources and the associated polices that above the car access specific potential resources. |  |
| Due fine sende tools hiel er sende Romon er tilt die fines Romon in die fines Romon in die Romon in die Romon in | Durmany Removing Adventisation Policies Autoscisture Policies Toleien Insuence Policies Adventisation                                                                                                    |  |
| Jensons 198     Automation Folicy       Besons 198     Automation Folicy       Besons 198     Automation Folicy       Search Results     Search Results       Addes + Max     + Double       Besons 198     2 Main       Besons 198     Automation Folicy       Addes + Max     + Double       Addes + Max     + Double       Addes + Max     + Double       Addes + Max     + Double       Addes + Max     + Double       Addes + Max     + Double       Addes + Max     + Double       Addes + Max     + Double       Colores Max     - Double       Colores Matter     2                                                                                                    | Une he search toolte hel as avoing Resource or disk he Nessaurce fution to overla a new one.<br># Search                                                                                                    |  |
| Beauers UR:     Authentidien Folicy     •       Search Results     Address • Hers • + Owner • Owners / Hers × Dates     Enach       Res     Resource     Not I Dentifier     Researce       Not to Import     Intel Dentifier     Researce     Authentication Policy       Not to Import     Intel Dentifier     Researce     Intel Dentifier       Colores Hilder     2     Intel Dentifier # Researce     Intel Dentifier                                                                                                    | Resource Type I HTTP   Gavey training  Read Matchine  Authorization Policy                                                                                                    |  |
| Search Results Addes + Vers + Cours ** Displaces /* Dist X Tables (2) Detech Res Type Res Type Rest Returns (R), Gaery String Authentication Policy Authorization Policy Rest Type Colonnes Return 2 Colonnes Return 2 Colonnes Colonnes Return 2 Colonnes Return 2 Colo | Resource URL Authoritation Folicy                                                                                                    |  |
| Box         Personance         Notif Identifier         Resonance (RI)         Query String         Authentication Policy         Authorization Policy           No offshild in liquity                                                                                                    | Search Results<br>Ados • Her • + Dealer - Outline - / Tell                                                                                                    |  |
| Columnes Hildow 2                                                                                                    | Row Resource Vent Identifier Resource URL Query String Authentication Policy Authorization Policy                                                                                                    |  |
| Connect 8 2002, 2019. Oness and in the All ratios waves in                                                                                                    | e looren fridden 2                                                                                                    |  |
|                                                                                                    | Convert #2005. 2718. Overa series to affianza. Al optic reasonal                                                                                                    |  |
|                                                                                                    |                                                                                                    |  |
|                                                                                                    |                                                                                                    |  |
|                                                                                                    |                                                                                                    |  |

### Click on Search

| earch Results        |                 |                       |              |                           |                           |
|----------------------|-----------------|-----------------------|--------------|---------------------------|---------------------------|
| Actions • View •     | + Create 🖙 🗈    | Duplicate 🥜 Edit 💥 De | elete        |                           |                           |
| Row Resource<br>Type | Host Identifier | Resource URL          | Query String | Authentication Policy     | Authorization Policy      |
| 1 HTTP               | mum00aom.in     | P**                   |              | Protected Resource Policy | Protected Resource Policy |
| Columns Hidden       | 2               | -                     |              | Protected Resource Policy | Protected Resource Polic  |

Search Results will show an entry for Resource URL as  $I^{**}$  which is Protected. Select the Resource entry and Click the Edit option.

|                                                                                                    | material and an include the case of                                                         | ob. an once and a second a second be                                                                             | Contraction of the second second | ~ |
|----------------------------------------------------------------------------------------------------|---------------------------------------------------------------------------------------------|----------------------------------------------------------------------------------------------------|----------------------------------------------------------------------------------------------------|---|
| mum00aom.in.oracle.con<br>Use the following screen to define a Re-<br>across domains, but the combination of | t:/**:All Resource<br>source and the URL prets that ide<br>a resource URL. Query String, an | entifies the resource (document or entity) stored on a s-<br>id a host identifier must be origue acloss domains. | erver Individual resource URLs need notice unique                                                                                                    |   |
| Туре                                                                                                    | 417P ¥                                                                                      |                                                                                                    |                                                                                                    |   |
| Description                                                                                                  |                                                                                             |                                                                                                    |                                                                                                    |   |
| * Host Identifier                                                                                            | mumbliapminie Q                                                                             |                                                                                                    |                                                                                                    |   |
| .al Uni                                                                                                    |                                                                                             |                                                                                                    |                                                                                                    |   |
| * Resource URL                                                                                               | ē.                                                                                          |                                                                                                    |                                                                                                    |   |
| Query .                                                                                                    | Name Value Int () String                                                                    |                                                                                                    |                                                                                                    |   |
|                                                                                                    | Query                                                                                       |                                                                                                    | + ×                                                                                                    |   |
| 1                                                                                                    | Name<br>No Data to Display                                                                  | Value                                                                                                    |                                                                                                    |   |
| J Operations                                                                                                 |                                                                                             |                                                                                                    |                                                                                                    |   |
| " Operations Avail                                                                                           | able 🔐 All                                                                                  |                                                                                                    |                                                                                                    |   |
|                                                                                                    | CONNECT                                                                                     | -                                                                                                    |                                                                                                    |   |
|                                                                                                    | POPTIONS                                                                                    |                                                                                                    |                                                                                                    |   |
|                                                                                                    | (# m/m                                                                                      |                                                                                                    |                                                                                                    |   |
| # Protection                                                                                                 |                                                                                             |                                                                                                    |                                                                                                    |   |
| * Protection Level U                                                                                         | nprotected *                                                                                |                                                                                                    |                                                                                                    |   |
| Authentication Policy                                                                                        | ublic Resource Policy •                                                                     |                                                                                                    |                                                                                                    |   |
| Authorization Policy P                                                                                       | uble Resource Policy                                                                        |                                                                                                    |                                                                                                    |   |

Modify the values of Protection Level, Authentication & Authorization Policy as shown. Click on Apply to save the changes.

Click on the Create Icon

| Access Manager >                                                                             |                                                                                     |                                    |                                             |                       |                      |                             |
|----------------------------------------------------------------------------------------------|-------------------------------------------------------------------------------------|------------------------------------|---------------------------------------------|-----------------------|----------------------|-----------------------------|
| Create Resource Resource                                                                     |                                                                                     |                                    |                                             |                       |                      | Apply                       |
| Use the following screen to define a Resourc<br>domains, but the combination of a resource U | e and the URL prefix that identifies the<br>JRL, Query String, and a host identifie | e resource (doo<br>r must be uniqu | cument or entity) sto<br>ue across domains. | ored on a server. Ind | ividual resource URL | s need not be unique across |
| * Type                                                                                       | ¥                                                                                   |                                    |                                             |                       |                      |                             |
| Description                                                                                  |                                                                                     |                                    |                                             |                       |                      |                             |
| * Host Identifier                                                                            | Q                                                                                   |                                    |                                             |                       |                      |                             |
| ▲ Uri                                                                                        |                                                                                     |                                    |                                             |                       |                      |                             |
| * Resource URL                                                                               |                                                                                     |                                    |                                             |                       |                      |                             |
| Operations                                                                                   |                                                                                     |                                    |                                             |                       |                      |                             |
| Operations Available                                                                         | ✓ All                                                                               |                                    |                                             |                       |                      |                             |
|                                                                                              |                                                                                     |                                    |                                             |                       |                      |                             |
|                                                                                              |                                                                                     |                                    |                                             |                       |                      |                             |
|                                                                                              |                                                                                     |                                    |                                             |                       |                      |                             |
| Protection                                                                                   |                                                                                     |                                    |                                             |                       |                      |                             |
| * Protection Level                                                                           | T                                                                                   |                                    |                                             |                       |                      |                             |
| Authentication Policy                                                                        |                                                                                     |                                    |                                             |                       |                      |                             |
| Authorization Policy                                                                         |                                                                                     |                                    |                                             |                       |                      |                             |

Specify the following values for each of the fields respectively:

• <u>Type:</u> The HTTP type is the default; it covers resources that are accessed using either the HTTP or HTTPS protocol. Policies that govern a particular resource apply to all operations.

Select Type HTTP

- **Description:** An optional unique description for this resource.
- <u>Host Identifier</u>: A list of host identifiers is available, which contains all identifiers that were defined as a shared component. You must search and choose a host identifier to assign this resource.
- <u>Resource URL</u>: The URL value must be expressed as a single relative URL string that represents a path component of a full URL. For example, */pages/\**
- **Operations:** Select the required Operation from the table.
- **Protection Level:** Select the Protection Level from the dropdown as per the table.
- <u>Authentication Policy:</u> Select the required value from the dropdown.
- <u>Authorization Policy:</u> Select the required value from the dropdown.

Click on Apply to add the resource.

| Resource URLs                 | Operations | Protection<br>Level | Authentication<br>Authorization Policy |
|-------------------------------|------------|---------------------|----------------------------------------|
| /**                           | ALL        | Unprotected         | Public Resource Policy                 |
| /pages/*                      | ALL        | Protected           | Protected Resource<br>Policy           |
| /oam/pages/consent.jsp        | ALL        | Protected           | Protected Resource<br>Policy           |
| /digx/v1/locations/branches/* | GET        | Excluded            | -                                      |
| /digx/v1/locations/atms/*     | GET        | Excluded            | -                                      |
| /digx/v1/locations*           | GET        | Excluded            | -                                      |
| /digx/v1/mobileClient/verify  | ALL        | Excluded            | -                                      |
| //*.js                        | ALL        | Excluded            | -                                      |
| /oauth2/rest/approval         | ALL        | Protected           | Protected Resource<br>Policy           |
| /oauth2/rest/**               | ALL        | Excluded            | -                                      |
| /oam/**                       | ALL        | Excluded            | -                                      |

Perform the above steps to add the URLs listed in the table below:

Mapping Login Scheme to Application Domain

Navigate to Authentication Policy Tab > Protected Resource Policy > Select the scheme > Apply

| C PScheme                      | OUD12 x OBDXLoginSch                                            | eme x Application (                               | Domain x obdx                         | ohs.in.oracle.com x obdxohs.          | in.oracle.com : P x          | *                  |             |            |
|--------------------------------|-----------------------------------------------------------------|---------------------------------------------------|---------------------------------------|---------------------------------------|------------------------------|--------------------|-------------|------------|
| Access Mana                    | ger >                                                           |                                                   |                                       |                                       |                              |                    |             |            |
| Protecte                       | d Resource Policy                                               | Authentication                                    | n Policy                              |                                       |                              | C                  | Duplicate   | Apply      |
| Authenticatio<br>policy can be | Policy defines the type of ve<br>defined to protect one or more | rification that must be<br>e resources in the App | performed to prov<br>lication Domain. | de a sufficient level of trust for Ac | cess Manager to grant access | to the user making | the request | . A single |
| * I                            | lame Protected Resource P                                       | Policy                                            |                                       | Success UR                            |                              |                    |             |            |
| Descri                         | ption Policy set during dom<br>policy to protect them           | ain creation. Add reso                            | Select the challe<br>authenticate the | nge mechanism required to<br>user.    |                              |                    |             |            |
| * Authentic                    | ation<br>OAM10gScheme                                           | •                                                 |                                       |                                       |                              |                    |             |            |
| 30                             | AdaptiveAuthenticati                                            | onScheme 🔺                                        |                                       |                                       |                              |                    |             |            |
| Resources                      | Res Resis A Scheme                                              |                                                   |                                       |                                       |                              |                    |             |            |
|                                | BasicScheme                                                     |                                                   |                                       |                                       |                              |                    |             |            |
|                                | BasicSessionlessSch                                             | heme                                              |                                       |                                       |                              |                    |             |            |
| Resou                          | CLIPSchemeOUD12<br>CCCS ESSOProvAuthnSch                        | eme                                               |                                       |                                       |                              |                    |             |            |
| Resou                          | rce Ty FAAdminLocalSchen                                        | AAdminLocalScheme<br>AAuthScheme                  |                                       | Query String                          |                              |                    |             |            |
| HTTP                           | FederationMTScheme                                              | ne v                                              | pages/conse                           |                                       |                              |                    |             |            |
| HTTP                           | KerberosScheme                                                  | 5                                                 | ent.jsp                               |                                       |                              |                    |             |            |
| HTTP                           | LDAPNoPasswordVa<br>LDAPScheme                                  | alidationScheme                                   | oval                                  |                                       |                              |                    |             |            |
| HTTP                           | LDAPSchemeOUD1                                                  | 2                                                 |                                       |                                       |                              |                    |             |            |
|                                | MobileSSO-OAuth                                                 |                                                   |                                       |                                       |                              |                    |             |            |
|                                | OAMAdminConsoleS                                                | Scheme                                            |                                       |                                       |                              |                    |             |            |
|                                | OAMLDAPPluginAut                                                | hnScheme                                          |                                       |                                       |                              |                    |             |            |
|                                | OBDXLoginScheme                                                 | · · · · · · · · · · · · · · · · · · ·             |                                       |                                       |                              |                    |             |            |

Select the entry UserIdentityStore1, under OAM ID Stores and Click the Edit option.

<u>Home</u>

## 8.4 Scripts for OBDX Schema

UPDATE DIGX\_FW\_CONFIG\_VAR\_B SET PROP\_VALUE='<oam host>' WHERE PROP\_ID='OAUTH\_HOST\_IP';

UPDATE DIGX\_FW\_CONFIG\_VAR\_B SET PROP\_VALUE='<oam oauth port>' WHERE PROP\_ID='OAUTH\_HOST\_PORT';

---Above scripts should be executed for all entities

UPDATE DIGX\_FW\_CONFIG\_ALL\_B SET PROP\_VALUE='ipm1.0,ORACLEBI12.2.1.2,GENERIC1.0,OAM122130,LIVEEXP1.0,OBDX1.0,O BCL1.0,MIDOFFICE1.0' WHERE PROP\_ID='01';

### 8.5 Setting up OHS

The mobile application should not point to the OHS patched with webgate. Hence the mobile application should either point to Weblogic Managed server directly, or a separate instance of OHS must be setup without webgate patched. UI need not be deployed on this OHS.

## 8.6 API configurations for Mobile Banking (2-Legged OAuth Flows)

OBDX Mobile application user OAuth for API Based login. Clients are defined in OAM and the same are mapped to access points in OBDX.

To define OAuth Clients in OAM, invoke below REST APIs as OAM does not provide a screen to define the OAuth client. OAM Admin console credentials are required to invoke these APIs.

Domain Creation -

http://mum00aon.in.oracle.com:8001/oam/services/rest/ssa/api/v1/oauthpolicyadmin/oauthidentitydomain

```
Headers -
Authorization: Basic <Base64 of uid:pwd>
Content-Type: application/json
1. Mobile App
{
        "name": " OBDXMobileAppDomain ",
        "tokenSettings": [{
                "tokenType": "ACCESS_TOKEN",
                "tokenExpiry": 300,
                "lifeCycleEnabled": true,
                "refreshTokenEnabled": true,
                "refreshTokenExpiry": 864000,
                "refreshTokenLifeCycleEnabled": true
        }]
}
2. Siri
{
        "name": " OBDXSiriDomain ",
        "tokenSettings": [{
                "tokenType": "ACCESS_TOKEN",
                "tokenExpiry": 300,
                "lifeCycleEnabled": true,
                "refreshTokenEnabled": true,
                "refreshTokenExpiry": 864000,
                "refreshTokenLifeCycleEnabled": true
        }]
}
3. Wearable
{
        "name": " OBDXWearDomain",
        "tokenSettings": [{
                "tokenType": "ACCESS_TOKEN",
```
```
"tokenExpiry": 300,
                "lifeCycleEnabled": true,
                "refreshTokenEnabled": true,
                "refreshTokenExpiry": 864000,
                "refreshTokenLifeCycleEnabled": true
        }]
}
4. Snapshot
{
        "name": "OBDXSnapshotDomain",
        "tokenSettings": [{
                "tokenType": "ACCESS_TOKEN",
                "tokenExpiry": 300,
                "lifeCycleEnabled": true,
                "refreshTokenEnabled": true,
                "refreshTokenExpiry": 2592000,
                "refreshTokenLifeCycleEnabled": true
        }]
}
4. SoftToken
{
        "name": "OBDXSofttokenDomain",
        "tokenSettings": [{
                "tokenType": "ACCESS_TOKEN",
                "tokenExpiry": 300,
                "lifeCycleEnabled": true,
                "refreshTokenEnabled": false,
                "refreshTokenExpiry": 2592000,
                "refreshTokenLifeCycleEnabled": true
        }]
}
```

```
Resource Server:
```

http://mum00aon.in.oracle.com:8001/oam/services/rest/ssa/api/v1/oauthpolicyadmin/application Headers –

```
Authorization: Basic <Base64 of uid:pwd>
Content-Type: application/json
Mobile App
{
        "name": "OBDXMobileAppResServer",
        "description": "Resource Server for Mobile",
        "scopes": [{
                "scopeName": "OBDXLoginScope",
                "description": "OBDXLoginScope"
       },
       {
                "scopeName": "ValidateDeviceScope",
                "description": "ValidateDeviceScope"
       }],
        "tokenAttributes": [],
        "idDomain": "OBDXMobileAppDomain",
        "audienceClaim": {}
}
Siri
{
        "name": "OBDXSiriResServer",
        "description": "Resource Servcer for Siri",
        "scopes": [{
                "scopeName": "ValidateDeviceScope",
                "description": "ValidateDeviceScope"
       }],
        "tokenAttributes": [],
        "idDomain": "OBDXSiriDomain",
        "audienceClaim": {}
}
Wearables
{
        "name": "OBDXWearResServer",
        "description": "Resource Servcer for Wearables",
        "scopes": [{
                "scopeName": "ValidateDeviceScope",
```

```
"description": "ValidateDeviceScope"
```

#### }],

```
"tokenAttributes": [],
```

"idDomain": "OBDXWearDomain",

"audienceClaim": {}

## }

Snapshot

## {

"name": "OBDXSnapshotResServer", "description": "Resource Servcer for Snapshot", "scopes": [{ scopeName": "ValidateDeviceScope",

"description": "ValidateDeviceScope"

#### }],

"tokenAttributes": [], "idDomain": "OBDXSnapshotDomain", "audienceClaim": {}

#### }

SoftToken

## {

"name": "OBDXSofttokenResServer", "description": "Resource Server for Softtoken", "scopes": [{ "scopeName": "OBDXLoginScope", "description": "OBDXLoginScope"

## }],

"tokenAttributes": [], "idDomain": "OBDXSofttokenDomain", "audienceClaim": {}

#### }

## Clients:

http://mum00aon.in.oracle.com:8001/ /oam/services/rest/ssa/api/v1/oauthpolicyadmin/client Headers –

Authorization: Basic <Base64 of uid:pwd>

Content-Type: application/json

```
Mobile App
{
        "attributes": [],
        "secret": "welcome1",
        "id": "2d79e939e0424mobapp8e5fab436fb5581",
"scopes":
                                          ["OBDXMobileAppResServer.ValidateDeviceScope",
"OBDXMobileAppResServer.OBDXLoginScope"],
        "clientType": "CONFIDENTIAL CLIENT",
        "idDomain": "OBDXMobileAppDomain",
        "description": "OBDXMobileAppDomain",
        "name": "OBDXMobileAppClient",
        "grantTypes": ["PASSWORD", "REFRESH_TOKEN"],
        "defaultScope": "OBDXMobileAppResServer.ValidateDeviceScope",
        "redirectURIs": [{
               "url": "http://localhost:8080/Sample.jsp",
               "isHttps": false
       }]
}
Siri
{
        "attributes": [],
        "secret": "welcome1",
        "id": "2d79e939e0424sirichat8e5ab43fb5591",
        "scopes": ["OBDXSiriResServer.ValidateDeviceScope"],
        "clientType": "CONFIDENTIAL_CLIENT",
        "idDomain": "OBDXSiriDomain",
        "description": "OBDXSiriDomain",
        "name": "OBDXSiriClient",
        "grantTypes": ["PASSWORD", "REFRESH TOKEN"],
        "defaultScope": "OBDXSiriResServer.ValidateDeviceScope",
        "redirectURIs": [{
               "url": "http://localhost:8080/Sample.jsp",
               "isHttps": false
       }]
}
Wearables
```

{

"attributes": [], "secret": "welcome1",

"id": "2d79e939e0424wearable8e5ab43fb5591",

"scopes": ["OBDXWearResServer.ValidateDeviceScope"],

"clientType": "CONFIDENTIAL\_CLIENT",

"idDomain": "OBDXWearDomain",

"description": "OBDXWearDomain",

"name": "OBDXWearClient",

"grantTypes": ["PASSWORD", "REFRESH\_TOKEN"],

"defaultScope": "OBDXWearResServer.ValidateDeviceScope",

"redirectURIs": [{

"url": "http://localhost:8080/Sample.jsp",

"isHttps": false

}]

## }

{

## Snapshot

"attributes": [],

"secret": "welcome1",

"id": "2d79e939e0424snapshot8e5ab43fb5591",

"scopes": ["OBDXSnapshotResServer.ValidateDeviceScope"],

"clientType": "CONFIDENTIAL\_CLIENT",

"idDomain": "OBDXSnapshotDomain",

"description": "OBDXSnapshotDomain",

"name": "OBDXSnapshotClient",

"grantTypes": ["PASSWORD", "REFRESH\_TOKEN"],

"defaultScope": "OBDXSnapshotResServer.ValidateDeviceScope",

"redirectURIs": [{

"url": "http://localhost:8080/Sample.jsp",

```
"isHttps": false
```

## }]}

## Soft Token

{

"attributes": [],

"secret": "welcome1",

"id": "2d79e939e0424sotapp8e5fab436fb5581",

"scopes": ["OBDXSofttokenResServer.OBDXLoginScope"],

## 8.7 Creating Groups and System Admin user on LDAP server

## 1. To create Groups

}

• Copy the "group.ldif" file from <OBDX BASE Installer zip>installables/oud directory to a location on the server where OUD is installed and switch to the following directory:

#### cd <Oracle\_Home>/Oracle\_OUD1/bin

• Now, execute the below command:

./ldapmodify -h localhost -p <ldap\_port> -D "ldap\_user" -w <ldap\_password> -a -f <file\_location>/group.ldif

#### OR (using SSL)

./Idapmodify -h localhost -p <Idap\_port> -D "Idap\_user" -w <Idap\_password> -a -f <file\_location>/group.Idif --useSSL

 Login to OUDSM Console. E.g. *http://<hostname>:<port>/oudsm* and under the *Data Browser* tab check if the groups are created.

| ORACLE: Unified Directory Services Manager                                                                                                    | Open Connections •   Accessibility •   Help   Reset Session                                                     |
|----------------------------------------------------------------------------------------------------|----------------------------------------------------------------------------------------------------|
| Directory Manager Topology Manager                                                                                                    |                                                                                                    |
| Directory Connections E OUD x                                                                                                    | Carlo Carlo Carlo Carlo Carlo Carlo Carlo Carlo Carlo Carlo Carlo Carlo Carlo Carlo Carlo Carlo Carlo Carlo Car |
| 🔒 Home   隆 Data Browser 🛛 6d Advanced Search 🖉 Configuration                                                                                                    | 🛃 Schema 🐁 Security 🐱 Metrics                                                                                   |
| Home by Data Benuser to Advanced Seath @ Configuration     Home force research grap *     Benut Grap research grap #     Benut Grap research grap # | Shara Saray Net Shara                                                                                           |
|                                                                                                    |                                                                                                    |
| 1°                                                                                                    |                                                                                                    |
|                                                                                                    | About   Privacy                                                                                                 |

## 2. <u>To create Sytem Admin User and mapping it to the Group</u>

- Login to ODSM Console using required credentials. Post login you should see below screen.
   E.g. *http://<hostname>:<port>/oudsm*.
- Under the Data Browser tab, click on the Add icon

| Directory Manager Topology Manager                                                                                                    | nager                                       |
|----------------------------------------------------------------------------------------------------|---------------------------------------------|
| Directory Connections III OUD X                                                                                                    |                                             |
| 🔒 Home   隆 Data Browser 🐼 Advanced Search 🖉                                                                                                    | Configuration 🔒 Schema 🗞 Security 🏍 Metrics |
| Network Group network-group  Data Tree Search View   Entry Group Entry Group Entry Group Entry Organization Unit Entry C Organization Unit Entry C Collective Attribute Subentry Entry Entry Collective Attribute Subentry Entry |                                             |

• Select User Entry from the list.

| ORACLE' Unified Directory Services Manager                                                                                                    |                                                         |                                 |              |             |          | o               | pen Connections 🔻 | Accessibility w Help | Reset Session              |
|----------------------------------------------------------------------------------------------------|---------------------------------------------------------|---------------------------------|--------------|-------------|----------|-----------------|-------------------|----------------------|----------------------------|
| Directory Manager Topology Manager                                                                                                    |                                                         |                                 |              |             |          |                 |                   |                      | <u> </u>                   |
| Directory Connections II OUD ×                                                                                                    |                                                         |                                 |              |             |          |                 |                   |                      |                            |
| 🏫 Home   🇞 Data Browser 🕺 Advanced Search 🖉 Configuration                                                                                                    | n 🔏 Schema 🐍 Security (                                 | 60 Metrics                      |              |             |          |                 |                   |                      |                            |
| Stewark Group network-group ▼                                                                                                    | Create new User en                                      | try                             |              |             |          |                 |                   | Refresh              | Create Cancel<br>*Required |
| 😤 Data Tree 🔍 Search                                                                                                    |                                                         |                                 |              |             |          |                 |                   |                      |                            |
| View - 💽 - 🕑 🖊 💥 🇞 🖓 🤻 🎍 🕆 »<br>Entry                                                                                                    | <ol> <li>Information<br/>You have unsaved cl</li> </ol> | hanges.                         |              |             |          |                 |                   |                      |                            |
| 4 🖬 Root                                                                                                    |                                                         |                                 |              |             |          |                 |                   |                      |                            |
| dc=in,dc=oracle,dc=com                                                                                                    |                                                         |                                 |              |             |          |                 |                   |                      | <u>^</u>                   |
| 4 🐯 cn=Groups                                                                                                    | Parent i                                                | Entry cn=Users,dc=In,dc=oracle, | ac=co        |             | @ *      | RDN Attribute(s | s) User ID        |                      |                            |
| Operation of the second second sec |                                                         |                                 |              |             |          |                 |                   |                      |                            |
| Operate User                                                                                                    | A Basic User Information                                |                                 |              |             |          |                 |                   |                      |                            |
| Operation of the second second sec |                                                         |                                 |              |             |          |                 |                   |                      |                            |
| D cn=CLIPSubEntry                                                                                                    |                                                         |                                 |              |             |          |                 |                   |                      |                            |
| > g ch=users                                                                                                    |                                                         |                                 |              |             |          |                 |                   |                      |                            |
|                                                                                                    | Common Name                                             | superadmin                      | ○ * U        | Jser ID sug | peradmin |                 |                   |                      |                            |
|                                                                                                    | Isar Nama                                               |                                 |              | Tèle        |          |                 |                   |                      |                            |
|                                                                                                    | 000110110                                               |                                 |              | 105         |          |                 |                   |                      |                            |
|                                                                                                    | First Name                                              |                                 |              | Email       |          |                 |                   |                      |                            |
|                                                                                                    | * Last Name                                             | admin                           |              | Mobile      |          |                 |                   |                      |                            |
|                                                                                                    | Toitiale                                                |                                 |              |             |          |                 |                   | 1                    |                            |
|                                                                                                    | 1.000                                                   |                                 |              |             |          |                 |                   | 🗁 Uplo               | əd                         |
|                                                                                                    |                                                         |                                 |              |             |          |                 |                   |                      |                            |
|                                                                                                    | Ørganizational Informational Information                | ion                             |              |             |          |                 |                   |                      |                            |
|                                                                                                    | Department Number                                       |                                 | Labeled URI  |             |          |                 | User Password     | •••••                |                            |
|                                                                                                    | Description                                             |                                 | Manager      |             |          | 🔍 Select        | Secretary         |                      | Select                     |
|                                                                                                    | Employee Number                                         |                                 | Organization |             |          |                 | See Also          |                      | 🔍 Select 👻                 |
|                                                                                                    | •                                                       |                                 |              |             |          |                 |                   |                      | •                          |
|                                                                                                    |                                                         |                                 |              |             |          |                 |                   |                      |                            |
|                                                                                                    |                                                         |                                 |              |             |          |                 |                   |                      | About   Priva              |
|                                                                                                    |                                                         |                                 |              |             |          |                 |                   |                      |                            |

- Now, uncheck *Common Name* from the *RDN Attributes* dropdown list.
- And, Check the *User ID* Attribute checkbox.
- Add the values in the mandatory fields *Common Name, Last Name, User ID and User Password.*

## Note: Properties

OBDX\_ADMIN\_USERNAME,OBDX\_ADMIN\_EMAIL,OBDX\_ADMIN\_CONTACT\_NO from "installer.properties" file at "<OBDX INSTALLER DIR>/core/config to be referred for system admin user related details .

Click on **Create** and the user entry will be created.

| ORACLE: Unified Directory Services Manager                                                                                                    |                                                                                                    | Open Connections   Accessibility  Help Reset Session |  |  |  |  |  |  |
|----------------------------------------------------------------------------------------------------|----------------------------------------------------------------------------------------------------|------------------------------------------------------|--|--|--|--|--|--|
|                                                                                                    |                                                                                                    |                                                      |  |  |  |  |  |  |
|                                                                                                    |                                                                                                    |                                                      |  |  |  |  |  |  |
| Directory Manager Topology Manager                                                                                                    |                                                                                                    |                                                      |  |  |  |  |  |  |
| Directory Connections II OUD x                                                                                                    |                                                                                                    |                                                      |  |  |  |  |  |  |
| A Home So Data Benuras Ant Advanced Search St Configuration                                                                                                    | Cohama A Canutha And Matrice                                                                                                    |                                                      |  |  |  |  |  |  |
| The second second secon | C Science C Security CO Herics                                                                                                    |                                                      |  |  |  |  |  |  |
|                                                                                                    | 👌 uid=superadmin                                                                                                    | Refresh Apply Revert                                 |  |  |  |  |  |  |
| Vetwork Group network-group *                                                                                                    |                                                                                                    | *Required                                            |  |  |  |  |  |  |
| 🎦 Data Tree 🔍 Search                                                                                                    |                                                                                                    |                                                      |  |  |  |  |  |  |
| View 🗸 📑 🖌 💽 🥖 🕱 🍖 🍸 👎 🎂 🏦 🚿                                                                                                    | 1 Information                                                                                                    |                                                      |  |  |  |  |  |  |
| Entry                                                                                                    | You have unsaved changes.                                                                                                    |                                                      |  |  |  |  |  |  |
| 4 🖬 Root                                                                                                    | Distinguished Name_uid=superadmin.cn=Users.dc=in.dc=oracle.dc=com                                                                                                    |                                                      |  |  |  |  |  |  |
| dc=in,dc=oracle,dc=com                                                                                                    | Constant for an analysis to the second state and for the second state of the second state of the second st |                                                      |  |  |  |  |  |  |
| 4 👸 cn=Groups                                                                                                    | Created by Ch-orcalemin Modified by Ch-internal Clericon-Robit Direct-Coning                                                                                                    |                                                      |  |  |  |  |  |  |
| b (§) cn=Administrator                                                                                                    | Created at March 19, 2018 1152114 PM 151 Modified at June 21, 2018 7124151 PM 151                                                                                                    |                                                      |  |  |  |  |  |  |
| Composite User                                                                                                    | User Page Attributes                                                                                                    |                                                      |  |  |  |  |  |  |
| p con "Retailuser                                                                                                    |                                                                                                    |                                                      |  |  |  |  |  |  |
| D and heat least                                                                                                    | User Detailer                                                                                                    | <u> </u>                                             |  |  |  |  |  |  |
| V () 01-05815                                                                                                    | User Details:                                                                                                    |                                                      |  |  |  |  |  |  |
|                                                                                                    | A Basic User Information                                                                                                    |                                                      |  |  |  |  |  |  |
|                                                                                                    |                                                                                                    |                                                      |  |  |  |  |  |  |
|                                                                                                    |                                                                                                    |                                                      |  |  |  |  |  |  |
|                                                                                                    | * Common Nama Superadmin User ID Superadmin                                                                                                    |                                                      |  |  |  |  |  |  |
|                                                                                                    | common name approximiti                                                                                                    |                                                      |  |  |  |  |  |  |
|                                                                                                    | User Name     Title                                                                                                    |                                                      |  |  |  |  |  |  |
|                                                                                                    | First Name Email                                                                                                    |                                                      |  |  |  |  |  |  |
|                                                                                                    |                                                                                                    |                                                      |  |  |  |  |  |  |
|                                                                                                    | * Last Name superadmin Mobile                                                                                                    |                                                      |  |  |  |  |  |  |
|                                                                                                    | Initials                                                                                                    |                                                      |  |  |  |  |  |  |
|                                                                                                    |                                                                                                    | 🔁 Upload                                             |  |  |  |  |  |  |
|                                                                                                    |                                                                                                    |                                                      |  |  |  |  |  |  |
|                                                                                                    |                                                                                                    |                                                      |  |  |  |  |  |  |
|                                                                                                    | Organizational Information                                                                                                    |                                                      |  |  |  |  |  |  |
|                                                                                                    |                                                                                                    | -                                                    |  |  |  |  |  |  |
|                                                                                                    |                                                                                                    |                                                      |  |  |  |  |  |  |
|                                                                                                    |                                                                                                    |                                                      |  |  |  |  |  |  |

- Now, expand the Groups tab.
- Select Administrator Group.
- Expand *Member Information* and click on *Add* button.
- Enter the entry of the user created in the previous steps.

| ry Manager Topology Manager                                                                                                    |                                                                        |                                                                  |           |                  |
|----------------------------------------------------------------------------------------------------|------------------------------------------------------------------------|------------------------------------------------------------------|-----------|------------------|
| ry Connections III OUD ×                                                                                                    |                                                                        |                                                                  |           |                  |
| ome  隆 Data Browser 🛛 🐼 Advanced Search 🖉 Config                                                                                                    | guration 🛛 👗 Schema 🛛 💑 Security                                       | 6d Metrics                                                       |           |                  |
| Network Group network-group 🔻                                                                                                    | 👪 cn=Administrator                                                     |                                                                  |           | Refresh Apply Re |
| Data Tree Q. Search                                                                                                    | Distinguished Name                                                     | Adapte between an official design of a second design of          |           | *Keq             |
|                                                                                                    | Created by concerning                                                  | nin Madžiad Inc. an and date                                     |           |                  |
| View - 🛛 - 🖓 🖊 🕱 🖏 🦞 🌾 🏝 🖄                                                                                                    | <ul> <li>Created by ch=orciad</li> <li>Created at March 17,</li> </ul> | 2018 10:47:57 PM IST Modified at June 19, 2018 11:11:36 AM IST   |           |                  |
| intry                                                                                                    |                                                                        |                                                                  |           |                  |
| A demin demoraele demora                                                                                                    | Group Page Attributes                                                  |                                                                  |           |                  |
| A 👸 cn=Groups                                                                                                    |                                                                        | uideedadmin cosusers dosin doscorade doscom                      | Q Select  |                  |
| > 🚯 cn=Administrator                                                                                                    |                                                                        | uidzedadministri dazi sjoci mjeći obecijali com                  | Q Select  |                  |
| b 85 cn=CorporateUser                                                                                                    |                                                                        | uideedadminenk oneurere domin domorada domora                    | Q Select  |                  |
| Of the second second |                                                                        | uideshankadnin coeusers desin descade descon                     | Q Select  |                  |
| b 88 combiners                                                                                                    |                                                                        | uidarsiadesis comunars daria demondo demones                     | 0 Select  |                  |
|                                                                                                    |                                                                        | uid-sjaarninger-asers, de Finde-arabe de Form                    | Q Select  |                  |
|                                                                                                    |                                                                        | uidestkadmin coeuses desin descrada descon                       | Q Select  |                  |
|                                                                                                    |                                                                        | uidesuperadmin chel lears doein doeorade doecom                  | Q. Select |                  |
|                                                                                                    |                                                                        | uidesuperadmin14 comusers drain draorade dracom                  | Q Select  |                  |
|                                                                                                    |                                                                        | uidesuperadosis 140 comuners domin demorada demora               | Q. Select |                  |
|                                                                                                    |                                                                        | uidesuperadmint to on-users drain dranarle drarom                | Q Select  |                  |
|                                                                                                    |                                                                        | uid ztestchannenasswordadmin cnzusers dr.zin dr.zorarle dr.z.com | Q. Select |                  |
|                                                                                                    |                                                                        | uidatestobdy-10524 comusers domin domorarie domora               | Q. Select |                  |
|                                                                                                    |                                                                        | uidatestrer comuner domin demorada demora                        | Q. Select |                  |
|                                                                                                    |                                                                        | uidathijhukiuh coausers drain doaorarle doarom                   | Q. Select |                  |
|                                                                                                    |                                                                        | uidetrtyrtrittrit opeusers drein dreorade drecom                 | Q. Select |                  |
|                                                                                                    |                                                                        | uidayfhbibafbb.comusers.dcmin.dcmoracle.dcmcom                   | Q. Select |                  |
|                                                                                                    |                                                                        | uidewayner coeysers doein doeorade doecom                        | Q. Select |                  |
|                                                                                                    |                                                                        | uidenaaaaa coeusers doein doeoracle doeroom                      | Q. Select |                  |
|                                                                                                    |                                                                        |                                                                  |           |                  |

• Click on **Apply** to save the changes.

## <u>Home</u>

# 9. Oracle Business Intelligence Publisher Installation

To install Oracle Business Intelligence Installation click here.

Home